## AFG2021 Arbiträrsignal-Funktionsgenerator Schnellstart-Benutzerhandbuch

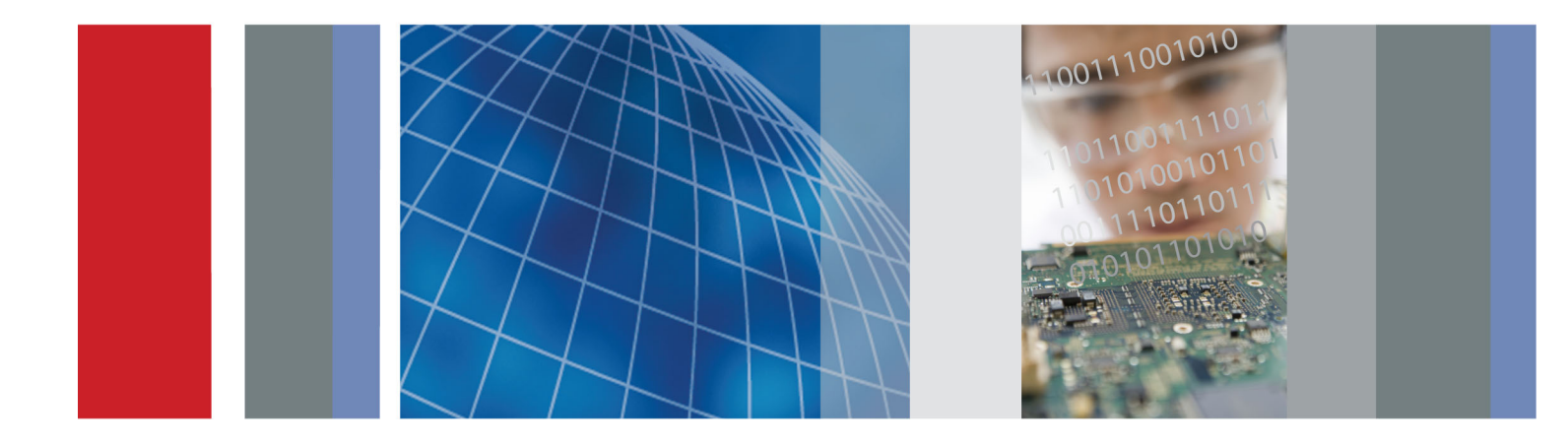

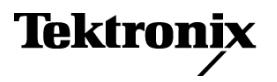

AFG2021 Arbiträrsignal-Funktionsgenerator Schnellstart-Benutzerhandbuch

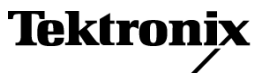

www.tektronix.com 071-2929-00 Copyright © Tektronix. Alle Rechte vorbehalten. Lizensierte Software-Produkte stellen Eigentum von Tektronix oder Tochterunternehmen bzw. Zulieferern des Unternehmens dar und sind durch nationale Urheberrechtsgesetze und internationale Vertragsbestimmungen geschützt.

Tektronix-Produkte sind durch erteilte und angemeldete Patente in den USA und anderen Ländern geschützt. Die Informationen in dieser Broschüre machen Angaben in allen früheren Unterlagen hinfällig. Änderungen der Spezifikationen und der Preisgestaltung vorbehalten.

TEKTRONIX und TEK sind eingetragene Marken der Tektronix, Inc.

#### Tektronix-Kontaktinformationen

Tektronix, Inc. 14150 SW Karl Braun Drive P.O. Box 500 Beaverton, OR 97077 USA

Informationen zu diesem Produkt und dessen Verkauf, zum Kundendienst sowie zum technischen Support:

- In Nordamerika rufen Sie die folgende Nummer an: 1-800-833-9200.
- Unter www.tektronix.com finden Sie die Ansprechpartner in Ihrer Nähe.

#### Garantie

Tektronix leistet auf das Produkt Garantie gegen Mängel in Werkstoffen und Herstellung für eine Dauer von drei (3) Jahren ab Datum des tatsächlichen Kaufs von einem Tektronix-Vertragshändler. Wenn das Produkt innerhalb dieser Garantiezeit Fehler aufweist, steht es Tektronix frei, das fehlerhafte Produkt kostenlos zu reparieren oder einen Ersatz dafür zur Verfügung zu stellen. Batterien sind von dieser Garantie ausgeschlossen. Von Tektronix für Garantiezwecke verwendete Teile, Module und Ersatzprodukte können neu oder in ihrer Leistung neuwertig sein. Alle ersetzten Teile, Module und Produkte werden Eigentum von Tektronix.

Um mit dieser Garantie Kundendienst zu erhalten, muss der Kunde Tektronix über den Fehler vor Ablauf der Garantiezeit informieren und passende Vorkehrungen für die Durchführung des Kundendienstes treffen. Der Kunde ist für die Verpackung und den Versand des fehlerhaften Produkts an die Service-Stelle von Tektronix verantwortlich, die Versandgebühren müssen im Voraus bezahlt sein und eine Kopie des Erwerbsnachweises durch den Kunden muss beigelegt sein. Tektronix übernimmt die Kosten der Rücksendung des Produkts an den Kunden, wenn sich die Versandadresse im gleichen Land wie das Tektronix Service Center befindet. Der Kunde übernimmt alle Versandkosten, Fracht- und Zollgebühren sowie sonstige Kosten für die Rücksendung des Produkts an eine andere Adresse.

Diese Garantie tritt nicht in Kraft, wenn Fehler, Versagen oder Schaden auf die falsche Verwendung oder unsachgemäße und falsche Wartung oder Pflege zurückzuführen sind. Tektronix muss keinen Kundendienst leisten, wenn a) ein Schaden behoben werden soll, der durch die Installation, Reparatur oder Wartung des Produkts von anderem Personal als Tektronix-Vertretern verursacht wurde; b) ein Schaden behoben werden soll, der auf die unsachgemäße Verwendung oder den Anschluss an inkompatible Geräte zurückzuführen ist; c) Schäden oder Fehler behoben werden sollen, die auf die Verwendung von Komponenten zurückzuführen sind, die nicht von Tektronix stammen; oder d) wenn ein Produkt gewartet werden soll, an dem Änderungen vorgenommen wurden oder das in andere Produkte integriert wurde, so dass dadurch die aufzuwendende Zeit für den Kundendienst oder die Schwierigkeit der Produktwartung erhöht wird.

DIESE GARANTIE WIRD VON TEKTRONIX FÜR DAS PRODUKT ANSTELLE ANDERER AUSDRÜCKLICHER ODER IMPLIZITER GARANTIEN GEGEBEN. TEKTRONIX UND SEINE HÄNDLER SCHLIESSEN AUSDRÜCKLICH ALLE ANSPRÜCHE AUS DER HANDELBARKEIT ODER DER EINSETZBARKEIT FÜR EINEN BESTIMMTEN ZWECK AUS. FÜR TEKTRONIX BESTEHT DIE EINZIGE UND AUSSCHLIESSLICHE VERPFLICHTUNG DIESER GARANTIE DARIN, FEHLERHAFTE PRODUKTE FÜR DEN KUNDEN ZU REPARIEREN ODER ZU ERSETZEN. TEKTRONIX UND SEINE HÄNDLER ÜBERNEHMEN KEINERLEI HAFTUNG FÜR DIREKTE, INDIREKTE, BESONDERE UND FOLGESCHÄDEN, UNABHÄNGIG DAVON, OB TEKTRONIX ODER DER HÄNDLER VON DER MÖGLICHKEIT SOLCHER SCHÄDEN IM VORAUS UNTERRICHTET IST.

[W16 – 15AUG04]

# Inhalt

| Allgemeine Sicherheitshinweise                                        | iv  |
|-----------------------------------------------------------------------|-----|
| Informationen zur Konformität                                         | vi  |
| EMV-Kompatibilität                                                    | vi  |
| Konformität mit Sicherheitsbestimmungen                               | vii |
| Umweltschutzhinweise                                                  | ix  |
| Vorwort                                                               | xi  |
| Weitere Informationen                                                 | xi  |
| In diesem Handbuch verwendete Konventionen                            | xii |
| Erste Schritte                                                        | . 1 |
| Allgemeine Funktionen                                                 | . 1 |
| Vor der Installation                                                  | . 1 |
| Standardzubehör                                                       | . 2 |
| Optionales Zubehör                                                    | . 3 |
| Betriebsvoraussetzungen                                               | . 4 |
| Ein- und Ausschalten des Geräts                                       | . 5 |
| Ändern der Geräteeinstellungen beim Einschalten                       | . 6 |
| Geräteeinstellungen und Signale aus dem Speicher löschen              | . 6 |
| Durchführen eines Selbsttests und einer Selbstkalibrierung des Geräts | . 7 |
| Auswählen einer Sprache                                               | 10  |
| Schützen des Geräts vor Missbrauch                                    | 11  |
| Erdfreie Verbindungen ("Floating Ground")                             | 13  |
| Schützen des Prüflings                                                | 14  |
| Aktualisieren der Geräte-Firmware                                     | 16  |
| Herstellen einer Verbindung zu einem Netzwerk                         | 20  |
| Gleichwertige Ausgangsschaltkreise                                    | 24  |
| Vorderes Bedienfeld des Geräts, Benutzeroberfläche und Rückseite      | 25  |
| Übersicht über das vordere Bedienfeld                                 | 25  |
| Komponenten der Bildschirmoberfläche                                  | 26  |
| Standardeinstellung                                                   | 27  |
| Signal auswählen                                                      | 29  |
| Auswählen des Betriebsmodus                                           | 32  |
| Anpassen von Signalparametern                                         | 33  |
| Kanalausgabe Ein/Aus                                                  | 36  |
| Rückseite                                                             | 37  |
| Bedienungsgrundlagen                                                  | 39  |
| Kurzanleitung: Auswählen eines Signals und Anpassen von Parametern    | 39  |
| Kurzanleitung: Generieren eines Sinussignals                          | 40  |
| Kurzanleitung: Hilfesystem für das Gerät                              | 42  |
|                                                                       |     |

| Grundlagen der Bedienung                                     | 44 |
|--------------------------------------------------------------|----|
| Generieren von Impulssignalen                                | 44 |
| Speichern/Abrufen der Geräteeinstellungen                    | 45 |
| Generieren von Arbiträrsignalen                              | 47 |
| Ändern eines Arbiträrsignals                                 | 49 |
| Generieren von Rauschen/Gleichstrom                          | 53 |
| Generieren von Burstsignalen                                 | 53 |
| Wobbeln von Signalen                                         | 56 |
| Modulieren von Signalen                                      | 59 |
| Trigger-Ausgang                                              | 64 |
| Einrichten der Lastimpedanz                                  | 66 |
| Hinzufügen von Rauschen                                      | 67 |
| Referenztakt                                                 | 68 |
| Synchronbetrieb                                              | 70 |
| USB-Speicher                                                 | 71 |
| Menü Utility (Dienstprogramm)                                | 72 |
| Speichern/Abrufen der Geräteeinstellung                      | 75 |
| Speichern einer Bildschirmdarstellung                        | 77 |
| Security Menu (Menü Sicherheit)                              | 78 |
| ArbExpress                                                   | 81 |
| Anwendungsbeispiele                                          | 89 |
| Messen von Filtermerkmalen                                   | 89 |
| Motorgeschwindigkeitssteuerung durch Impulsbreitenmodulation | 90 |
| Trägersignal null (Frequenzmodulation)                       | 91 |
| Index                                                        |    |

# Liste der Abbildungen

| Abbildung 1: Geräteabmessungen               | 4  |
|----------------------------------------------|----|
| Abbildung 2: Sicherung und Sicherungsadapter | 12 |

# **Allgemeine Sicherheitshinweise**

|                                           | Beachten Sie zum Schutz vor Verletzungen und zur Verhinderung von<br>Schäden an diesem Gerät oder an damit verbundenen Geräten die folgenden<br>Sicherheitshinweise.                                                                                                    |
|-------------------------------------------|----------------------------------------------------------------------------------------------------|
|                                           | Verwenden Sie dieses Gerät nur gemäß der Spezifikation, um jede mögliche Gefährdung auszuschließen.                                                                                                    |
|                                           | Wartungsarbeiten sind nur von qualifiziertem Personal durchzuführen.                                                                                                    |
|                                           | Während der Verwendung des Geräts müssen Sie eventuell auf andere Teile<br>eines umfassenderen Systems zugreifen. Beachten Sie die Sicherheitsangaben in<br>Handbüchern für andere Komponenten bezüglich Warn- und Vorsichtshinweisen<br>zum Betrieb des Systems.                                                                       |
| Verhütung von Bränden<br>und Verletzungen | Verwenden Sie ein ordnungsgemäßes Netzkabel. Verwenden Sie nur das mit diesem Produkt ausgelieferte und für das Einsatzland zugelassene Netzkabel.                                                                                                    |
|                                           | <b>Erden Sie das Produkt.</b> Das Gerät ist über den Netzkabelschutzleiter geerdet. Zur Verhinderung von Stromschlägen muss der Schutzleiter mit der Stromnetzerdung verbunden sein. Vergewissern Sie sich, dass eine geeignete Erdung besteht, bevor Sie Verbindungen zu den Eingangs- oder Ausgangsanschlüssen des Geräts herstellen. |
|                                           | Beachten Sie alle Angaben zu den Anschlüssen. Beachten Sie zur Verhütung von<br>Bränden oder Stromschlägen die Kenndatenangaben und Kennzeichnungen am<br>Gerät. Lesen Sie die entsprechenden Angaben im Gerätehandbuch, bevor Sie<br>das Gerät anschließen.                                                                            |
|                                           | Geben Sie keine Spannung auf Klemmen (einschließlich<br>Masseanschlussklemmen), die den maximalen Nennwert der Klemme<br>überschreitet.                                                                                                    |
|                                           | <b>Trennen vom Stromnetz.</b> Das Netzkabel trennt das Gerät von der Stromversorgung.<br>Blockieren Sie das Netzkabel nicht, da es für die Benutzer jederzeit zugänglich sein muss.                                                                                                    |
|                                           | Schließen Sie die Abdeckungen. Nehmen Sie das Gerät nicht in Betrieb, wenn Abdeckungen oder Gehäuseteile entfernt sind.                                                                                                    |
|                                           | Bei Verdacht auf Funktionsfehler nicht betreiben. Wenn Sie vermuten, dass das Gerät beschädigt ist, lassen Sie es von qualifiziertem Wartungspersonal überprüfen.                                                                                                    |
|                                           | Vermeiden Sie offen liegende Kabel. Berühren Sie keine freiliegenden Anschlüsse oder Bauteile, wenn diese unter Spannung stehen.                                                                                                    |

Nicht bei hoher Feuchtigkeit oder Nässe betreiben.

Nicht in Arbeitsumgebung mit Explosionsgefahr betreiben.

Sorgen Sie für saubere und trockene Produktoberflächen.

**Sorgen Sie für die richtige Kühlung.** Weitere Informationen über die Gewährleistung einer ordnungsgemäßen Kühlung für das Produkt erhalten Sie im Handbuch.

#### Begriffe in diesem Handbuch

In diesem Handbuch werden die folgenden Begriffe verwendet:

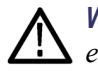

**WARNUNG.** Warnungen weisen auf Bedingungen oder Verfahrensweisen hin, die eine Verletzungs- oder Lebensgefahr darstellen.

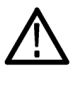

**VORSICHT.** Vorsichtshinweise machen auf Bedingungen oder Verfahrensweisen aufmerksam, die zu Schäden am Gerät oder zu sonstigen Sachschäden führen können.

#### Symbole und Begriffe am Gerät

Am Gerät sind eventuell die folgenden Begriffe zu sehen:

- GEFAHR weist auf eine Verletzungsgefahr hin, die mit der entsprechenden Hinweisstelle unmittelbar in Verbindung steht.
- WARNUNG weist auf eine Verletzungsgefahr hin, die nicht unmittelbar mit der entsprechenden Hinweisstelle in Verbindung steht.
- VORSICHT weist auf mögliche Sach- oder Geräteschäden hin.

Am Gerät sind eventuell die folgenden Symbole zu sehen:

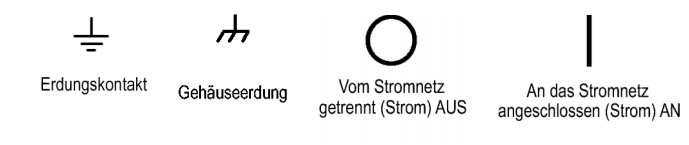

## Informationen zur Konformität

In diesem Abschnitt finden Sie die vom Gerät erfüllten Normen hinsichtlich EMV (elektromagnetischer Verträglichkeit), Sicherheit und Umweltschutz.

### **EMV-Kompatibilität**

**EG-Konformitätserklärung – EMA**htspricht der Richtlinie 2004/108/EG für elektromagnetische Verträglichkeit. Die Konformität wurde entsprechend den folgenden Spezifikationen nachgewiesen, die im Amtsblatt der Europäischen Union veröffentlicht wurden:

**EN 61326-1 2006.** EMV-Anforderungen an die Sicherheit elektrischer Mess-, Steuer-, Regel- und Laborgeräte <sup>1</sup> <sup>2</sup> <sup>3</sup>

- CISPR 11:2003. Störstrahlung und Störspannung, Gruppe 1, Klasse A
- IEC 61000-4-2:2001. Störfestigkeit gegen Entladung statischer Elektrizität
- IEC 61000-4-3:2002. Pr
  üfung der St
  örfestigkeit gegen hochfrequente elektromagnetische Felder
- IEC 61000-4-4:2004. Störfestigkeit gegen schnelle transiente elektrische Störgrößen/Burst
- IEC 61000-4-5:2001. Störfestigkeit gegen Stoßspannungen/Surge
- IEC 61000-4-6:2003. Pr
  üfung der St
  örfestigkeit gegen die Entladung statischer Elektrizit
  ät
- IEC 61000-4-11:2004. Pr
  üfung der St
  örfestigkeit gegen Spannungseinbr
  üche, Kurzzeitunterbrechungen und Spannungsschwankungen

EN 61000-3-2:2006. Grenzwerte für Oberschwingungsströme

**EN 61000-3-3:1995.** Grenzwerte für Spannungsänderungen, Spannungsschwankungen und Flimmern

#### Kontaktadresse für Europa.

Tektronix UK, Ltd. Western Peninsula Western Road Bracknell, RG12 1RF Großbritannien

- 1 Dieses Gerät ist nur für den Betrieb außerhalb von Wohnbereichen vorgesehen, da dieses Gerät elektromagnetische Störungen verursachen kann.
- <sup>2</sup> Diesen Standard überschreitende Emissionen sind möglich, wenn das Gerät an ein Testobjekt angeschlossen ist.
- <sup>3</sup> Um die Einhaltung der hier aufgeführten EMV-Normen zu gewährleisten, dürfen nur qualitativ hochwertige, abgeschirmte Kabel verwendet werden.

| Konformitätserklärung für<br>Australien/Neuseeland –         | Entspricht gemäß ACMA folgender Norm der EMV-Bestimmung des Funkkommunikationsgesetzes:                                                                      |  |  |
|--------------------------------------------------------------|----------------------------------------------------------------------------------------------------|--|--|
| EMV                                                          | <ul> <li>CISPR 11:2003. Störstrahlung und Störspannung, Gruppe 1, Klasse A, gemäß<br/>EN 61326-1:2006</li> </ul>                                             |  |  |
|                                                              | Kontaktadresse für Australien/Neuseeland. Baker & McKenzie<br>Level 27, AMP Centre<br>50 Bridge Street<br>Sydney NSW 2000, Australien                        |  |  |
| Konformität mit Siche                                        | rheitsbestimmungen                                                                                                    |  |  |
| EG-Konformitätserklärung<br>– Niederspannung                 | Die Konformität wurde entsprechend den folgenden Spezifikationen<br>nachgewiesen, die im Amtsblatt der Europäischen Gemeinschaften veröffentlicht<br>wurden: |  |  |
|                                                              | Niederspannungsrichtlinie 2006/95/EG.                                                                                                    |  |  |
|                                                              | <ul> <li>EN 61010-1: 2001. Sicherheitsanforderungen f ür elektrische Mess-, Steuer-,<br/>Regel- und Laborger äte.</li> </ul>                                 |  |  |
| Liste der in den USA<br>landesweit anerkannten<br>Prüflabore | UL 61010-1:2004, 2. Ausgabe. Norm f ür elektrische Mess- und Pr üfger äte.                                                                                   |  |  |
| Kanadische Zertifizierung                                    | <ul> <li>CAN/CSA C22.2 No. 61010-1:2004. Sicherheitsanforderungen f ür<br/>elektrischer Mess-, Steuer-, Regel- und Laborger äte. Teil 1.</li> </ul>          |  |  |
| Zusätzliche<br>Konformitätserklärungen                       | <ul> <li>IEC 61010-1: 2001. Sicherheitsanforderungen f ür elektrische Mess-, Steuer-,<br/>Regel- und Laborger äte.</li> </ul>                                |  |  |
| Gerätetyp                                                    | Prüf- und Messgerät.                                                                                                    |  |  |
| Sicherheitsklasse                                            | Klasse 1 – geerdetes Gerät.                                                                                                    |  |  |

| Beschreibung des<br>Belastungsgrads                            | Ein Messwert für die Verunreinigungen, die in der Umgebung um das Gerät<br>und innerhalb des Geräts auftreten können. Normalerweise wird die interne<br>Umgebung eines Geräts als identisch mit der externen Umgebung betrachtet.<br>Geräte sollten nur in der für sie vorgesehenen Umgebung eingesetzt werden.                             |  |  |
|----------------------------------------------------------------|----------------------------------------------------------------------------------------------------|--|--|
|                                                                | Belastungsgrad 1. Keine Verunreinigungen oder nur trockene, nicht leitende<br>Verunreinigungen. Geräte dieser Kategorie sind vollständig gekapselt,<br>hermetisch abgeschlossen oder befinden sich in sterilen Räumen.                                                                                                    |  |  |
|                                                                | Belastungsgrad 2. Normalerweise treten nur trockene, nicht leitende<br>Verunreinigungen auf. Gelegentlich muss mit zeitweiliger Leitfähigkeit dur<br>Kondensation gerechnet werden. Dies ist die typische Büro- oder häusliche<br>Umgebung. Zeitweilige Kondensation tritt nur auf, wenn das Gerät außer<br>Betrieb ist.                    |  |  |
|                                                                | Belastungsgrad 3. Leitende Verunreinigungen oder trockene, nicht leitende<br>Verunreinigungen, die durch Kondensation leitfähig werden. Dies sind<br>überdachte Orte, an denen weder Temperatur noch Feuchtigkeit kontrolliert<br>werden. Dieser Bereich ist vor direkter Sonneneinstrahlung, Regen und<br>direktem Windeinfluss geschützt. |  |  |
|                                                                | <ul> <li>Belastungsgrad 4. Verunreinigungen, die bleibende Leitfähigkeit durch Strom<br/>leitenden Staub, Regen oder Schnee verursachen. Typischerweise im Freien.</li> </ul>                                                                                                    |  |  |
| Belastungsgrad                                                 | Belastungsgrad 2 (gemäß Definition nach IEC 61010-1). Hinweis: Nur für Verwendung in Innenräumen.                                                                                                    |  |  |
| Beschreibungen der<br>Installationskategorie<br>(Überspannung) | Die Anschlüsse an diesem Gerät weisen unter Umständen unterschiedliche<br>Bezeichnungen für die Installationskategorie (Überspannung) auf. Die<br>Installationskategorien sind:                                                                                                    |  |  |
|                                                                | <ul> <li>Messkategorie IV. F ür Messungen an der Quelle einer<br/>Niederspannungsinstallation.</li> </ul>                                                                                                    |  |  |
|                                                                | <ul> <li>Messkategorie III. F ür Messungen in Geb äudeinstallationen.</li> </ul>                                                                                                    |  |  |
|                                                                | <ul> <li>Messkategorie II. F ür Messungen, die an Systemen durchgef ührt werden, die<br/>direkt mit einer Niederspannungsanlage verbunden sind.</li> </ul>                                                                                                    |  |  |
|                                                                | <ul> <li>Messkategorie I. F ür Messungen an Stromkreisen, die nicht direkt mit dem<br/>Stromnetz verbunden sind.</li> </ul>                                                                                                    |  |  |
| Überspannungskategorie                                         | Überspannungskategorie II (gemäß Definition nach IEC 61010-1)                                                                                                    |  |  |

### Umweltschutzhinweise

In diesem Abschnitt finden Sie Informationen zu den Auswirkungen des Geräts auf die Umwelt.

Entsorgung von Altgeräten Beachten Sie beim Recycling eines Geräts oder Bauteils die folgenden Richtlinien:

**Geräterecycling.** Zur Herstellung dieses Geräts wurden natürliche Rohstoffe und Ressourcen verwendet. Das Gerät kann Substanzen enthalten, die bei unsachgemäßer Entsorgung nach Produktauslauf Umwelt- und Gesundheitsschäden hervorrufen können. Um eine solche Umweltbelastung zu vermeiden und den Verbrauch natürlicher Rohstoffe und Ressourcen zu verringern, empfehlen wir Ihnen, dieses Produkt über ein geeignetes Recyclingsystem zu entsorgen und so die Wiederverwendung bzw. das sachgemäße Recycling eines Großteils des Materials zu gewährleisten.

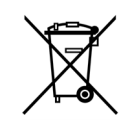

Dieses Symbol kennzeichnet Produkte, die den Bestimmungen der Europäischen Union gemäß den Richtlinien 2002/96/EG und 2006/66/EG für Elektro- und Elektronik-Altgeräte und Batterien entsprechen. Informationen zu Recyclingmöglichkeiten finden Sie im Abschnitt zu Support und Service auf der Tektronix-Website (www.tektronix.de).

#### Beschränkung der Verwendung gefährlicher Stoffe

Dieses Gerät wurde als Überwachungs- und Steuerungsgerät klassifiziert und unterliegt daher nicht dem Geltungsbereich der Richtlinie 2002/95/EG RoHS.

## Vorwort

In diesem Handbuch werden die Installation und der Betrieb des Arbiträrsignal-/Funktionsgenerators AFG2021 von Tektronix sowie die grundlegende Bedienung und Funktionsweise beschrieben.

### Weitere Informationen

In der folgenden Tabelle finden Sie eine Liste der für Ihr Gerät verfügbaren weiterführenden Dokumentationen. Die Dokumentationen sind sowohl auf der Produktdokumentations-CD als auch auf der Website von Tektronix (www.tektronix.com) verfügbar.

| Artikel                       | Inhalt                                                                                     | Quelle                                |
|-------------------------------|--------------------------------------------------------------------------------------------|---------------------------------------|
| Schnellstart-Benutzerhandbuch | Informationen zum Auspacken,<br>Installieren und Betrieb,<br>Anleitungen und Übersichten   | + + + + + + + + + + + + + + + + + + + |
| Integrierte Hilfe             | Hilfe zur Benutzeroberfläche und<br>zum Betrieb                                            |                                       |
| Programmierhandbuch           | Informationen zu den<br>Menüstrukturen, zur<br>Benutzeroberfläche und zum<br>Programmieren | + WWW.Tektronix.com                   |
| Wartungshandbuch              | Wartung durch den Benutzer und Leistungstest                                               | + + WWW.Tektronix.com                 |
| Technisches Referenzhandbuch  | Spezifikationen und Verfahren zur<br>Leistungsüberprüfung                                  | + + WWW.Tektronix.com                 |
| ArbExpress-Software-CD        | Signalerzeugung<br>Importieren von Signalen aus<br>Oszilloskopen oder PCs                  | + + WWW.Tektronix.com                 |

### In diesem Handbuch verwendete Konventionen

Die folgenden Symbole werden in diesem Handbuch verwendet.

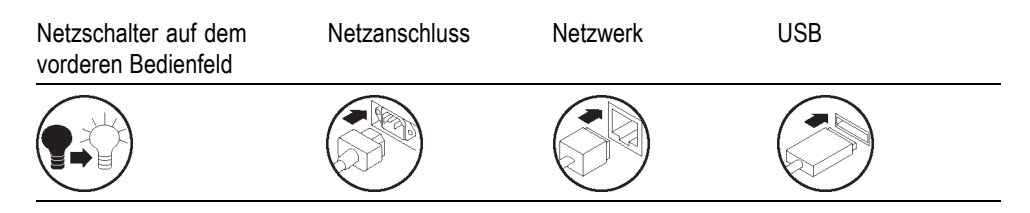

Die Tasten auf der rechten Seite der Anzeige werden in diesem Handbuch Rahmentasten genannt. In anderen Dokumenten werden sie möglicherweise auch Optionstasten oder Seitenmenü-Tasten genannt.

## **Erste Schritte**

### **Allgemeine Funktionen**

Der Arbiträrsignal-/Funktionsgenerator AFG2021 verfügt über die Funktionen von drei Generatoren in einem:

- 20 MHz-Funktionsgenerator
- 10 MHz-Impulsgenerator
- 14-Bit-Frequenzgenerator für Arbiträrsignale

In der folgenden Tabelle sind einige allgemeine Funktionen des Geräts aufgeführt.

| Funktion                     | Beschreibung                                                      |
|------------------------------|-------------------------------------------------------------------|
| Kanal                        | 1                                                                 |
| Sinus                        | 20 MHz                                                            |
| Impuls                       | 10 MHz                                                            |
| Speicher                     | 128K 14bit                                                        |
| Abtastrate                   | 250 MS/s                                                          |
| Amplitude                    | 10 Vp-р                                                           |
| Anzeige                      | Farb-TFT-LCD                                                      |
| Schnittstelle                | USB                                                               |
|                              | GPIB (AFG2021 nur mit GL-Option)                                  |
|                              | LAN (AFG2021 nur mit GL-Option)                                   |
| Synchronbetrieb              | Verfügbar                                                         |
| Masseisolierung              | Verfügbar                                                         |
| Kontextbezogenes Hilfesystem | Hilfe zur Bedienung des Geräts in mehreren Sprachen<br>erhältlich |
| ArbExpress®-Software         | Software für das Signalerzeugungs- und<br>Bearbeitungswerkzeug    |

### Vor der Installation

Überprüfen Sie den Gerätekarton auf äußerliche Schäden. Wenn der Karton beschädigt ist, informieren Sie das Frachtunternehmen.

Entfernen Sie das Gerät aus der Verpackung und überprüfen Sie, ob es beim Transport beschädigt wurde. Stellen Sie fest, ob der Karton das Gerät sowie das Standardzubehör enthält.

### Standardzubehör

Packen Sie das Gerät aus und überprüfen Sie, ob Sie alle als Standardzubehör angegebenen Teile erhalten haben. Die aktuellsten Informationen finden Sie auf der Website von Tektronix (www.tektronix.com).

#### Standardzubehör

| Beschreibung                                                          |                                                                                                    | Tektronix-Teilenummer |
|-----------------------------------------------------------------------|----------------------------------------------------------------------------------------------------|-----------------------|
| Schnellstart-Benu<br>Arbiträrsignal-/Fu                               | itzerhandbuch für den<br>nktionsgenerator AFG2021                                                           |                       |
|                                                                       | Englisch (Option L0)                                                                                        | 071-2926-xx           |
|                                                                       | Französisch (Option L1) <sup>1</sup>                                                                        | 071-2927-xx           |
|                                                                       | Italienisch (Option L2) <sup>1</sup>                                                                        | 071-2928-xx           |
|                                                                       | Deutsch (Option L3) <sup>1</sup>                                                                            | 071-2929-xx           |
|                                                                       | Spanisch (Option L4) <sup>1</sup>                                                                           | 071-2930-xx           |
|                                                                       | Japanisch (Option L5) <sup>1</sup>                                                                          | 071-2931-xx           |
|                                                                       | Portugiesisch (Option L6) <sup>1</sup>                                                                      | 071-2936-xx           |
|                                                                       | Chinesisch (vereinfacht) (Option L7) <sup>1</sup>                                                           | 071-2932-xx           |
|                                                                       | Chinesisch (traditionell) (Option L8) <sup>1</sup>                                                          | 071-2933-xx           |
|                                                                       | Koreanisch (Option L9) <sup>1</sup>                                                                         | 071-2934-xx           |
|                                                                       | Russisch (Option L10) <sup>1</sup>                                                                          | 071-2935-xx           |
|                                                                       | Kein gedrucktes Handbuch (Option L99)                                                                       |                       |
| Dokumentations-CD für AFG2021, die folgende PDF-Dokumente beinhaltet: |                                                                                                    | 063-4441-xx           |
|                                                                       | Programmierhandbuch für<br>Arbiträrsignal-/Funktionsgeneratoren<br>AFG2021                                  | 077-0587-xx           |
|                                                                       | Wartungshandbuch für<br>Arbiträrsignal-/Funktionsgeneratoren<br>AFG2021                                     | 077-0586-xx           |
|                                                                       | Spezifikations- und<br>Leistungsüberprüfungshandbuch von<br>Arbiträrsignal-/Funktionsgeneratoren<br>AFG2021 | 077-0588-xx           |
| ArbExpress-Werk<br>die Software-CD<br>Tektronix mit Anle              | zeug zur Signalerzeugung und Bearbeitung für<br>für Arbiträrsignal-/Funktionsgeneratoren von<br>eitungen    | 063-3763-xx           |
| USB-Kabel                                                             |                                                                                                    | 174-4401-xx           |
| Netzkabel                                                             |                                                                                                    |                       |
| Spezifik.                                                             | Beschreibung                                                                                                |                       |
| 115 V, 60 Hz                                                          | Nordamerika (Option A0)                                                                                     |                       |
| 220 V, 50 Hz                                                          | Europa universal (Option A1)                                                                                |                       |
| 240 V, 50 Hz                                                          | Großbritannien (Option A2)                                                                                  |                       |

| Beschreibung               |                                           | Tektronix-Teilenummer |
|----------------------------|-------------------------------------------|-----------------------|
| 240 V, 50 Hz               | Australien (Option A3)                    |                       |
| 220 V, 50 Hz               | Schweiz (Option A5)                       |                       |
| 100 V, 110/120 V,<br>60 Hz | Japan (Option A6)                         |                       |
| 220 V, 50 Hz               | China (Option A10)                        |                       |
| 240 V, 50 Hz               | Indien (Option A11)                       |                       |
| 110/220 V, 60 Hz           | Brasilien (Option A12)                    |                       |
|                            | Kein Netzkabel oder Netzteil (Option A99) |                       |

1 Diese Handbücher enthalten ein Bedienfeld-Overlay in der jeweiligen Sprache.

### **Optionales Zubehör**

Für Ihr Gerät wird das folgende optionale Zubehör empfohlen:

#### **Optionales Zubehör**

| Beschreibung                                          | Tektronix-Teilenummer |
|-------------------------------------------------------|-----------------------|
| 50 $\Omega$ BNC-Kabel, doppelt abgeschirmt, 91 cm     | 012-0482-XX           |
| 50 $\Omega$ BNC-Kabel, doppelt abgeschirmt, 250 cm    | 012-1256-XX           |
| 50 Ω BNC-Abschluss                                    | 011-0049-XX           |
| GPIB-Schnittstellenkabel, doppelt abgeschirmt, 200 cm | 012-0991-XX           |
| Gestelleinbausatz                                     | RMU2U                 |
| Sicherungsadapter                                     | 013-0345-XX           |
| 0,125 Sicherungssatz (enthält zwei Sicherungen)       | 159-0454-XX           |

HINWEIS. Schließen Sie nur qualitativ hochwertige geschirmte Kabel an dieses Gerät an, um die Einhaltung der EMV-Konformität entsprechend der Spezifikationen zu gewährleisten. Hochwertige abgeschirmte Kabel sind typischerweise umflochtene und mit Folie beschichtete Typen mit einem niederohmigen Anschluss an abgeschirmte Anschlüsse an beiden Enden.

### Betriebsvoraussetzungen

Anhand der folgenden Abbildung und Informationen werden die für den Betrieb erforderlichen Temperaturen, Abstände und die erforderliche Stromversorgung des Geräts dargestellt.

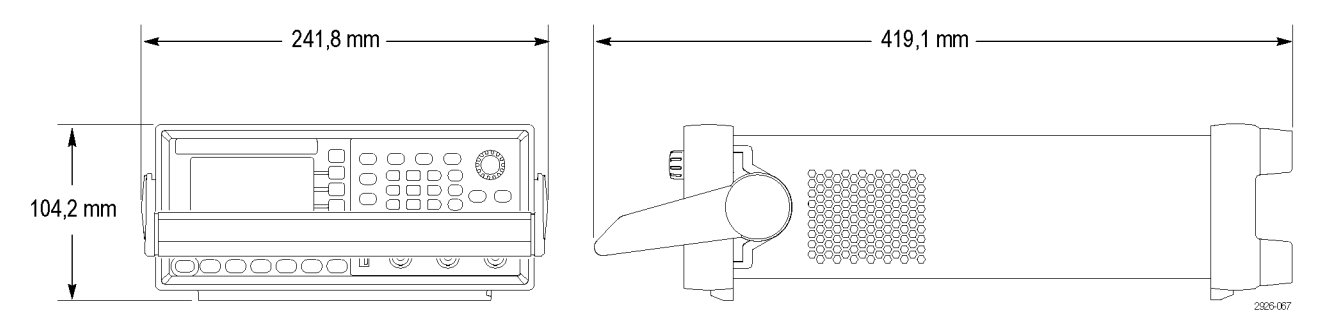

#### Abbildung 1: Geräteabmessungen

#### Umgebung – Voraussetzungen

**Abstand.** Stellen Sie das Gerät auf einen Rollwagen oder einen Labortisch, und beachten Sie dabei die erforderlichen Abstände:

- Seitlich: 50 mm
- Hinten: 50 mm

**Temperatur.** Stellen Sie vor der Inbetriebnahme des Geräts sicher, dass die Umgebungstemperatur zwischen 0 °C und +50 °C beträgt.

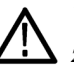

**VORSICHT.** Halten Sie beide Seiten des Geräts frei, um die erforderliche Kühlung zu gewährleisten.

Stromversorgung – Voraussetzungen **Stromspannung und -frequenz.** 100 V bis 240 V, 50 Hz bis 60 Hz oder 115 V, 400 Hz.

Stromverbrauch. 60 W

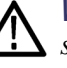

**WARNUNG**. Stellen Sie zur Reduzierung der Brand- und Stromschlaggefahr sicher, dass die Spannungsschwankungen des Stromnetzes 10 % des Betriebsspannungsbereiches nicht überschreiten:

#### Ein- und Ausschalten des Geräts

Im Folgenden werden Vorgehensweisen zum Anschließen des Geräts an das Stromnetz dargestellt und es wird erläutert, wie Sie es ein- und ausschalten.

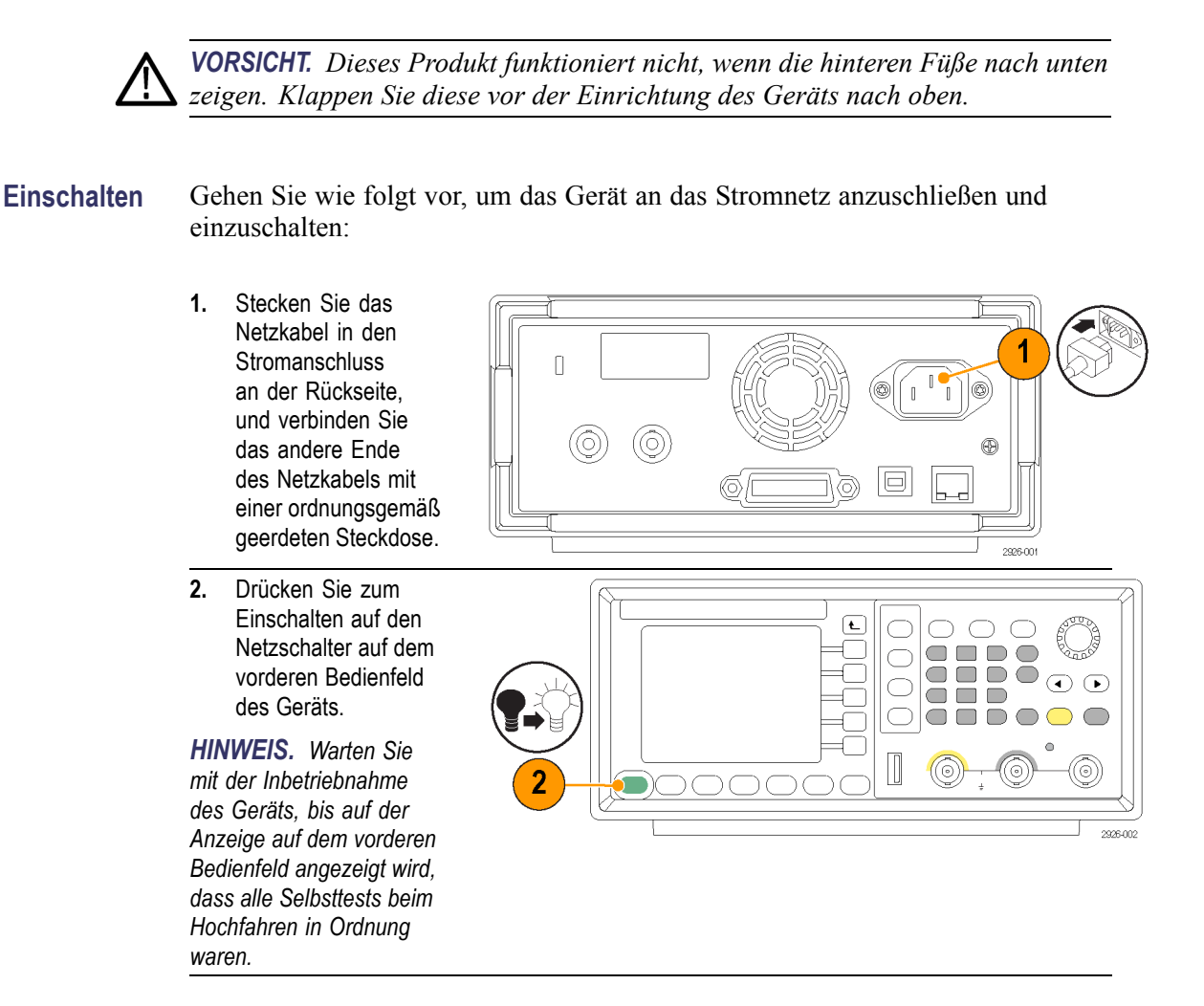

- Ausschalten So gehen Sie vor, um das Gerät auszuschalten:
  - Drücken Sie zum Ausschalten auf den Netzschalter auf der Vorderseite des Geräts.

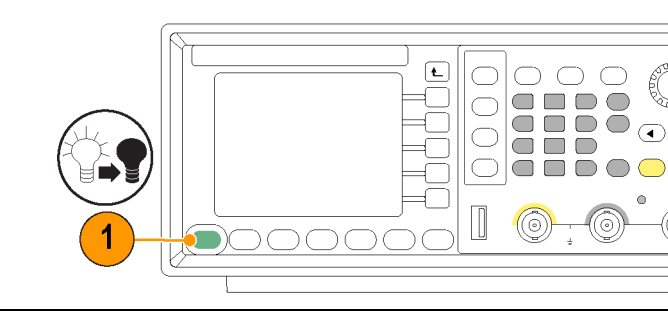

2926-003

### Ändern der Geräteeinstellungen beim Einschalten

Beim Einschalten des Geräts werden die Standardeinstellungen wiederhergestellt. Sie können die Geräteeinstellungen beim Einschalten auf die Werte der Einstellungen des Menüs Utility (Dienstprogramm) beim letzten Ausschalten ändern, indem Sie wie folgt vorgehen:

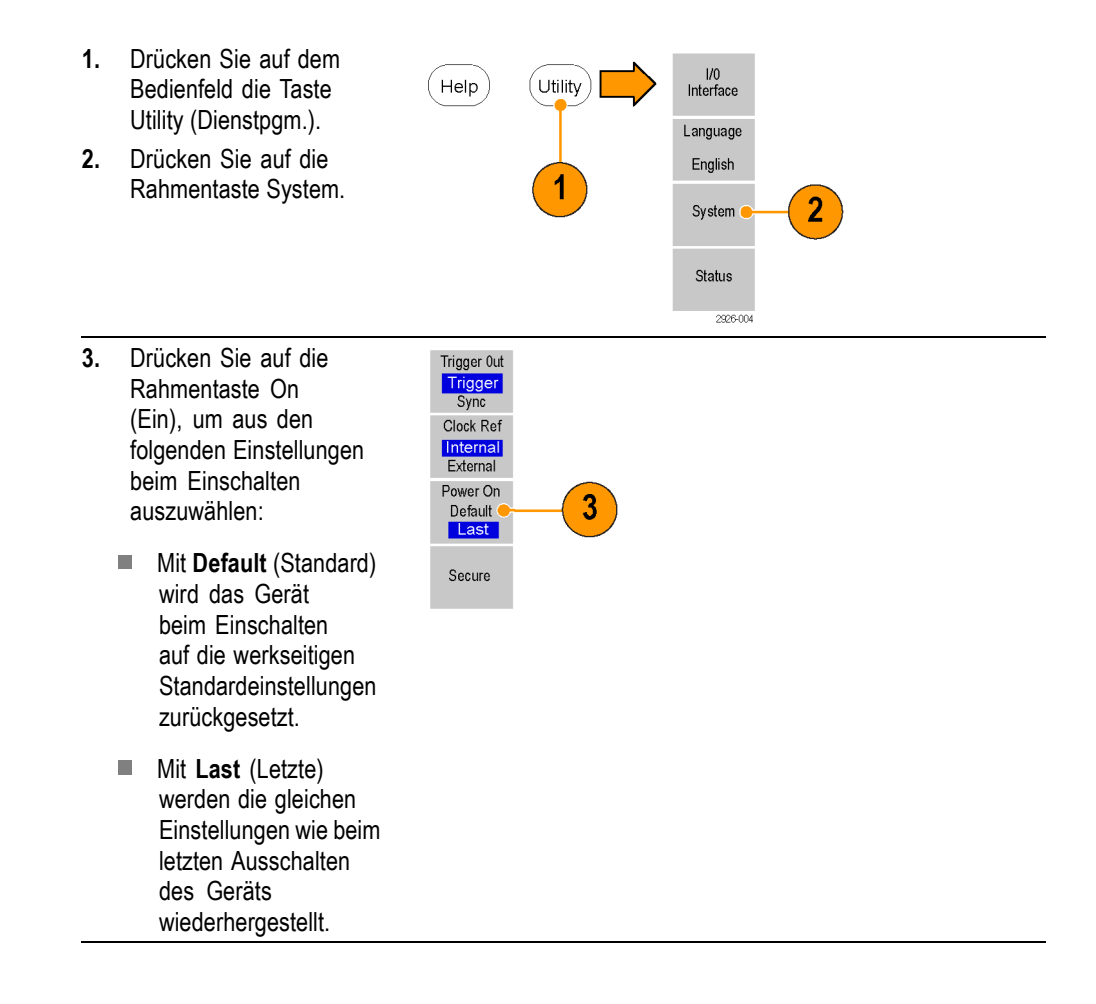

### Geräteeinstellungen und Signale aus dem Speicher löschen

Sie können ebenfalls alle Geräteeinstellungen und Signale aus dem internen Speicher des Geräts löschen, indem Sie wie folgt vorgehen:

**HINWEIS.** Sie können mithilfe des Konfigurationsstandardverfahrens das Gerät jederzeit auf seine Standardeinstellungen zurücksetzen, ohne den Speicher löschen zu müssen. (Siehe Seite 27.)

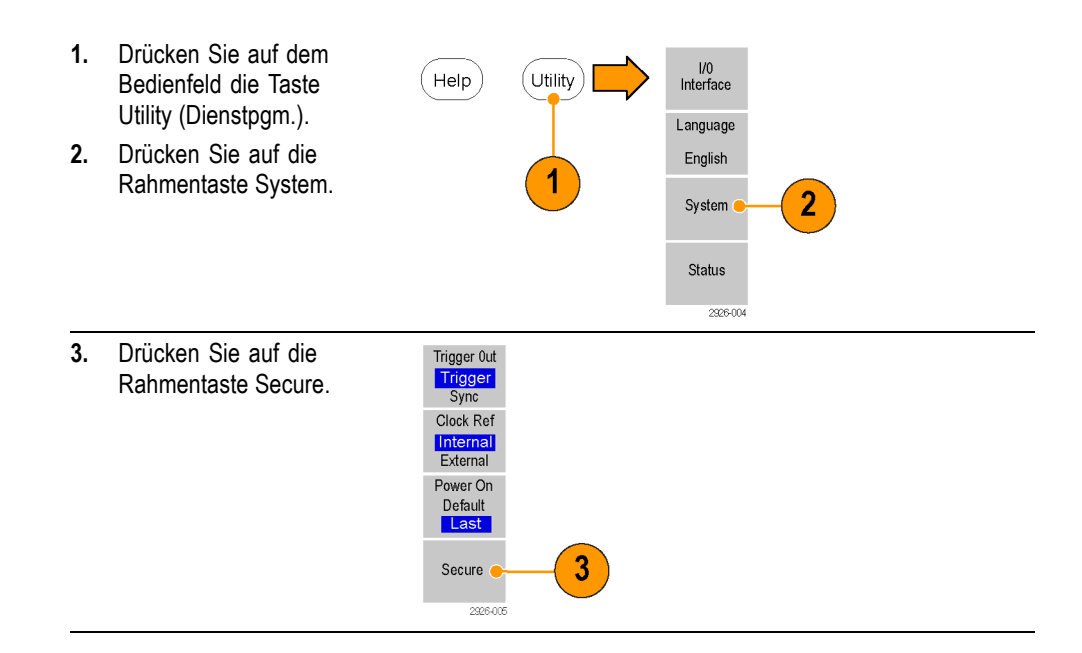

#### Durchführen eines Selbsttests und einer Selbstkalibrierung des Geräts

Das Gerät führt beim Einschalten eine begrenzte Zahl von Hardwaretests durch. Sie können auch mit dem Menü Utility (Dienstprogramm) die folgende manuelle Diagnose und/oder Selbstkalibrierung durchführen.

**HINWEIS**. Trennen Sie alle Kabel vom Gerät, bevor Sie einen Selbsttest oder eine Selbstkalibrierung durchführen.

- Diagnose (Selbsttest): Führen Sie den Selbsttest durch, um zu überprüfen, ob das Gerät ordnungsgemäß funktioniert.
- Kalibrierung (Selbstkalibrierung): Mit dem Selbstkalibrierungsprogramm können Sie mithilfe der internen Kalibrierungsroutinen primär die DC-Genauigkeit kontrollieren. Führen Sie die Selbstkalibrierung mindestens einmal pro Jahr durch, um die DC-Genauigkeit aufrecht zu erhalten. Es

wird empfohlen, die Selbstkalibrierung zusammen mit einer regelmäßigen Inspektion durchzuführen.

HINWEIS. Wenn Sie überprüfen müssen, ob das Gerät die Garantie hinsichtlich der technischen Daten erfüllt, führen Sie die im Spezifikations- und Leistungsprüfungshandbuch genannten Verfahren zur Leistungsüberprüfung komplett durch.

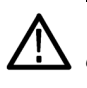

**VORSICHT.** Schalten Sie das Gerät nicht aus, während die Selbstkalibrierung durchgeführt wird. Wenn Sie die Stromversorgung während der Selbstkalibrierung abschalten, gehen die Daten im internen Speicher möglicherweise verloren.

- Drücken Sie auf dem Bedienfeld die Taste Utility (Dienstpgm.).
- 2. Drücken Sie auf die Rahmentaste -more-(-weiter-).
- Drücken Sie auf die Rahmentaste Diagnostics/Calibration (Diagnose/Kalibrierung).
- 4. Sie haben folgende Möglichkeiten:

HINWEIS. Stellen Sie vor der Selbstkalibrierung sicher, dass die Umgebungstemperatur zwischen +20° C und +30° C liegt, und dass das Gerät zuvor eine 20-minütige Aufwärmphase durchläuft.

> Execute Diagnostics (Diagnose ausführen): Drücken Sie auf diese Rahmentaste, um die Gerätediagnose durchzuführen.

Execute Calibrations (Kalibrierung ausführen): Drücken Sie auf diese Rahmentaste, um die Selbstkalibrierung durchzuführen.

 Bei fehlerfreiem Abschluss der Diagnose oder Kalibrierung wird die Meldung "PASSED" (BESTANDEN) angezeigt.

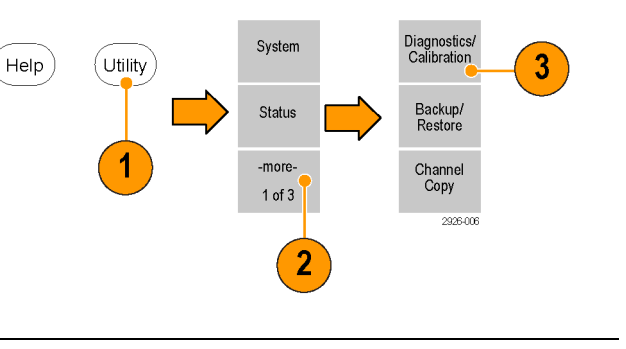

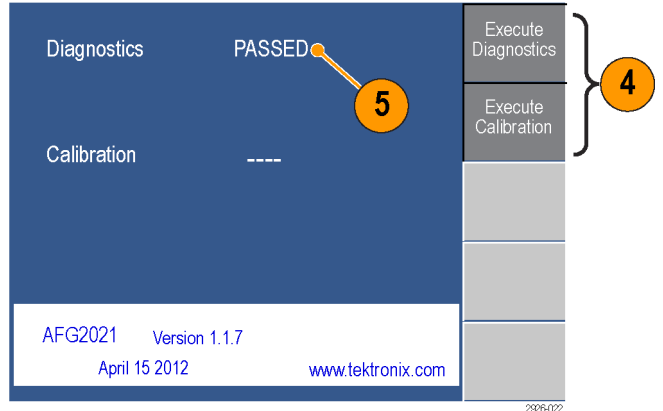

### Auswählen einer Sprache

Sie können die Sprache auswählen, die für die Bildschirmanzeige verwendet werden soll. Wenn Sie das Gerät zum ersten Mal einschalten, ist als Standard Englisch ausgewählt. Wenn Sie eine Sprache ausgewählt haben, werden alle Rahmenmenüs, Popup-Meldungen sowie die integrierte Hilfe in der angegebenen Sprache angezeigt. Der Hauptanzeigebereich ist nicht übersetzt.

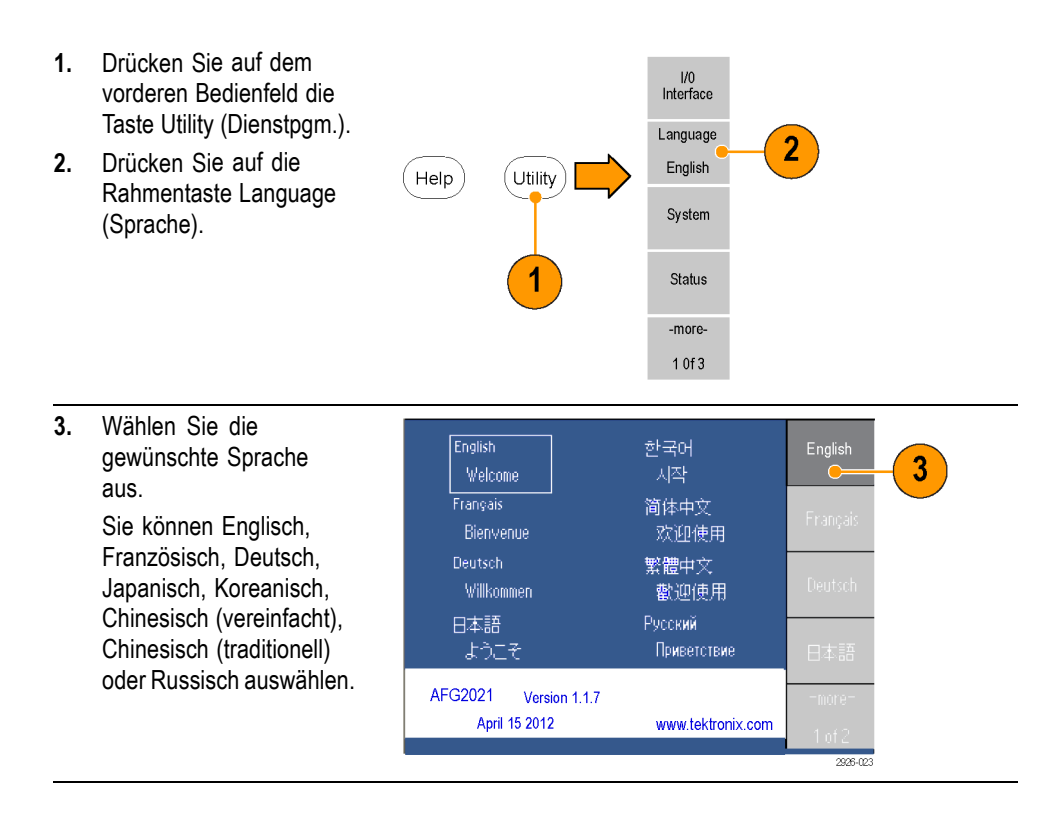

**HINWEIS.** Wenn Sie eine Sprachenoption beim Kauf dieses Geräts ausgewählt haben, sollten Sie ein entsprechendes Bedienfeld-Overlay erhalten haben.

### Schützen des Geräts vor Missbrauch

#### Überprüfen der Eingangsund Ausgangsanschlüsse

Achten Sie beim Anschließen eines Kabels darauf, dass Sie Ein- und Ausgangsanschluss nicht verwechseln, um keine falsche Verbindung herzustellen.

HINWEIS. Die Ein- und Ausgangsanschlüsse des Geräts sind erdfreie Ein-/Ausgänge. (Siehe Seite 13, Erdfreie Verbindungen ("Floating Ground").,

- Identifizieren Sie auf 1. dem vorderen Bedienfeld USB Output Input Trig'd die Anschlüsse Channel Output (Kanal Ausgang) 42 V pk und Trigger Output (Trigger Ausgang). TTL 500 TTL Suchen Sie Trigger Input 2. (Trigger Eingang) auf 2926-010
- 3. Identifizieren Sie an der Rückseite die Anschlüsse Ext Mod Input (Ext Mod Eingang) und Ext Ref Input (Ext Ref Eingang).

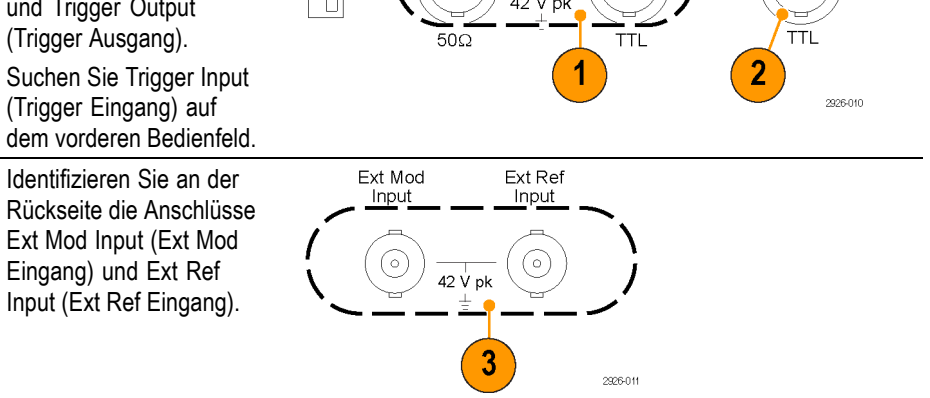

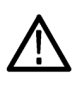

WARNUNG. Um Personenschäden aufgrund elektrischer Schläge zu verhindern, dürfen keine Spannungen über 42 Vpk auf einen BNC-Masseverbinder oder die Gehäuseerdung angewendet werden.

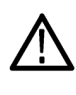

**VORSICHT.** Schließen Sie Ausgangs-Pins nicht kurz, und wenden Sie keine externen Spannungen auf Ausgangsanschlüsse an. Das Gerät könnte beschädigt werden.

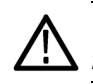

**VORSICHT.** Die Spannungszufuhr zum Trigger-Eingangsanschluss darf +5 V nicht überschreiten. Das Gerät könnte beschädigt werden.

#### Verwendung eines Sicherungsadapters

Das Gerät wird beschädigt, wenn die Ausgangs- oder Eingangsanschlüsse mit einer zu hohen Gleich- oder Wechselstromspannung in Berührung kommen. Um die Ausgangsschaltkreise zu schützen, wird ein Sicherungsadapter als optionales Zubehör angeboten. Wenn das Gerät von Studenten oder unerfahrenen Benutzern verwendet wird, befestigen Sie stets den Sicherungsadapter an den Ausgangsanschlüssen, um Schäden zu vermeiden. (Siehe Seite 3, *Optionales Zubehör*.)

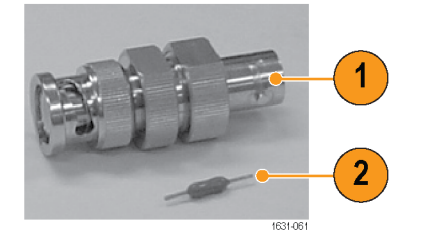

#### Abbildung 2: Sicherung und Sicherungsadapter

- 1. Sicherungsadapter
- 2. Sicherung

### Erdfreie Verbindungen ("Floating Ground")

Da die üblichen Eingangs- und Ausgangskanäle des Arbiträrsignal-/Funktionsgenerators elektrisch von der Gehäuseerdung (dem Gerätegehäuse und dem Erdleiter des Wechselstromanschlusses) isoliert sind, können Sie eine potenzialfreie Verbindung zwischen dem Gerät und anderer Ausrüstung herstellen.

Alle BNC-Anschlüsse sind mit der Erde verbunden, und der Anschluss der Fernsteuerungsschnittstelle ist mit der Gehäuseerdung verbunden.

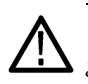

**VORSICHT.** Die maximale Nennspannung zwischen der Gehäuseerdung und der gemeinsamen Erdung ist 42 Vp-p (DC + Peak AC). Wenn die Potenzialspannung zwischen der Gehäuseerdung und der gemeinsamen Erdung 42 Vp-p übersteigt, wird der interne Schutzschaltkreis aktiviert, um die Schaltkreise zu schützen. Eine höhere Spannung kann jedoch dazu führen, dass die internen Schaltkreise des Geräts beschädigt werden.

Wenn eine Potenzialspannung zwischen der Gehäuseerdung und der gemeinsamen Erdung besteht, führt ein Kurzschluss vom Ausgang zur Erde zum Ausfall einer internen Sicherung und der Ausgang wird blockiert. Wenn die Sicherung durchgebrannt ist, wenden Sie sich an Ihren lokalen Tektronix Service-Support.

Wenn eine Potenzialspannung zwischen der gemeinsamen Erdung und der Gehäuseerdung besteht, kann ein Kurzschluss zwischen den beiden zu einem übermäßigen Stromfluss führen und der interne oder die externen Schaltkreise können beschädigt werden.

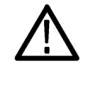

WARNUNG. Um Stromschläge zu vermeiden, sollte die Summe der Potenzialspannung und der Ausgangsspannung bei Verwendung des Geräts 42 Vpk nicht überschreiten. Berühren Sie die Mitte des BNC-Steckers nicht, während das Gerät in Betrieb ist.

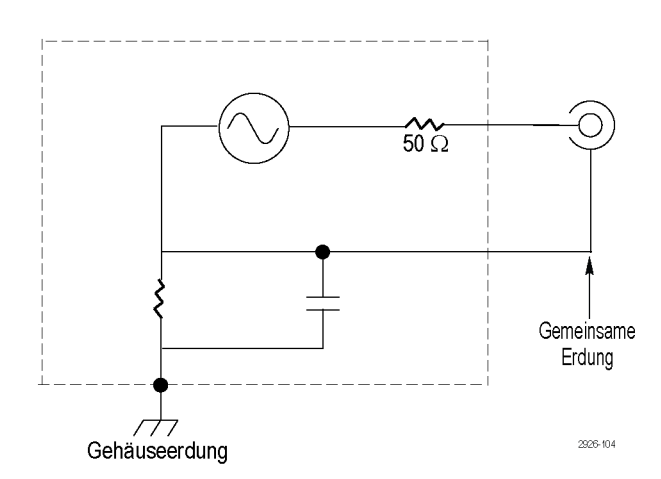

### Schützen des Prüflings

Seien Sie vorsichtig, wenn Sie Channel Output (Kanal Ausgang) des Geräts mit dem Prüfling (DUT; "Device under Test") verbinden. Die folgenden Vorsichtsmaßnahmen dienen zur Vermeidung von Beschädigungen am Prüfling. Führen Sie diese Schritte aus, um die Grenzwerte für hohe und niedrige Pegel festzulegen.

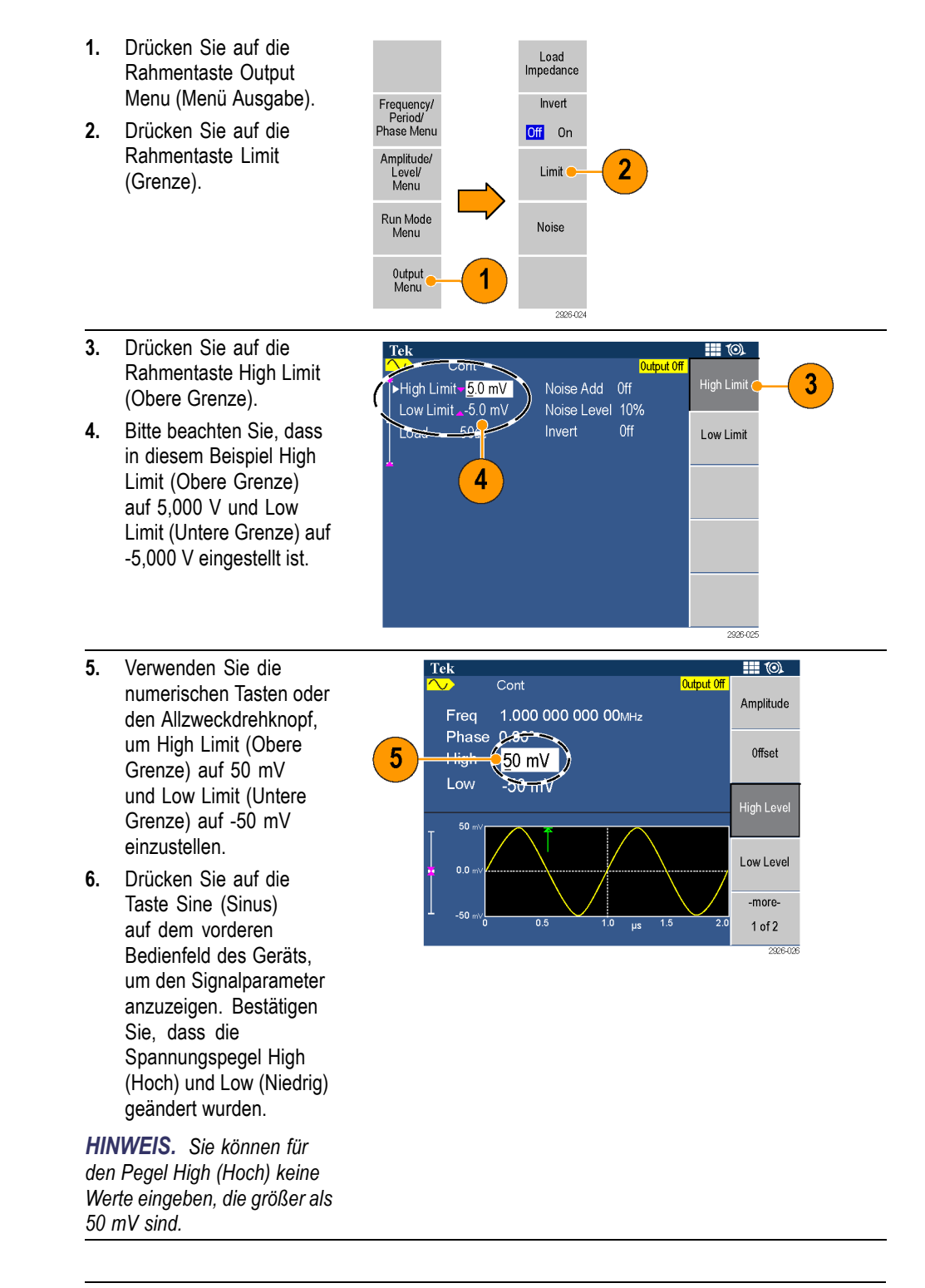

**HINWEIS.** Wenn Sie die Grenzwerte mit Hilfe von Output Menu (Menü Ausgabe) festlegen, wird links im Graphenbereich eine Pegelanzeige eingeblendet.

### Aktualisieren der Geräte-Firmware

Sie können den USB-Anschluss am vorderen Bedienfeld dazu verwenden, um Ihre Geräte-Firmware mithilfe eines USB-Speichergeräts zu aktualisieren.

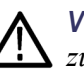

**VORSICHT.** Die Aktualisierung der Gerätefirmware ist ein heikler Vorgang, der zu Beschädigungen des Geräts führen kann, wenn nicht alle Anweisungen genau befolgt werden. Um derartige Beschädigungen zu vermeiden, entfernen Sie während des Aktualisierungsvorgangs keinesfalls das USB-Speichergerät, und schalten Sie während des Vorgangs das Gerät nicht aus.

**HINWEIS**. Die Bildschirmdarstellungen in der folgenden Verfahrensbeschreibung dienen lediglich als Beispiel. Die tatsächliche Bildschirmanzeige kann je nach Konfiguration des Geräts abweichen.

1. Drücken Sie auf die Help Utility Taste Utility (Dienstpgm.), um das Menü Utility (Dienstprogramm) und die aktuell installierte, am unteren Ende des **Display-Bildschirms** aufgeführte Firmware-Version anzuzeigen. 2. Unter www.tektronix.com können Sie von einem Computer aus Free Technical Seminar Seri überprüfen, ob Tektronix bereits eine neuere Firmware-Version anbietet. Laden Sie die komprimierte Zip-Datei K15 enable H.324M an mit der aktuellsten Firmware auf ein USB-Speichergerät 1631-068 herunter und entpacken Sie sie.

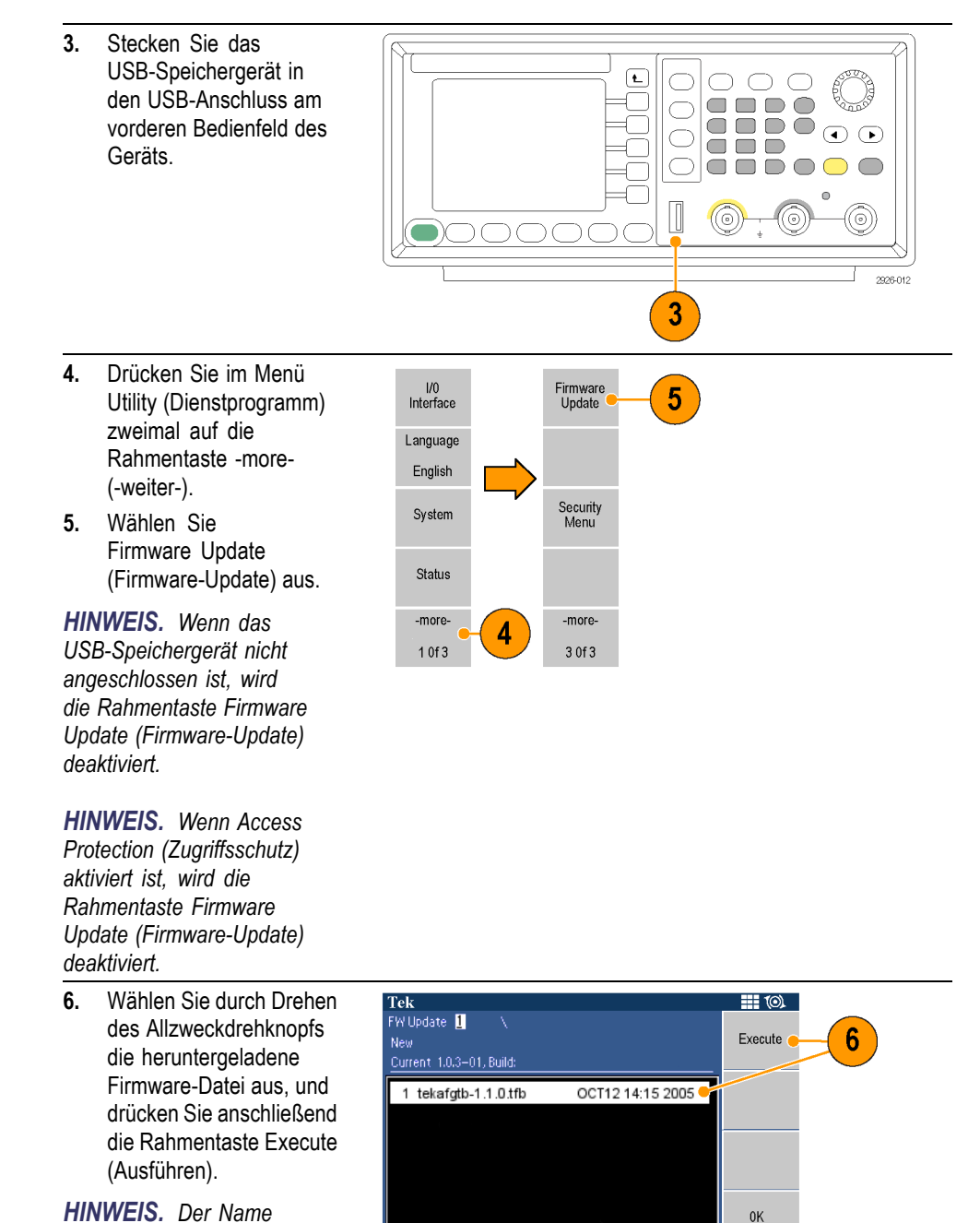

**HINWEIS.** Der Name der Firmwaredatei lautet: tekafgtb-1.x.x.tfb

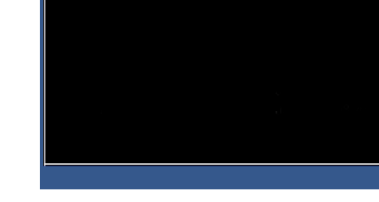

Cancel 2326-04

 Das Gerät fragt nun ab: "Are you sure you want to update firmware?" (Möchten Sie die Firmware wirklich aktualisieren?). Klicken Sie auf OK.

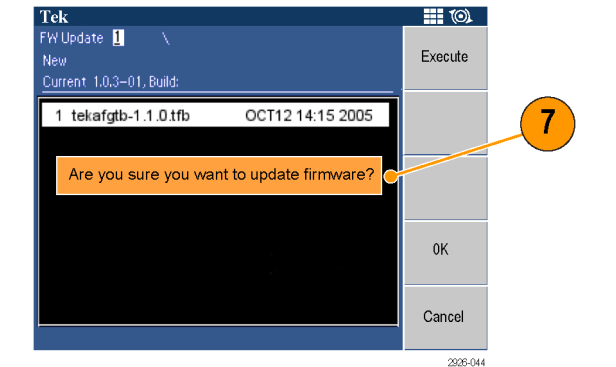

 Auf dem Gerät wird eine Meldung angezeigt, dass Sie das USB-Gerät nicht vor Abschluss des Aktualisierungsvorgangs entfernen oder das Gerät ausschalten dürfen. Das Uhrsymbol in der oberen rechten Ecke des Bildschirms zeigt an, dass die Aktualisierung durchgeführt wird.

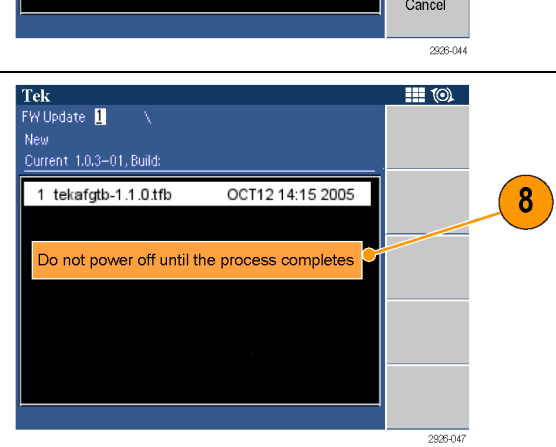

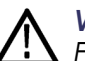

VORSICHT. Ein Firmware-Update dauert

gewöhnlich etwa 2 Minuten. Entfernen Sie den USB-Speicher während der Aktualisierung nicht.

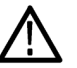

#### VORSICHT. Wenn

Sie während des Aktualisierungsvorgangs versehentlich den USB-Speicher entfernt haben, dürfen Sie keinesfalls die Stromversorgung des Geräts unterbrechen. Wiederholen Sie den Installationsprozess ab Schritt 3.
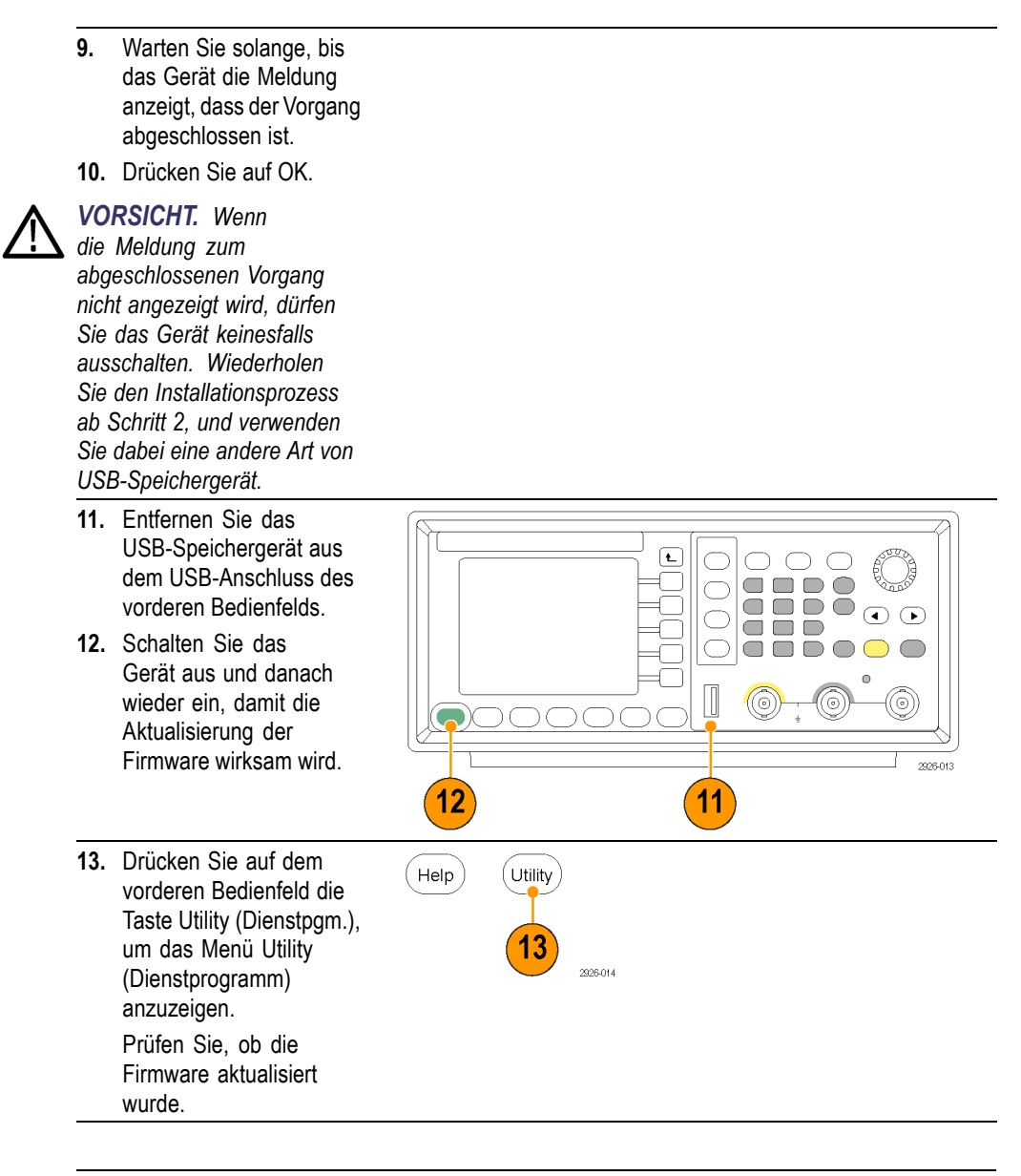

**HINWEIS.** Den Zugriff auf das Firmware-Update können Sie mithilfe des Menüs Security (Sicherheit) absichern.

#### Herstellen einer Verbindung zu einem Netzwerk

Die Kommunikationsschnittstelle für das Gerät ermöglicht die Kommunikation mit dem Gerät bzw. dessen Fernsteuerung. Je nach Gerätemodell können Sie eine USB-, Ethernet- oder GPIB-Schnittstelle verwenden.

HINWEIS. Der AFG2021 mit GL-Option verfügt über USB-, GPIB- und LAN-Anschlüsse. Das Basismodell von AFG2021 hat lediglich einen USB-Anschluss.

USB-Schnittstelle Zum Einrichten der USB-Schnittstelle an der Rückseite sind weder das vordere Bedienfeld des Geräts noch die Rahmenmenüs erforderlich. Verwenden Sie ein USB-Kabel, um das Gerät an einen PC anzuschließen.

**Ethernet-Setup** *HINWEIS. Ethernet-Setup ist nur für den AFG2021 mit GL-Option und einem LAN-Anschluss erhältlich.* 

Um eine Verbindung des Geräts mit einem Netzwerk herzustellen, benötigen Sie diverse Informationen von Ihrem Netzwerkadministrator. Die Vorgehensweise beim Eingeben der Ethernet-Netzwerkparameter richtet sich nach Ihrer Netzwerkkonfiguration. Unterstützt das Netzwerk DHCP (Dynamic Host Configuration Protocol), gehen Sie folgendermaßen vor:

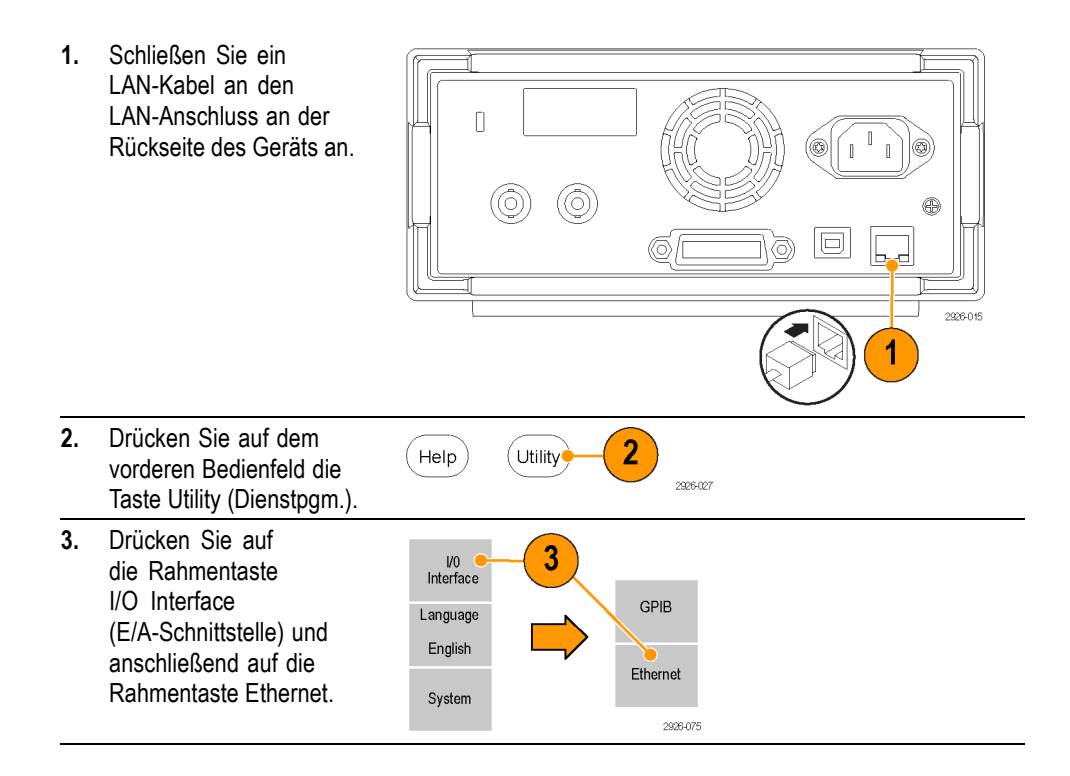

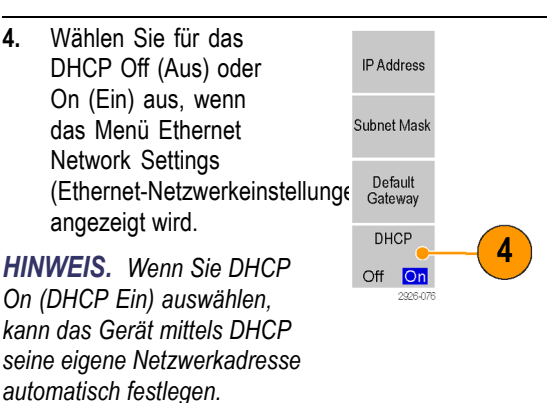

Wenn durch die Einstellung DHCP On (DHCP Ein) keine Verbindung hergestellt werden kann, müssen Sie manuell eine IP-Adresse und, falls erforderlich, eine Subnet-Maske einrichten. Führen Sie hierzu folgende Schritte durch:

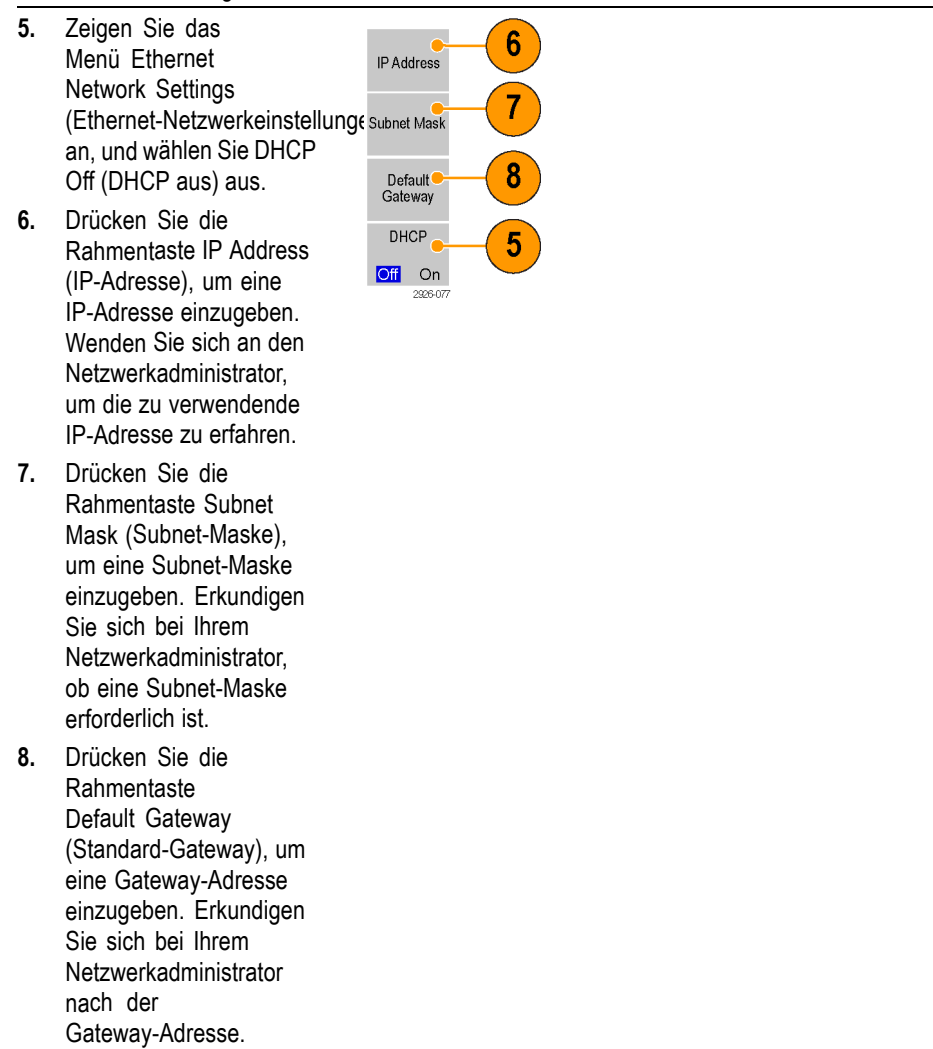

#### **GPIB-Einstellung**

HINWEIS. Die GPIB-Einstellung ist nur für den AFG2021 mit GL-Option und einem GPIB-Anschluss erhältlich.

So nehmen Sie die Einstellungen der GPIB-Schnittstelle des Geräts vor:

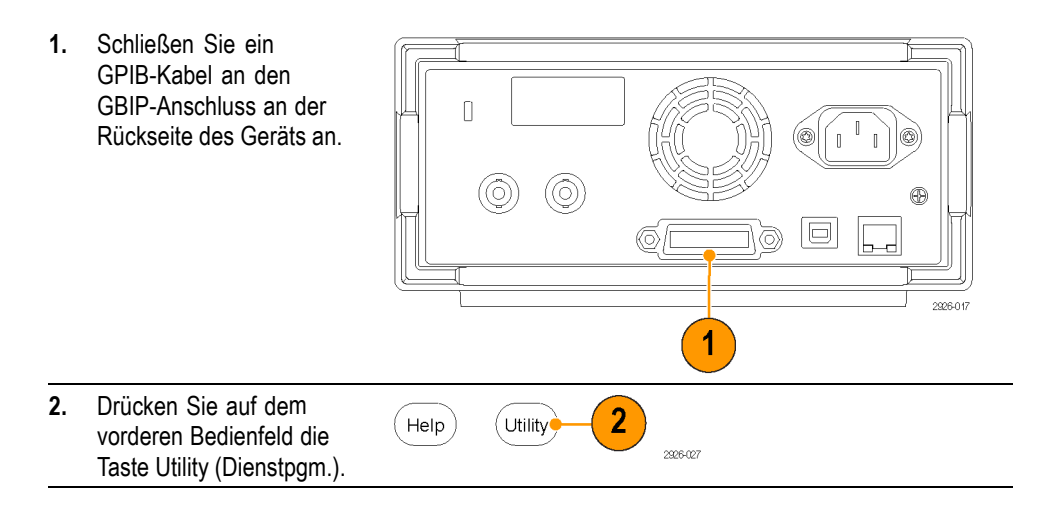

 Drücken Sie auf die Rahmentaste I/O Interface (E/A-Schnittstelle) und anschließend auf die Rahmentaste GPIB.

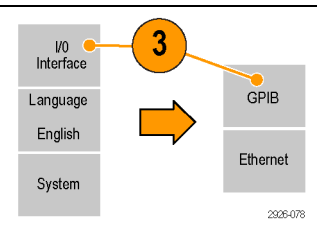

 Drücken Sie die Rahmentaste Address (Adresse), um dem Gerät eine eindeutige Adresse zuzuweisen.
 Die GPIB-Adresse legt eine eindeutige Adresse für das Gerät fest. Stellen Sie sicher, dass jedes an den GPIB-Bus angeschlossene

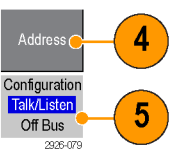

Gerät eine eindeutige GPIB-Adresse besitzt. Die GPIB-Adresse muss zwischen 0 und 30 liegen. 5. Drücken Sie die Rahmentaste Configuration (Konfiguration), um die Bus-Kommunikation des Geräts ein- und auszuschalten. Talk/Listen - Wählen Sie diesen Modus aus, um das Gerät von einem externen Host-Computer fernzusteuern. Off Bus (Bus aus) -Wählen Sie diesen Modus aus, um die Verbindung des Geräts zum GPIB-Bus zu trennen.

HINWEIS. Weitere Informationen zu Fernsteuerungsbefehlen finden Sie in dem Programmierhandbuch für Arbiträrsignal-/Funktionsgeneratoren AFG2021.

## Gleichwertige Ausgangsschaltkreise

In den folgenden Abbildungen sind gleichwertige Ausgangsschaltkreise dargestellt:

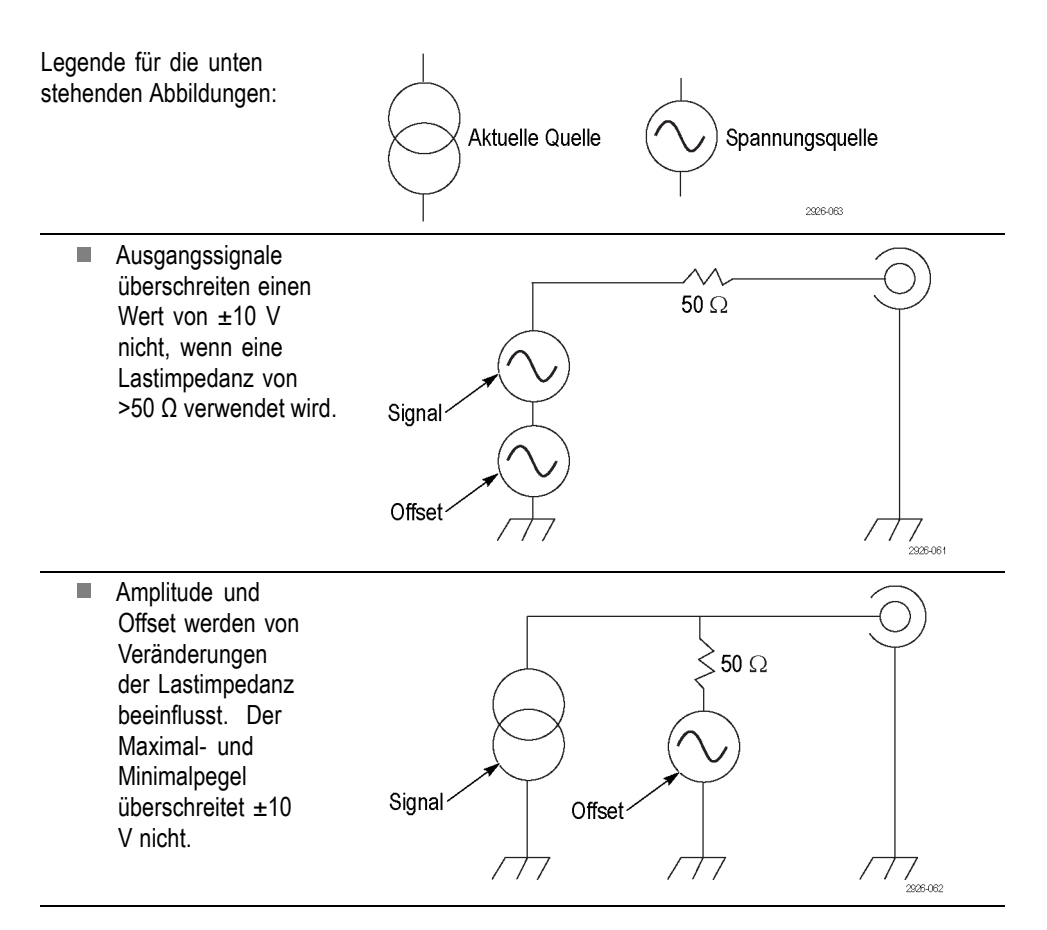

Eine Veränderung der Lastimpedanz (L) wirkt sich auf den Bereich der Ausgangspegel (maximal und minimal) für ein Sinussignal wie folgt aus:

- **L** = **50** Ω: -5 V bis +5 V (10 Vp-p)
- **L** = **Hoch Z**: -10 V bis +10 V (20 Vp-p)

# Vorderes Bedienfeld des Geräts, Benutzeroberfläche und Rückseite

## Übersicht über das vordere Bedienfeld

Das vordere Bedienfeld ist in benutzerfreundliche Funktionsbereiche unterteilt. In diesem Abschnitt finden Sie eine kurze Übersicht über die Bedienelemente auf dem vorderen Bedienfeld und die Bildschirmoberfläche.

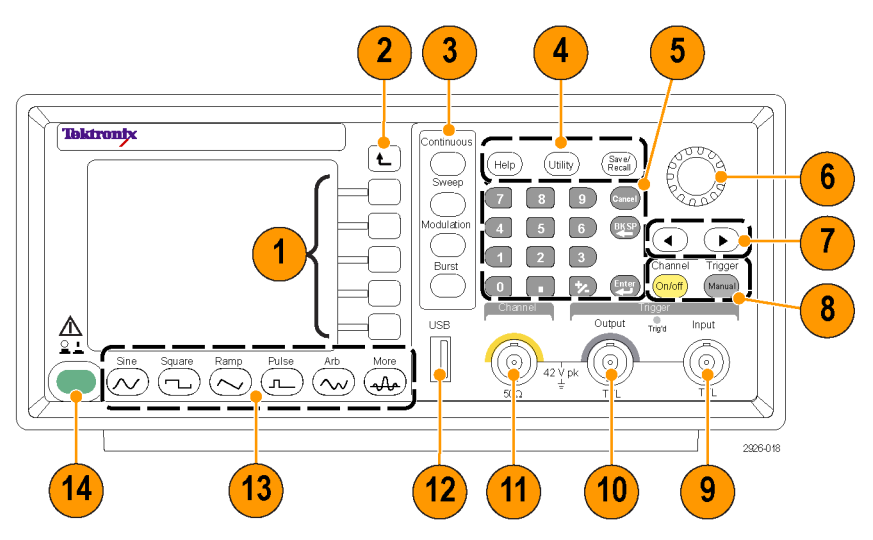

| Symbol | Beschreibung                                                                                                    |
|--------|----------------------------------------------------------------------------------------------------|
| 1      | Rahmentasten                                                                                                    |
| 2      | Zum vorherigen Menü zurückkehren                                                                                                    |
| 3      | Tasten für den Betriebsmodus                                                                                                    |
| 4      | Tasten Help (Hilfe), Utility (Dienstpgm.) und Save/Recall (Speichern/Abrufen)                                                                                                    |
| 5      | Numerisches Tastenfeld, Tasten Cancel (Abbrechen), BK SP<br>(Löschen/Rücktaste) und Enter (Eingabe)                                                                                            |
| 6      | Allzweckdrehknopf                                                                                                    |
| 7      | Mit den Pfeiltasten können Sie auf dem Anzeigebildschirm eine bestimmte Ziffer<br>auswählen, wenn Sie entsprechende Werte, wie etwa die von Amplitude, Phase<br>oder Frequenz, ändern möchten. |
| 8      | Tasten Channel On/Off (Kanal Ein/Aus) und Manual Trigger (Trigger Manuell)                                                                                                    |
| 9      | Triggereingangsanschluss                                                                                                    |
| 10     | Triggerausgangsanschluss                                                                                                    |
| 11     | Kanalausgangsanschluss                                                                                                    |
| 12     | USB-Anschluss                                                                                                    |
| 13     | Funktionstasten                                                                                                    |
| 14     | Netzschalter                                                                                                    |

#### Sperren oder Entsperren der Steuerelemente auf dem vorderen Bedienfeld

Wenn Sie die Steuerelemente auf dem vorderen Bedienfeld sperren müssen, verwenden Sie den folgenden Fernsteuerungsbefehl:

SYSTem:KLOCk[:STATe]

Zum Entsperren des vorderen Bedienfelds ohne Fernsteuerungsbefehl drücken Sie zweimal auf die Bedienfeldtaste Cancel (Abbrechen).

#### 5 6 Tek Cont 1.000 000 000 00MHz Freq Phase 0.00° Frequency/ Period/ 1.000vpp Ampl Phase Menu Offset 0.0mV Amplitude/ Level/ Menu lun Mode **—**0.0 г Output Menu 0.5

| Symbol | Beschreibung                                                                                                    |
|--------|----------------------------------------------------------------------------------------------------|
| 1      | <b>Rahmenmenü</b> : Beim Drücken einer Taste auf dem vorderen Bedienfeld wird<br>das entsprechende Menü auf der rechten Bildschirmseite angezeigt. Das Menü<br>enthält die verfügbaren Optionen, die Sie durch Drücken der unbeschrifteten<br>Rahmentasten unmittelbar rechts neben dem Bildschirm aufrufen können. (Die<br>Rahmentasten werden in manchen Dokumentationen auch als Optionstasten,<br>Bildschirmtasten, seitliche Menütasten oder einfach nur als Tasten bezeichnet.) |
| 2      | Bereich der Graph-/Signalanzeige: In diesem Teil des Hauptanzeigebereichs<br>wird das Signal als Graph oder Signal angezeigt.                                                                                                    |
| 3      | <b>Pegelanzeige</b> : In dem oberen Bereich der Anzeige wird der obere Grenzwert<br>angegeben, und der untere Bereich der Anzeige verweist auf den unteren<br>Grenzwert. Die Anzeige selbst gibt den aktuell ausgewählten Pegel wieder.                                                                                                    |
| 4      | Bereich der Parameteranzeige: In diesem Teil des Hauptanzeigebereichs werden aktive Parameter angezeigt.                                                                                                    |
| 5      | <b>Meldungsanzeigebereich</b> : In diesem Bereich werden Meldungen zum<br>Hardwarestatus angezeigt, z. B. Takt oder Trigger.                                                                                                    |
| 6      | Ausgabestatus: Wenn der Ausgang deaktiviert ist, wird in diesem Bereich<br>die Meldung Output Off (Ausgabe aus) angezeigt. Wenn Sie die Taste für die<br>Kanalausgabe auf dem vorderen Bedienfeld drücken, um den Ausgang zu<br>aktivieren, wird diese Meldung nicht mehr angezeigt.                                                                                                    |

#### Komponenten der Bildschirmoberfläche

#### Standardeinstellung

Wenn Sie die Standardwerte der Geräteeinstellungen wiederherstellen möchten, verwenden Sie die Taste Save/Recall (Speichern/Abrufen) auf dem vorderen Bedienfeld des Geräts wie folgt:

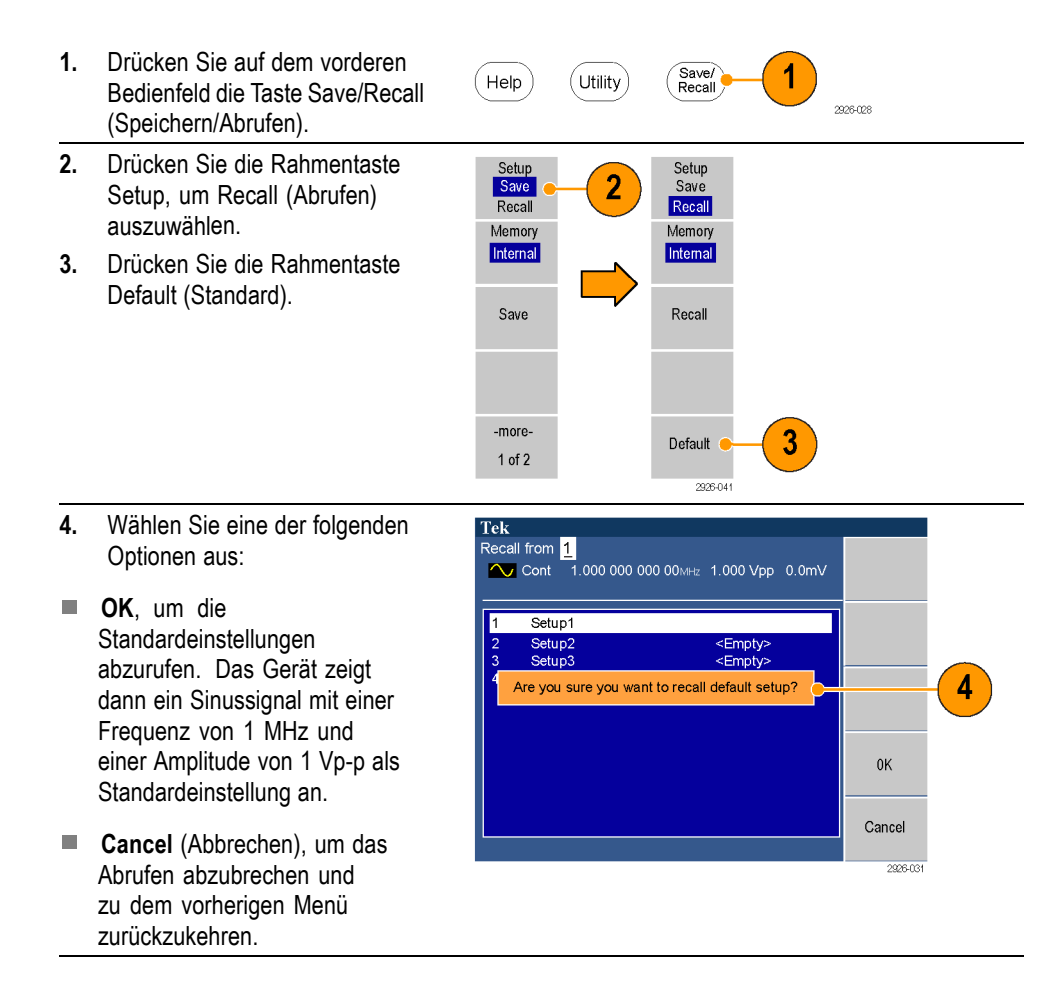

#### Standardeinstellungen

#### Standardeinstellungen

| Menü/System             | Standardeinstellung  |  |  |
|-------------------------|----------------------|--|--|
| Ausgabekonfiguration    |                      |  |  |
| Funktion                | Sinus                |  |  |
| Frequenz                | 1,000 000 000 00 MHz |  |  |
| Amplitude               | 1,000 Vp-р           |  |  |
| Offset                  | 0 mV                 |  |  |
| Symmetrie (Rampe)       | 50,00%               |  |  |
| Tastverhältnis (Impuls) | 50,00%               |  |  |
| Ausgabeeinheiten        | Vp-p                 |  |  |

| Menü/System |                            | Standardeinstellung          |  |
|-------------|----------------------------|------------------------------|--|
|             | Ausgangsimpedanz           | 50 Ω                         |  |
|             | Ausgabe invertieren        | Aus                          |  |
|             | Ausgaberauschen hinzufügen | Aus                          |  |
| Wobbel      | ung                        |                              |  |
|             | Wobbel-Startfrequenz       | 100,000 kHz                  |  |
|             | Wobbel-Stoppfrequenz       | 100,000 MHz                  |  |
|             | Wobbelzeit                 | 10 ms                        |  |
|             | Wobbelhaltezeit            | 0 ms                         |  |
|             | Wobbel-Rückkehrzeit        | 1 ms                         |  |
|             | Wobbeltyp                  | Linear                       |  |
|             | Wobbelmodus                | Wiederholung                 |  |
|             | Wobbelquelle               | Intern                       |  |
|             | Triggerflanke              | Positiv                      |  |
|             | Triggerinterval            | 1,000 ms                     |  |
| Modula      | tion                       |                              |  |
|             | Modulationssignal          | 10,00 kHz, Sinus (außer FSK) |  |
|             |                            | 50,00 Hz, Rechteck (FSK)     |  |
|             | AM-Tiefe                   | 50,00%                       |  |
|             | FM-Abweichung              | 1,000 000 MHz                |  |
|             | PM-Abweichung              | 90,0°                        |  |
|             | FSK-Sprungfrequenz         | 1,000 000 MHz                |  |
|             | FSK-Rate                   | 50,00 Hz                     |  |
|             | PWM-Abweichung             | 5,00%                        |  |
| Burst       |                            |                              |  |
|             | Burst-Modus                | N-Zyklen                     |  |
|             | Burstzahl                  | 5                            |  |
|             | Trigger-Quelle             | Intern                       |  |
|             | Triggerverzögerung         | 0,0 ns                       |  |
|             | Triggerinterval            | 1,000 ms                     |  |
| System      | bezogene Einstellungen     |                              |  |
|             | Trigger Ausg.              | Trigger                      |  |
|             | Taktreferenz               | Intern                       |  |

Mit der Rahmentaste Default (Standard) in dem Menü Save/Recall (Speichern/Abrufen) können die folgenden Einstellungen nicht zurückgesetzt werden:

- Sprachoption
- Einstellungen beim Einschalten

- Systembezogene Einstellungen (Helligkeit der Anzeige, Bildschirmschoner, Klickton und Summer)
- Gespeichertes Setup und Signaldateien
- Kalibrierdaten
- GPIB- und Ethernet-Setups
- Zugriffsschutz

#### Signal auswählen

Das Gerät kann 12 Standardsignale (Sinus, Rechteck, Rampe, Impuls, Sinus(x)/x, Rauschen, Gleichstrom, Gauß, Lorentz, Exponentieller Anstieg, Exponentieller Abfall und Haversinus) bereitstellen. Das Gerät kann auch benutzerdefinierte arbiträre Signale erzeugen. Sie können Ihre benutzerdefinierten Signale erstellen, bearbeiten und speichern.

Sie können mithilfe der Menüs Run Mode Modulation (Betriebsmodusmodulation) auch modulierte Signale erzeugen. In der folgenden Tabelle sind Kombinationen von Modulationsart und Ausgangssignalform dargestellt.

Sinus, Rechteck, Rampe, Arbiträr, Sin(x)/x, Gauß, Lorentz, Exponentieller Anstieg, Exponentieller Abfall,

|                            | Haversinus   | Impuls       | Rauschen, Gleichstrom |
|----------------------------|--------------|--------------|-----------------------|
| Amplitudenmodulation (AM)  | $\checkmark$ |              |                       |
| Frequenzmodulation (FM)    |              |              |                       |
| Phasenmodulation (PM)      |              |              |                       |
| FSK                        |              |              |                       |
| Pulsweitenmodulation (PWM) |              | $\checkmark$ |                       |
| Wobbelung                  |              |              |                       |
| Burst                      |              | $\checkmark$ |                       |
|                            |              |              |                       |

**HINWEIS**. Wenn das Gerät ein Arbiträrsignal ausgibt, zeigt Vp-p in der Geräteeinstellung den Vp-p-Wert für normalisierte Signaldaten an.

Wenn das Gerät die Signaltypen Sin(x)/s, Gauß, Lorentz, Exponentieller Anstieg, Exponentieller Abfall oder Haversinus ausgibt, entspricht Vp-p dem Doppelten des höchsten Werts gegenüber 0 V. Gehen Sie wie folgt vor, um ein Ausgangssignal auszuwählen:

- Drücken Sie die Taste Sine (Sinus) auf dem vorderen Bedienfeld des Geräts, um das Sinussignal anzuzeigen.
- 2. Drücken Sie die Taste Continuous (Kontinuierlich) auf dem vorderen Bedienfeld des Geräts, um ein kontinuierliches Sinussignal auszuwählen.
- 3. Wählen Sie durch Drücken einer der Funktionstasten am vorderen Bedienfeld eins der vier Standardsignale aus.
- 4. Drücken Sie auf die Taste Arb (Arbiträr), um ein Arbiträrsignal auszuwählen.
- Drücken Sie auf die Rahmentaste More Waveform (Weitere Signale), um aus weiteren Standardsignalen wie etwa Sin(x)/x, Rauschen, Gleichstrom oder Gauß auszuwählen.

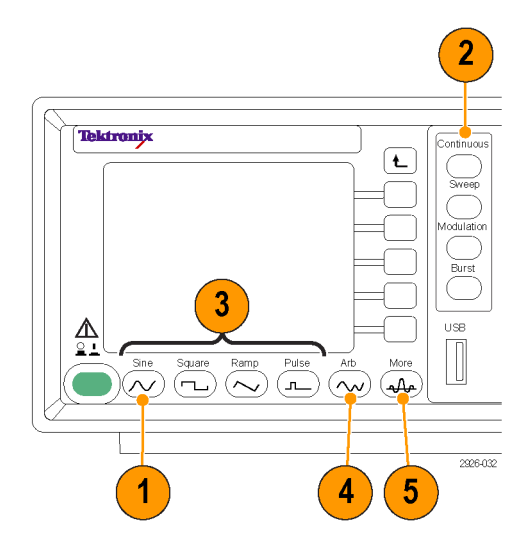

#### Weitere verfügbare Signale

Im Folgenden finden Sie Beispiele für die weiteren Signaltypen, die über die Taste More (Weiter) in dem Menü More Waveform (Weitere Signale) abgerufen werden können.

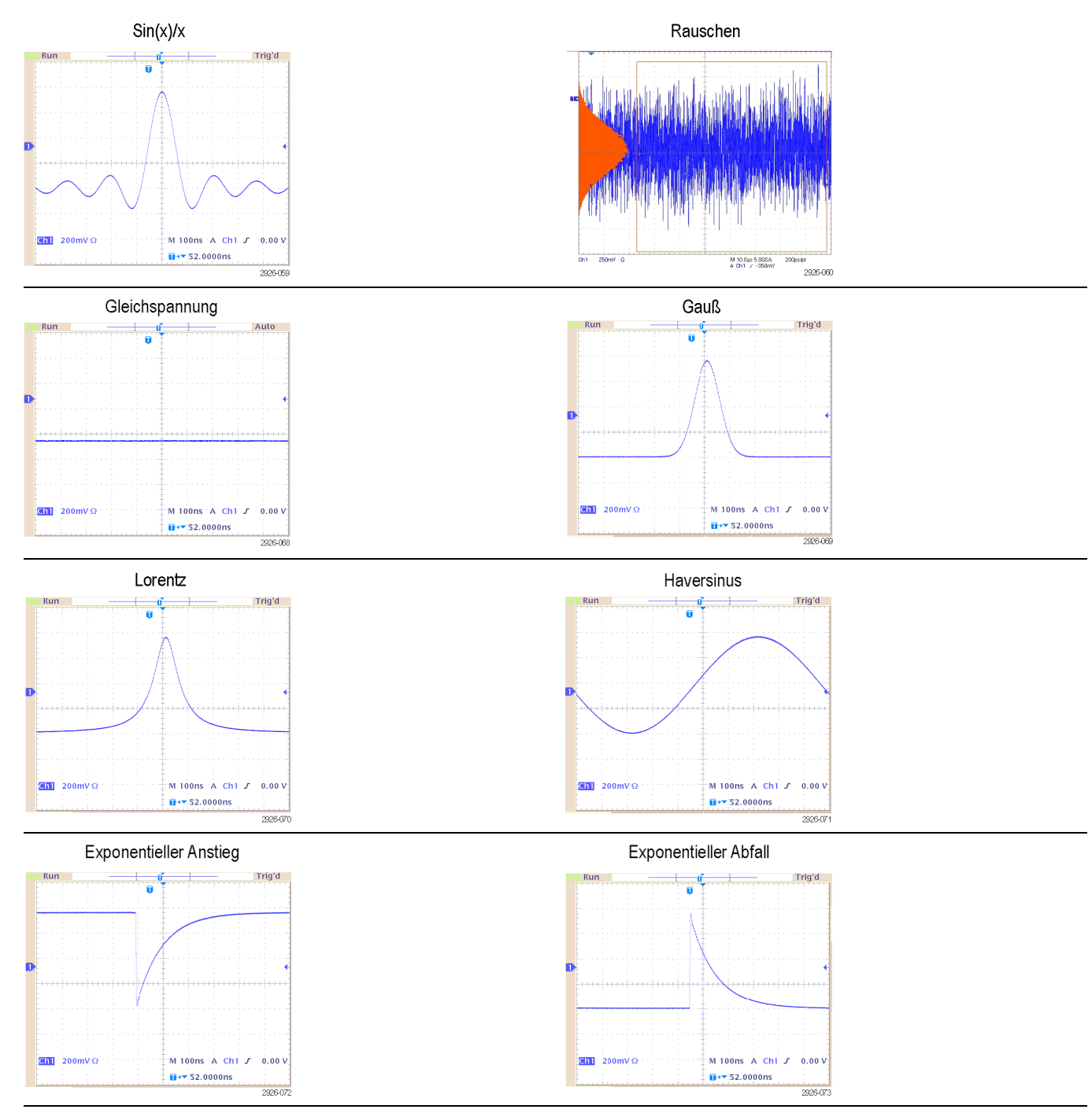

### Auswählen des Betriebsmodus

Drücken Sie eine der vier Betriebsmodus-Tasten, um die Signalausgabemethode des Geräts auszuwählen.

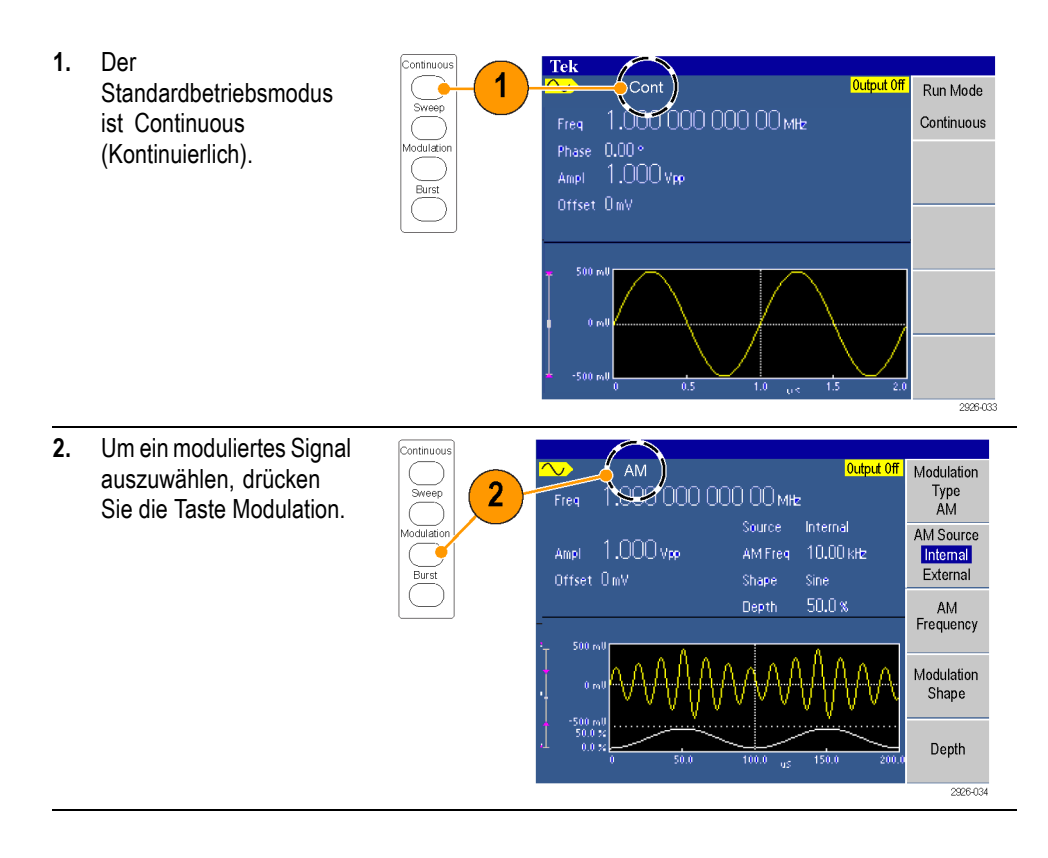

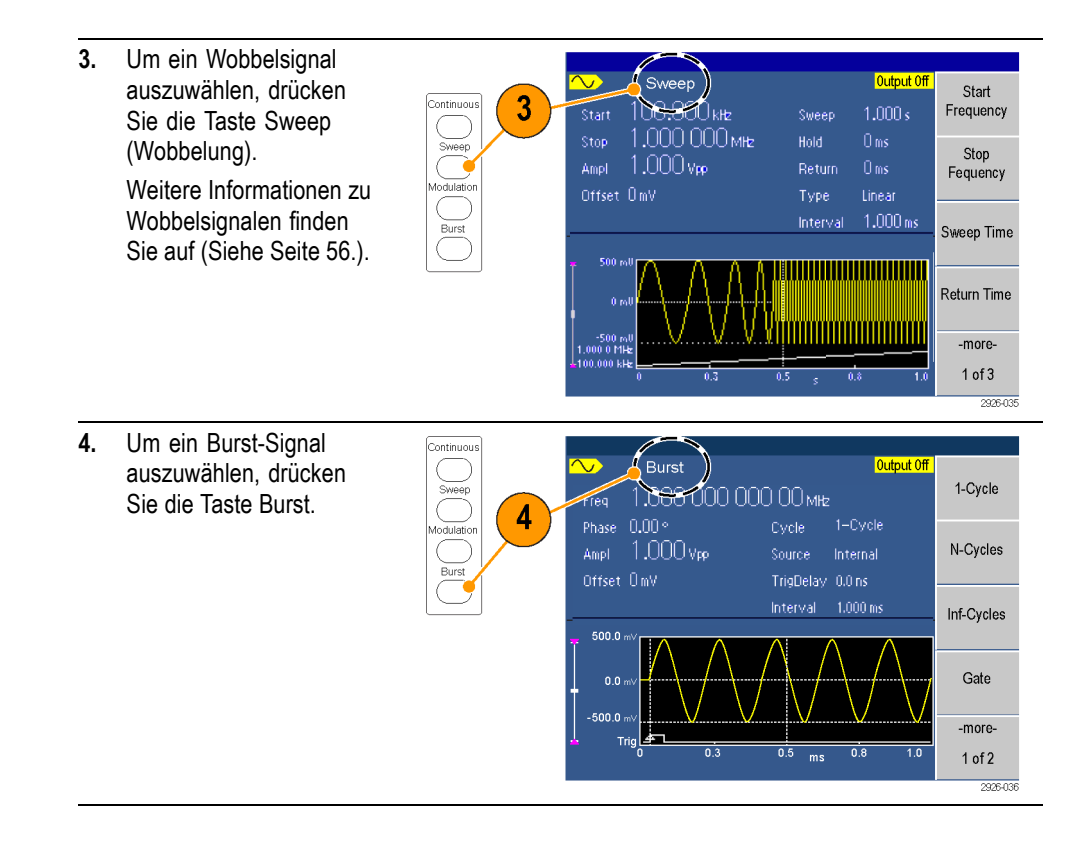

## Anpassen von Signalparametern

Beim Einschalten des Geräts ist das Standardausgangssignal ein Sinussignal von 1 MHz mit einer Amplitude von 1 Vp-p. Im folgenden Beispiel sehen Sie, wie Sie die Frequenz und die Amplitude des ursprünglichen Ausgangssignals ändern können.

| 1. | Drücken Sie auf dem<br>vorderen Bedienfeld<br>die Taste Save/Recall<br>(Speichern/Abrufen).                                                             | Help                                          | Utility | Save/<br>Recall                               | 2266-028 |
|----|----------------------------------------------------------------------------------------------------|-----------------------------------------------|---------|-----------------------------------------------|----------|
| 2. | Drücken Sie die<br>Rahmentaste Setup,<br>um Recall (Abrufen)<br>auszuwählen.                                                                            | Setup<br>Save<br>Recall<br>Memory<br>Internal | 2       | Setup<br>Save<br>Recall<br>Memory<br>Internal |          |
| 3. | Drücken Sie auf<br>die Rahmentaste<br>Default (Standard) und<br>anschließend auf die<br>Rahmentaste OK, um das<br>Standardausgangssignal<br>anzuzeigen. | Save<br>-more-<br>1 of 2                      |         | Recall Default                                | -3       |

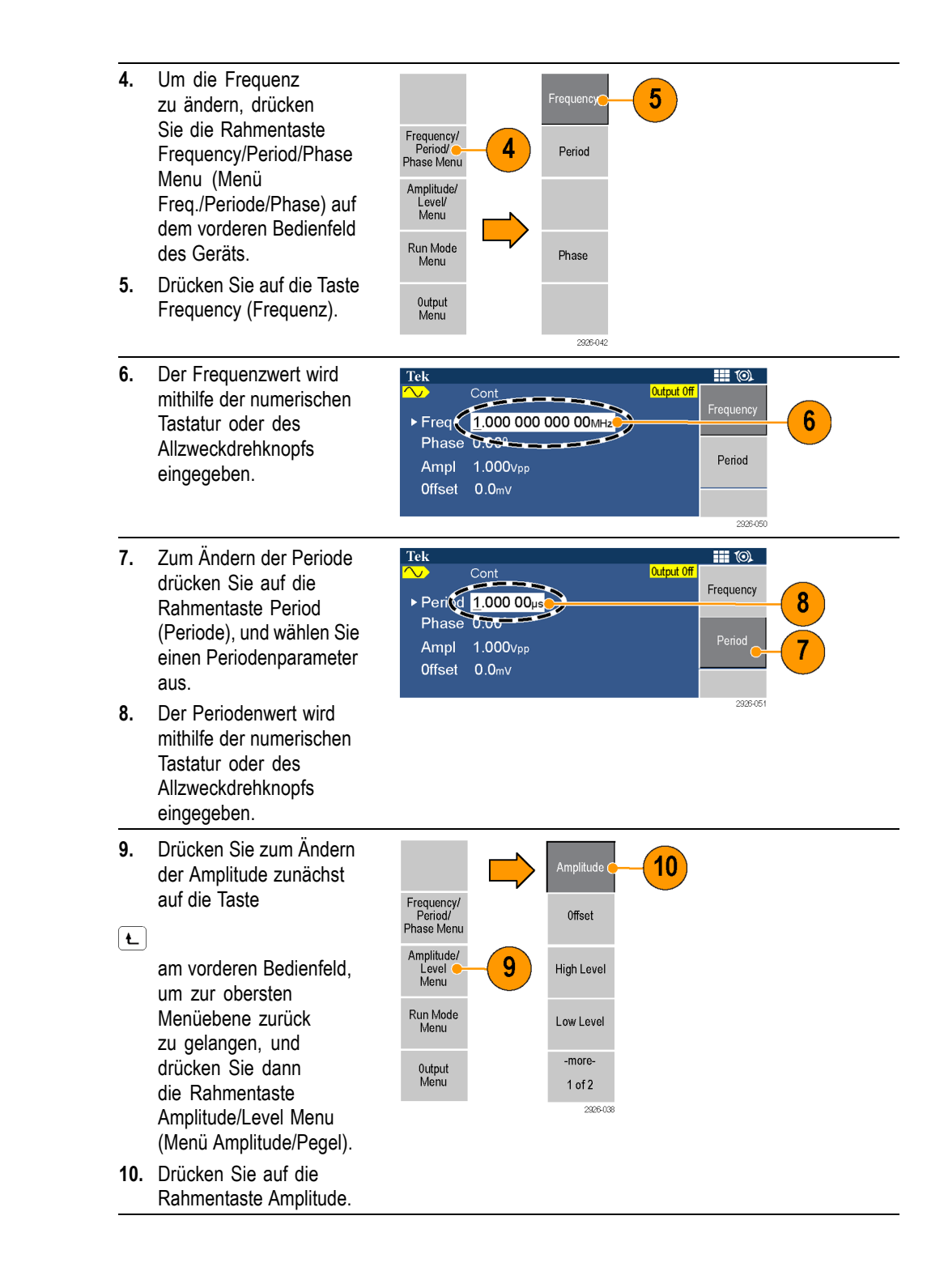

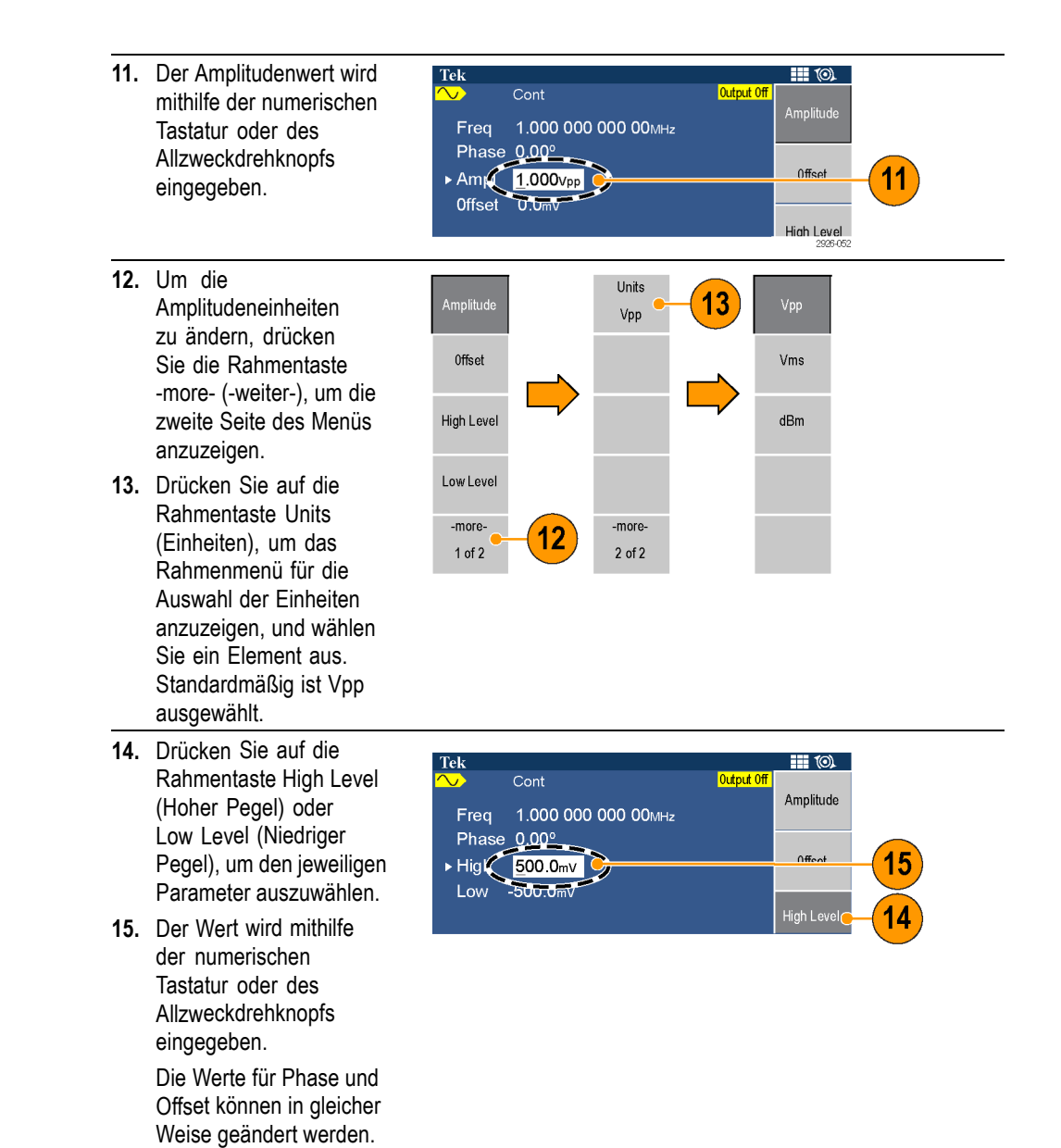

#### Einheitenkonvertierungen

Die folgende Konvertierungstabelle verdeutlicht das Verhältnis zwischen Vp-p, Vrms und dBm.

| V <sub>p-p</sub> | V <sub>eff</sub> | dBm        |  |
|------------------|------------------|------------|--|
| 10,00 Vp-p       | 3,54 Veff        | +23,98 dBm |  |
| 2,828 Vp-p       | 1,00 Veff        | +13,01 dBm |  |
| 2,000 Vp-p       | 707 mVeff        | +10,00 dBm |  |
| 1,414 Vp-p       | 500 mVeff        | +6,99 dBm  |  |
| 632 mVp-p        | 224 mVeff        | 0,00 dBm   |  |
| 283 mVp-p        | 100 mVeff        | -6,99 dBm  |  |
| 200 mVp-p        | 70,7 mVeff       | -10,00 dBm |  |
| 10,0 mVp-p       | 3,54 mVeff       | -36,02 dBm |  |
|                  |                  |            |  |

### Kanalausgabe Ein/Aus

1. Um eine Signalausgabe zu aktivieren, drücken Sie am vorderen Bedienfeld die Taste Channel On/Off (Kanal Ein/Aus). Die Taste wird durch eine LED-Anzeige beleuchtet, wenn sie eingeschaltet ist. Sie können das Signal konfigurieren, während die Ausgaben deaktiviert sind. Dadurch wird die Gefahr verringert, ein problematisches Signal an einen Prüfling zu

senden.

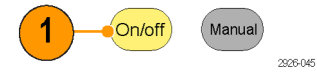

# Rückseite

In der folgenden Abbildung sind die Anschlüsse auf der Rückseite des Geräts dargestellt.

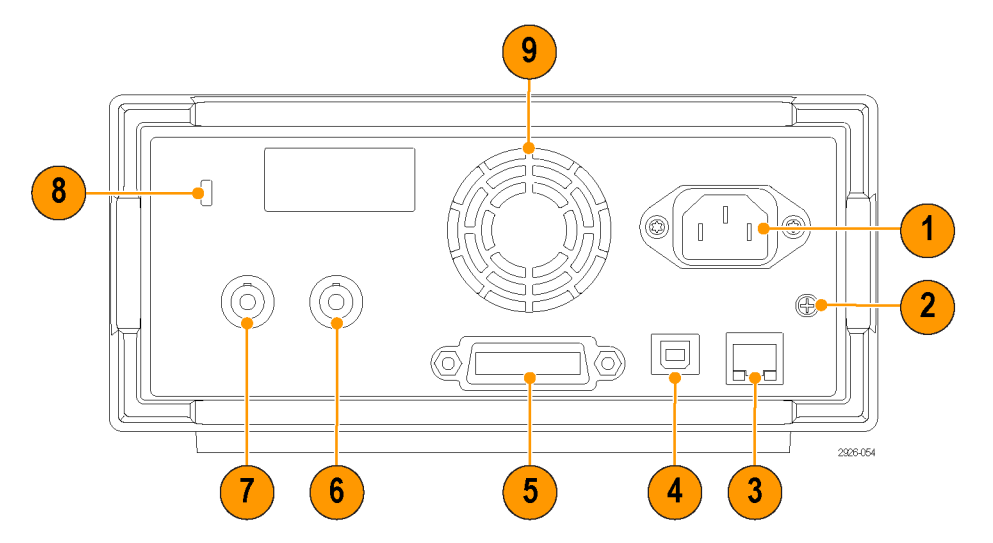

| Symbol | Beschreibung                                                                                                    |
|--------|----------------------------------------------------------------------------------------------------|
| 1      | Anschluss für die Stromversorgung: Hier haben Sie ein entsprechendes<br>Netzkabel angeschlossen, um das Gerät mit Strom zu versorgen.                                                                      |
| 2      | Schraube zur Gehäuseerdung: Diese Schraube wird zur Erdung des Geräts verwendet. Verwenden Sie eine genormte Schraube (Nr. 6-32, Länge bis 6,35 mm)                                                        |
| 3      | LAN-Anschluss: Mit diesem Anschluss kann eine Verbindung zwischen<br>dem Gerät und einem Netzwerk hergestellt werden. Schließen Sie hier ein<br>10BASE-T- oder ein 100BASE-T-Kabel an.                     |
|        | HINWEIS. Dieser Anschluss ist nur für den AFG2021 mit GL-Option verfügbar.                                                                                                    |
| 4      | <b>USB-Anschluss (Typ B)</b> : Dieser Anschluss kann für einen USB-Controller (Typ B) verwendet werden.                                                                                                    |
| 5      | <b>GPIB</b> : Dieser Anschluss kann dazu verwendet werden, um das Gerät über GPIB-Befehle zu steuern.                                                                                                    |
|        | HINWEIS. Dieser Anschluss ist nur für den AFG2021 mit GL-Option verfügbar.                                                                                                    |
| 6      | Anschluss EXT REF INPUT (EXT REF EINGANG): Dies ist ein BNC-Anschluss<br>für den externen Referenzeingang.                                                                                                 |
| 7      | Anschluss EXT MODULATION INPUT (EXT MODULATION EINGANG): Dies<br>ist ein BNC-Anschluss für den externen Modulationseingang. Der Eingang kann<br>zum Anschließen von modulierten Signalen verwendet werden. |
| 8      | <b>Diebstahlsicherung</b> : Diese Diebstahlsicherung ist für ein<br>Laptop-Standardsicherheitskabel vorgesehen, mit dem Sie Ihr Gerät<br>an seinem Standort sichern können.                                |
| 9      | Lüftungsschlitz: Dies ist die Öffnung für den Lüfter.                                                                                                    |

# Bedienungsgrundlagen

### Kurzanleitung: Auswählen eines Signals und Anpassen von Parametern

Wenn Sie ein unerfahrener Benutzer sind, führen Sie einfach die im Folgenden beschriebenen Schritte durch. Auf diese Weise lernen Sie, wie Sie ein Signal auswählen und Signalparameter anpassen.

- 1. Drücken Sie den Netzschalter, um das Gerät einzuschalten.
- 2. Verbinden Sie Channel Output (Kanal Ausgang) des Geräts über ein BNC-Kabel mit dem Eingang des Oszilloskops.
- **3.** Wählen Sie ein Signal.
- 4. Aktivieren Sie den Signalausgang.
- 5. Ein Signal wird auf dem Oszilloskopbildschirm angezeigt.
- 6. Wählen Sie unter Verwendung der Schnelltasten auf dem Gerät einen Signalparameter aus.
- 7. Wählen Sie Frequency (Frequenz) als zu ändernder Parameter aus.
- 8. Ändern Sie den Frequenzwert unter Verwendung der numerischen Tasten.
- **9.** Ändern Sie die Signalparameter mithilfe des Allzweckdrehknopfs und der Pfeiltasten.

# Kurzanleitung: Generieren eines Sinussignals

Wenn Sie ein unerfahrener Benutzer sind, führen Sie einfach die im Folgenden beschriebenen Schritte durch. Auf diese Weise lernen Sie, wie Sie ein kontinuierliches Sinussignal generieren.

2

•••

6

4

Continuous

Sweep

Modulation

Burst

2926-057

2926-055

Squ

Г

3

Sine

Channel

On/off

5

G

.... ōōō

0

- Schließen Sie das Netzkabel an und drücken 1. Sie auf den Netzschalter auf dem vorderen Bedienfeld, um das Gerät einzuschalten. Verbinden Sie Channel 2.
- Output (Kanal Ausgang) des Arbiträrsignal-/Funktionsgenerators über ein BNC-Kabel mit dem Anschlusseingang des Oszilloskops.
- Drücken Sie auf dem vorderen Bedienfeld 3. die Taste Sine (Sinus).
- Drücken Sie die Taste Continuous 4. (Kontinuierlich) auf dem vorderen Bedienfeld des Geräts, um ein kontinuierliches Sinussignal auszuwählen.
- Drücken Sie am vorderen Bedienfeld auf die 5. Taste Channel On/Off (Kanal Ein/Aus). um den Ausgang zu aktivieren. Die Taste sollte beleuchtet sein.
- Verwenden Sie die automatische 6. Skalierungsfunktion des Oszilloskops, um das Sinussignal auf dem Bildschirm anzuzeigen.

Gibt das Gerät ein Standardsinussignal aus, kann das Oszilloskop manuell wie folgt eingestellt werden:

- 500 ns/Div.
- 200 mV/Div.

M Pest 0.000s л This

Trigger

Manual

Tek SAVE/REC Action eve imag File Format EMP. About Saving images Select Folder Save TEX0000.BMP M S00ns Current Folder is A:\

7. Um die Frequenz zu ändern, drücken 8 Sie auf die Taste Sine (Sinus) auf dem vorderen Bedienfeld und anschließend auf Frequency/ Period/ Phase Menu die Rahmentaste Frequency/Period/Phase Period Menu (Menü Freq./Periode/Phase). Amplitude/ Level/ Menu Run Mode Menu Phase 0utput Menu 2926-04 Drücken Sie auf die Rahmentaste Frequency 8. (Frequenz). Mithilfe der Tastatur oder des Allzweckdrehknopfs können Sie nun den Frequenzwert ändern. Wenn Sie beispielsweise den Wert "2" mit Hilfe des Tastenfelds eingeben, werden die Rahmenmenüs automatisch in Einheiten geändert. Nach der Eingabe des Frequenzwerts drücken Sie die Rahmentaste für Einheiten oder die Eingabetaste auf dem vorderen Bedienfeld, um die Eingabe abzuschließen.

Die Werte Amplitude, Phase und Offset können ebenfalls auf diese Weise geändert werden.

**HINWEIS.** Wenn Sie einen Signalparameter unter Verwendung des Rahmenmenüs angeben, wird im Graphenbereich ein aktiver Parameter grün angezeigt.

# Kurzanleitung: Hilfesystem für das Gerät

Das Hilfesystem für das Gerät ermöglicht es Ihnen, bei Bedarf Informationen zu speziellen Menüpunkten und Gerätefunktionen abzurufen. Sie können auf dieses Hilfesystem über die Tasten und Knöpfe auf dem vorderen Bedienfeld zugreifen und darüber navigieren. Folgen Sie hierzu einfach den jeweiligen Anweisungen auf dem Bildschirm. Die einzelnen Hilfethemen sind ggf. über Verknüpfungen mit anderen Themen verbunden. Sie erhalten darauf Zugriff, indem Sie die Anweisungen auf dem Bildschirm befolgen.

#### So greifen Sie auf das Hilfesystem für das Gerät zu

Wenn Sie auf das Hilfesystem des Geräts zugreifen möchten, führen Sie die folgenden Schritte durch:

- Drücken Sie die Taste Help (Hilfe) auf dem vorderen Bedienfeld des Geräts, um die Hilfe anzuzeigen.
- Drehen Sie den Allzweckdrehknopf, um so von einer markierten Verknüpfung zur nächsten zu wechseln.
- Drücken Sie die Rahmentaste Show Topic (Thema anzeigen), um das Hilfethema zu der markierten Verknüpfung anzuzeigen.
- Drücken Sie die Rahmentaste Index, um eine Indexseite anzuzeigen.
- Drücken Sie die Rahmentaste Exit (Beenden) oder eine beliebige Taste auf dem vorderen Bedienfeld, um den Hilfetext von dem Bildschirm zu entfernen und wieder zur graphischen oder Parameteranzeige zurückzukehren.

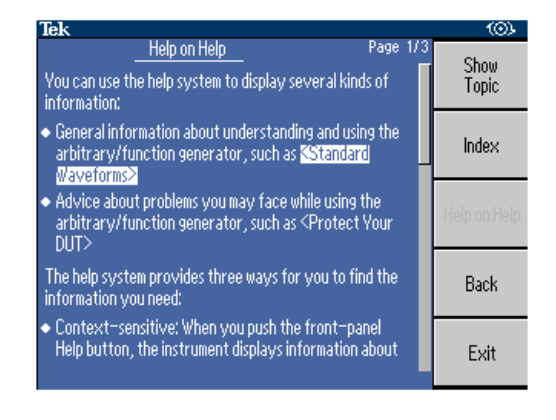

- Möglichkeiten für den Zugriff auf und die Navigation von dem Hilfesystem für das Gerät
- Drücken Sie die Taste Help (Hilfe), um Informationen (ein Thema) zu dem zuletzt auf dem Bildschirm angezeigten Menü anzuzeigen.
- Drehen Sie an dem Allzweckdrehknopf, um innerhalb eines angezeigten Themas von einer Seite zur nächsten zu wechseln.
- Drücken Sie die Rahmentaste Index, um eine Hilfe-Indexseite anzuzeigen.
- Drücken Sie die Rahmentaste Page Up (Seite zurück) bzw. Page Down (Seite vor), um nach der Indexseite mit dem jeweiligen Hilfethema zu suchen.

- Drehen Sie den Allzweckdrehknopf, um ein Hilfethema im Index zu markieren.
- Drücken Sie die Rahmentaste Show Topic (Thema anzeigen), um das Thema von der Indexseite anzuzeigen.
- Drücken Sie die Taste Utility (Dienstpgm.) und anschließend die Rahmentaste Language (Sprache). Wählen Sie die Sprache aus, in der Sie die Hilfethemen, Rahmenmenüs und Meldungen auf dem Bildschirm anzeigen möchten.

# Grundlagen der Bedienung

## Generieren von Impulssignalen

- Drücken Sie die Taste Pulse (Impuls) auf dem vorderen Bedienfeld, um den Bildschirm Pulse (Impuls) anzuzeigen.
- Drücken Sie auf die Rahmentaste Pulse Parameter Menu (Menü Impuls Parameter).

HINWEIS. Alle folgenden Parameter können mithilfe der numerischen Tastatur oder dem Allzweckdrehknopf angepasst werden.

- Drücken Sie die Rahmentaste Duty (Tastverhältnis), und passen Sie die Parameter nach Bedarf an. Drücken Sie anschließend die Rahmentaste Width (Impulsbreite), und nehmen Sie auch hier die entsprechenden Anpassungen vor.
- Drücken Sie die Rahmentaste Leading Edge (Vordere Flanke), und passen Sie die Parameter nach Bedarf an. Drücken Sie anschließend die Rahmentaste Trailing Edge (Hintere Flanke), und nehmen Sie auch hier die entsprechenden Anpassungen vor.

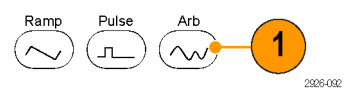

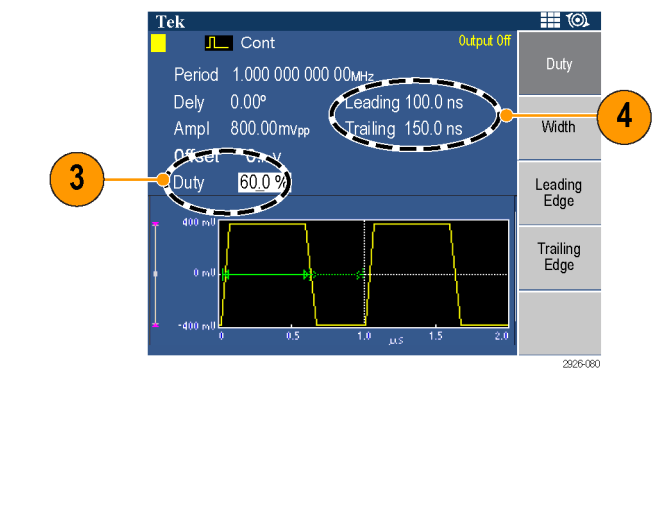

5. Sie können die Flankenverzögerung einstellen, indem Sie die Taste

#### Ł

auf dem vorderen Bedienfeld und anschließend auf Frequency/Period/Delay Menu (Menü Frequenz/Periode/Phase) drücken und die entsprechenden Anpassungen der Parameter vornehmen.

#### Impulssignalformeln

Die folgenden Formeln beziehen sich auf die Anstiegs- bzw. Abfallzeit der vorderen und hinteren Flanke, die Impulsperiode und Impulsbreite von Signalen.

vFlanke (Anstiegszeit der vorderen Flanke)

hFlanke (Abfallzeit der hinteren Flanke)

Maximale Anstiegszeit der vorderen Flanke. Bei diesem Wert handelt es sich jeweils um den Mindestwert der drei Werte.

Wenn Betriebsmodus = Continuous (Kontinuierlich):

Temp1 = 0.8 \* 2.0 \* Impulsbreite – hFlanke; Temp2 = (Periode – Impulsbreite) \* 0.8 \* 2.0 – hFlanke; Temp3 = 0.625 \* Periode.

In anderen Fällen:

Temp1 = 0.8 \* 2.0 \* Impulsbreite – hFlanke;

Temp2 = (Periode – Flankenverzögerung – Impulsbreite) \* 0,8 \* 2,0 – hFlanke;

Temp3 = 0,625 \* Periode.

**Maximale Abfallzeit der hinteren Flanke.** Bei diesem Wert handelt es sich jeweils um den Mindestwert der drei Werte.

Wenn Betriebsmodus = Continuous (Kontinuierlich):

Temp1 = 0.8 \* 2.0 \* Impulsbreite – vFlanke;

Temp2 = (Periode – Impulsbreite) \* 0.8 \* 2.0 - vFlanke;

Temp3 = 0,625 \* Periode.

In anderen Fällen:

Temp1 = 0,8 \* 2,0 \* Impulsbreite – vFlanke; Temp2 = (Periode – Flankenverzögerung – Impulsbreite) \* 0,8 \* 2,0 – vFlanke;

Temp3 = 0,625 \* Periode.

#### Speichern/Abrufen der Geräteeinstellungen

Sie können bis zu den Geräteeinstellungen alles in dem internen Speicher des Geräts speichern. Wenn Sie weitere Einstellungen speichern möchten, verwenden Sie hierzu ein USB-Speichergerät.

- Um ein Arbiträrsignal abzurufen oder zu speichern, drücken Sie auf die Taste Save/Recall (Speichern/Abrufen) auf dem vorderen Bedienfeld.
- Verwenden Sie den Allzweckdrehknopf, um eine Einstellung zu markieren, die mit <empty> (leer) gekennzeichnet ist, es sei denn, Sie möchten eine bereits bestehende Einstellung überschreiben.

HINWEIS. Um ein versehentliches Überschreiben einer Setup-Datei zu vermeiden, drücken Sie die Rahmentaste -more- (-weiter-) und anschließend Lock/Unlock (Sperren/Sperre aufheben). Neben den gesperrten Dateien wird ein Schlosssymbol angezeigt.

- 3. Drücken Sie auf die Rahmentaste Save (Speichern), um die Einstellungen im internen Speicher zu speichern.
- Wenn Sie eine Einstellung auf einem USB-Speicher speichern möchten, müssen Sie zunächst ein USB-Speichergerät mit dem Anschluss verbinden, im Rahmenmenü Memory USB (Speicher USB) auswählen und anschließend auf Save (Speichern) drücken.
  - Es wird nun eine Datei mit dem Anhang TFS gespeichert. Sie können die Dateien benennen.
- Sie haben ebenfalls die Möglichkeit, Signale abzurufen, indem Sie über das Rahmenmenü Setup Recall (Setup abrufen) auswählen und anschließend mithilfe des Allzweckdrehknopfs die abzurufende Einstellung wählen.
- 6. Drücken Sie die Rahmentaste Recall (Abrufen).

HINWEIS. Wenn Sie eine Einstellung aus dem Speicher Iöschen möchten, drücken Sie auf die Rahmentaste -more- (-weiter-) und anschließend auf Erase (Löschen). Bestätigen Sie Ihre Auswahl, indem Sie auf OK drücken.

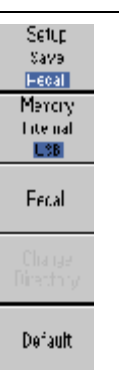

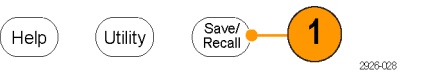

| Tek                             |          |
|---------------------------------|----------|
| Save to 📘                       | Setup    |
| Burst 2.000000ms 0.0mVpp 123 mV | Save     |
|                                 | Recall   |
| L to Crawf                      | Memory   |
| 1 Setupi                        | Internal |
| Z SETUPZ                        | 053      |
| 3 Setups                        |          |
| 4 Setup4                        | Save     |
|                                 |          |
|                                 |          |
|                                 |          |
|                                 |          |
|                                 | -erom-   |
|                                 | 1 of 2   |
|                                 | 1012     |

## Generieren von Arbiträrsignalen

Das Gerät kann ein Arbiträrsignal ausgeben, das im internen Speicher oder USB-Speicher gespeichert wird.

**HINWEIS**. Dateinamen werden nur mit Zeichen des englischen Zeichensatzes angezeigt. Wenn Sie andere Zeichen zum Benennen einer Datei verwenden, werden diese durch Symbole wie #, \$, % ersetzt.

- Drücken Sie auf dem vorderen Bedienfeld die Taste Arb (Arbiträr).
- Drücken Sie die Rahmentaste Arb Waveform Menu (Menü Arbiträr Signal).
- f dem vorderen Taste Arb Rahmentaste Menu (Menü Arb Waveform Menu Menu Amplitude/ Level/ Menu Amplitude/ Level/ Menu

 Das Arb Waveform Menu (Menü Arbiträr Signal) wird angezeigt. Sie können jetzt eine Liste mit Signaldateien im internen Speicher oder USB-Speicher durchsuchen.

> Wählen Sie Internal (Intern) aus. Sie können eine Datei von User 1 (Benutzer 1) bis User 4 (Benutzer 4) angeben oder Edit Memory (Speicher bearbeiten) auswählen.

Verwenden Sie den Allzweckdrehknopf am vorderen Bedienfeld, um die Dateien zu durchblättern. Wählen Sie dann eine Datei aus und drücken Sie auf OK.

 Wenn USB ausgewählt ist, listet das Gerät ein Verzeichnis der Ordner und Dateien im USB-Speicher aus.

> Sie können einen Ordner oder eine Datei mit dem Knopf auswählen, um die Liste nach oben und nach unten zu durchblättern. Um einen Ordner zu öffnen, drücken Sie die Rahmentaste Change Directory (Verzeichnis wechseln). Drücken Sie auf OK, um eine Datei zu öffnen.

Um zu der obersten Verzeichnisebene zurückzukehren, wählen Sie zunächst das Symbol <Up Directory> (Verzeichnis zurück), und drücken Sie dann auf die Rahmentaste Change Directory (Verzeichnis wechseln).

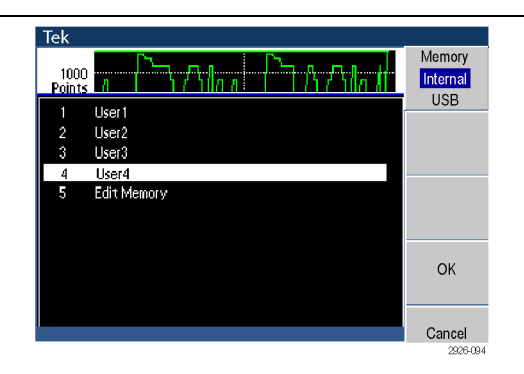

| Points |            |                   | USB       |
|--------|------------|-------------------|-----------|
| 1      | USBOO1.tfw | MAY 26 14:00 2005 |           |
| 2 🙃    | USB002.tfw | MAY 26 14:01 2005 | Pood      |
| 3      | USB003.tfw | MAY 26 14:02 2005 | Neau      |
| 4 🙃    | USB004.tfw | MAY 26 14:03 2005 |           |
| 5      | USB005.tfw | MAY 26 14:04 2005 |           |
| 6 🙃    | USB006.tfw | MAY 26 14:05 2005 |           |
| 7      | USB007.tfw | MAY 26 14:06 2005 |           |
|        |            |                   | Change    |
|        |            |                   | Directory |

# Ändern eines Arbiträrsignals

Zum Abändern eines Arbiträrsignals nutzen Sie die Rahmentaste Edit (Bearbeiten) in dem Arbiträrsignal-Menü. Die Rahmentaste Edit (Bearbeiten) unterstützt verschiedene Signalbearbeitungsfunktionen und ermöglicht das Importieren oder Speichern von bearbeiteten Signaldaten.

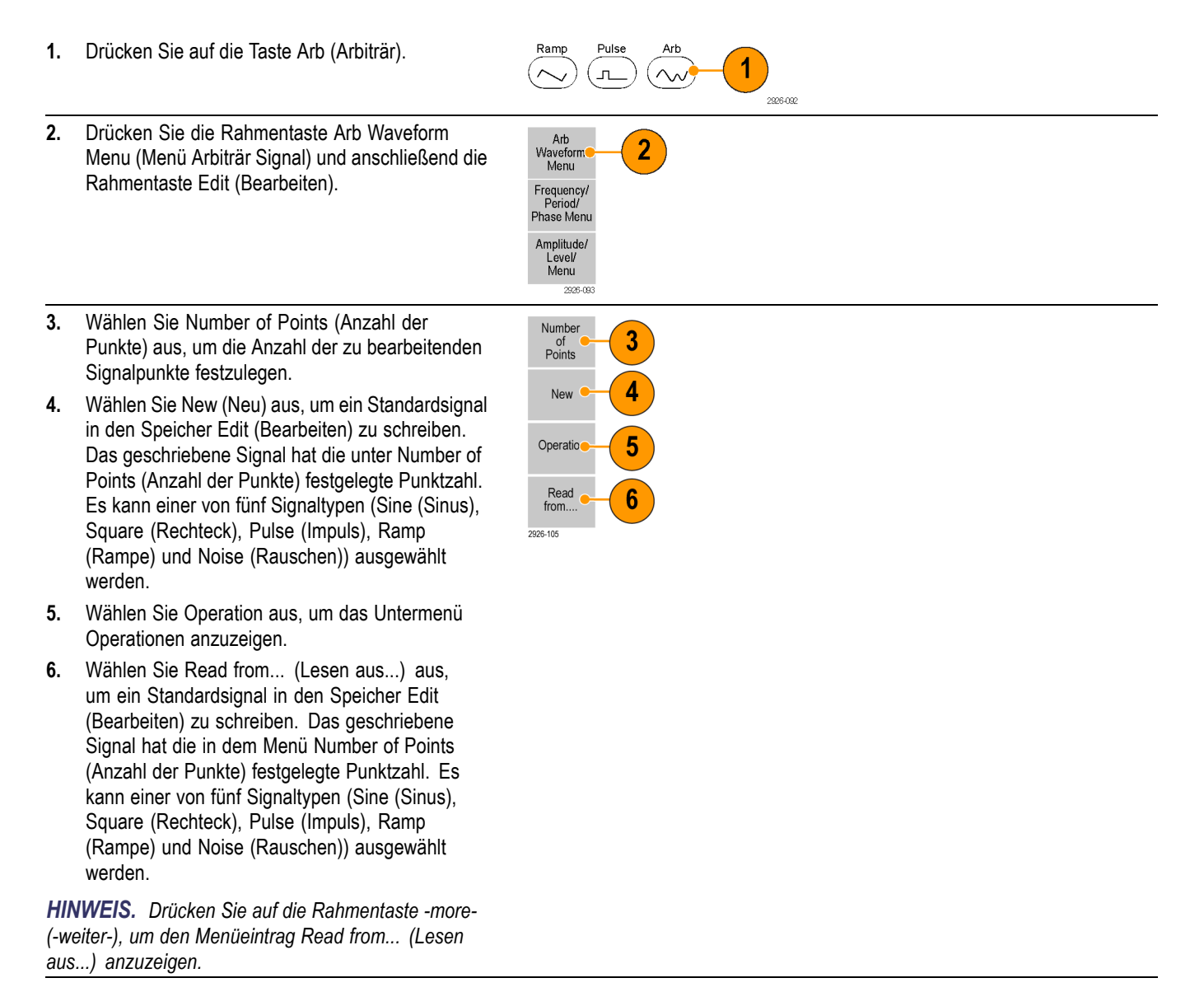

- 7. Wählen Sie Operation aus, um das Untermenü Operations (Operationen) anzuzeigen.
  - Drücken Sie auf Line (Zeile), um das Bearbeitungsuntermenü von Line (Zeile) anzuzeigen.
  - Drücken Sie auf Data (Daten), um das Bearbeitungsuntermenü von Data Point (Datenpunkt) anzuzeigen.
  - Drücken Sie auf Cut (Ausschneiden), um das Untermenü Cut Data Points (Datenpunkte ausschneiden) anzuzeigen.
- 8. Wählen Sie Paste at Beginning (Am Beginn einfügen) aus, um ein Signal am Beginn des Bearbeitungssignals anzuhängen.

Wählen Sie Paste at End (Am Ende einfügen) aus, um ein Signal am Ende des Bearbeitungssignals anzuhängen.

**9.** Wählen Sie Write to... (Schreiben in...) aus, um ein Untermenü anzuzeigen, in das Signaldaten geschrieben werden können.

# Beispiel 1: Arbiträrsignal bearbeiten

Das folgende Beispiel illustriert, wie Sie die Bearbeitungsfunktion Line (Zeile) verwenden. Fügen Sie vor einem Sinussignal ein Rampensignal ein:

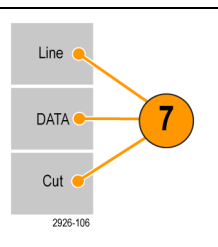

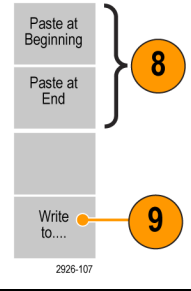

- Wählen Sie Number of Points (Anzahl der Punkte) aus und nutzen Sie die numerische Tastatur oder den Allzweckdrehknopf, um die Anzahl der Signalpunkte auf 1000 zu setzen.
- Wählen Sie New (Neu) und dann Sine (Sinus) aus. Speichern Sie dieses Signal als Benutzer1.
- 3. Erstellen Sie anschließend ein Rampensignal mit 500 Punkten.
- Wählen Sie dann zuerst Operation und anschließend Line (Zeile) aus. Bearbeiten Sie die Zeile dann in folgender Weise:
  - X1: 1, Y1: 8191
  - X2: 250, Y2: 16382

Drücken Sie auf Execute (Ausführen). Wählen Sie nochmals unter Operation Line (Zeile) aus, und bearbeiten Sie die Zeile wie folgt:

- X1: 251, Y1: 16382
- X2: 500, Y2: 8191
- 5. Drücken Sie auf Execute (Ausführen). Speichern Sie dieses Signal als Benutzer2.
- 6. Fügen Sie danach ein Signal ein. Drücken Sie auf Read from... (Lesen aus...), und wählen Sie Benutzer1.
- 7. Drücken Sie auf Paste at Beginning (Am Beginn einfügen). Wählen Sie das Signal Benutzer2 und dann Paste (Einfügen).
- 8. Das dargestellte Signal wird erstellt.

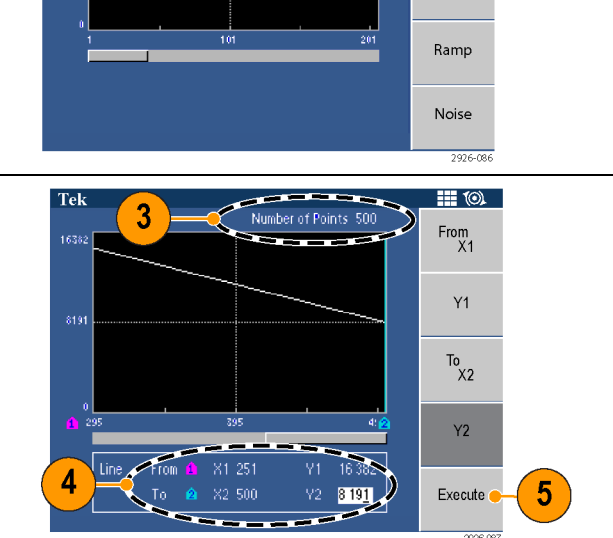

Number of Points 10

Square

Pulse

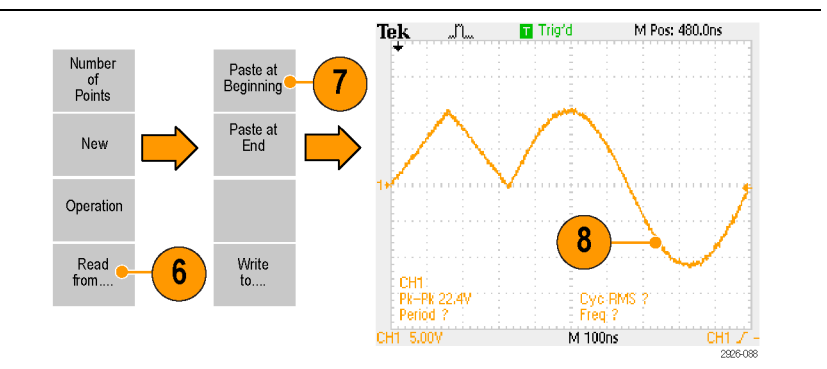

# Beispiel 2: Arbiträrsignal bearbeiten

Das folgende Beispiel illustriert, wie Sie ein Signal über die Datenpunkte bearbeiten. In diesem Beispiel fügen Sie dem Sinussignal ein Rauschspitze hinzu.

> Number of Points

> > New

Operation

Read from.....

- Drücken Sie auf Read from... (Lesen aus...), und wählen Sie Benutzer1.
- 2. Drücken Sie die Taste Read (Lesen), und wechseln Sie zu einer Tabellenanzeige.
- Number Number of Points 1 000 of Points Data[Dec] [Hex] 8191 1FFI New Operation 8448 2100 🤇 8499 2133 855 2167 Read 1 8602 219A from. 865 21CD <u>1</u>
- Drücken Sie auf Operation, und wählen Sie dann Data (Daten) aus.
- 4. Bearbeiten Sie die Datenpunkte dann wie folgt:
  - X: 250, Y: 8191
     X: 251, Y: 8191
  - X: 750, Y: 8191
  - X: 751, Y: 8191
- 5. Drücken Sie nach jedem Bearbeiten der Daten auf Execute (Ausführen), um die aktualisierten Daten zu übernehmen. Speichern Sie dieses Signal als Benutzer3.
- 6. Hier sehen Sie das Signal Benutzer3 beispielhaft auf dem Bildschirm eines Oszilloskops.

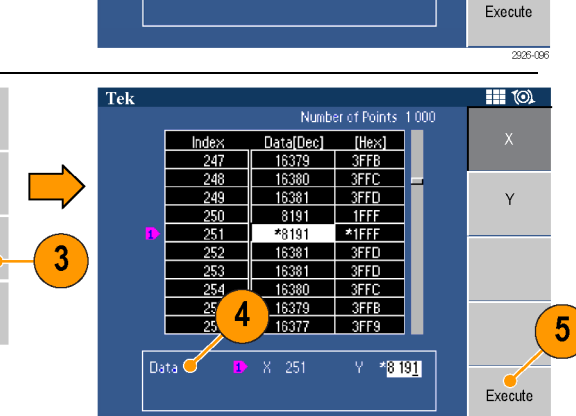

10).

Y

2926-0

2

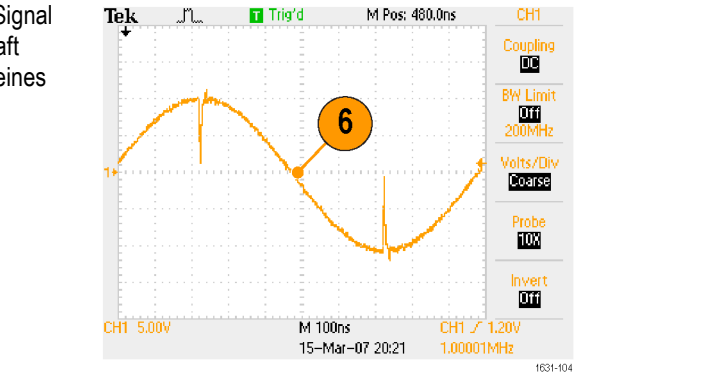

**HINWEIS.** Wenn Sie Arbiträrsignaldaten bearbeiten, während das Gerät ein Signal aus Edit Memory (Speicher bearbeiten) generiert, werden die bearbeiteten Daten automatisch aktualisiert.

#### **Generieren von Rauschen/Gleichstrom**

- Drücken Sie auf dem vorderen Bedienfeld die Taste More waveform (Weitere Signale).
- 2. Drücken Sie die Rahmentaste More Waveform Men (Menü Weitere Signale).
- 3. Wählen Sie Noise (Rauschen) aus.
   4. Sie können Signalparameter für Noise (Rauschen) festlegen. Dies ist ein Beispiel für ein auf dem Oszilloskopbildschirm angezeigtes Gaußsches Rauschen.
- Drücken Sie auf DC (Gleichstrom), um die Gleichstromparameter anzuzeigen.

**HINWEIS.** Gleichstromsignale und Rauschen können nicht moduliert, abgelenkt oder durchbrochen werden.

#### Generieren von Burstsignalen

Das Gerät kann durch die Verwendung von Standardsignalen einen Burst ausgeben, wie z. B. Sinus, Rechteck, Rampe und Impuls oder Arbiträrsignale. Mit dem Gerät können Sie die folgenden zwei Typen von Burst-Modi verwenden:

**Getriggerter Burst-Modus.** Wenn das Gerät ein Triggersignal von der internen Triggerquelle, einer externen Triggerquelle, einem Fernsteuerungsbefehl oder der Taste Manual Trigger (Manueller Trigger) erhält, wird eine bestimmte Anzahl (Burstzahl) von Signalzyklen ausgegeben. **Gate-gesteuerter Burst-Modus.** Das Gerät gibt über eine Länge von 50 % des ausgewählten internen Triggerintervalls ein kontinuierliches Signal aus oder wenn extern ein effektives Gate-Signal hinzugefügt wird, die Taste Manual Trigger (Manueller Trigger) gedrückt wird oder ein Fernsteuerungsbefehl angewendet wird.

# Getriggertes Burst-Signal generieren

Das Gerät bietet folgende drei Triggerquellen für den Modus Burst:

- Internes oder externes Trigger-Signal
  - Manueller Trigger
  - Fernsteuerungsbefehl

Im folgenden Beispiel wird beschrieben, wie Sie im Burst-Modus einen Doppelimpuls generieren.
- Wählen Sie Pulse (Impuls) als Ausgangssignal, und drücken Sie die Taste Burst auf dem vorderen Bedienfeld.
- 2. Bestätigen Sie, dass 1-Cycle (1 Zyklus), N-Cycles (N Zyklen) oder Inf-Cycles (Unendliche Zyklen) ausgewählt ist. Dies bedeutet. dass der getriggerte Burst-Modus aktiviert ist. Setzen Sie zum Generieren eines Doppelimpulses die Burstzahl (N-Zyklen) auf 2, indem Sie auf

die Rahmentaste N-Cycles (N-Zyklen) und dann auf die Taste

2 drücken.

3.

4.

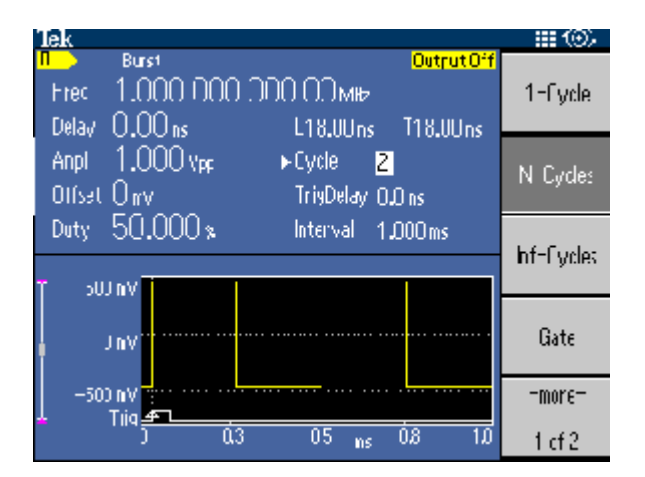

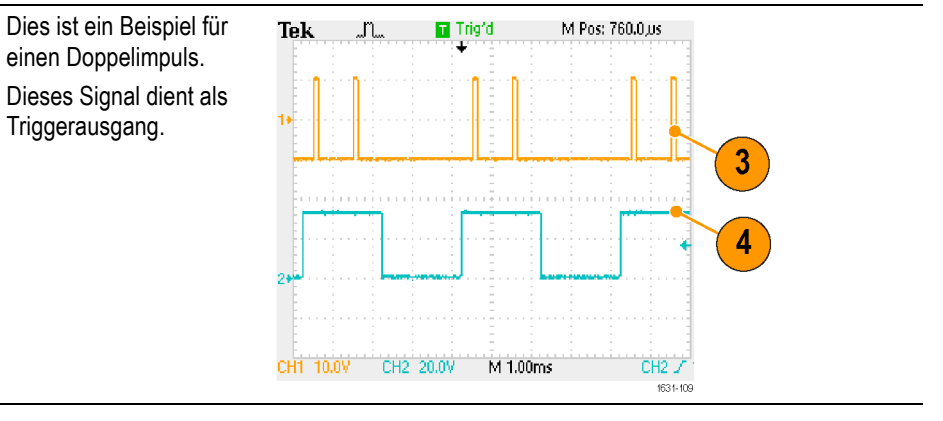

#### Gate-gesteuertes Burst-Signal generieren

Im Gate-gesteuerten Burst-Modus wird die Ausgabe basierend auf dem internen Gate-Signal oder einem externen Signal aktiviert bzw. deaktiviert, das an den Anschluss Trigger Input (Trigger Eingang) am vorderen Bedienfeld gesendet wird. Solange das Gate-Signal "wahr" ist oder die Taste Manual Trigger (Manueller Trigger) auf dem vorderen Bedienfeld gedrückt wird, gibt das Gerät ein kontinuierliches Signal aus.

HINWEIS. Ist Gate ausgewählt, werden die Parameter der Burstzahl ignoriert.

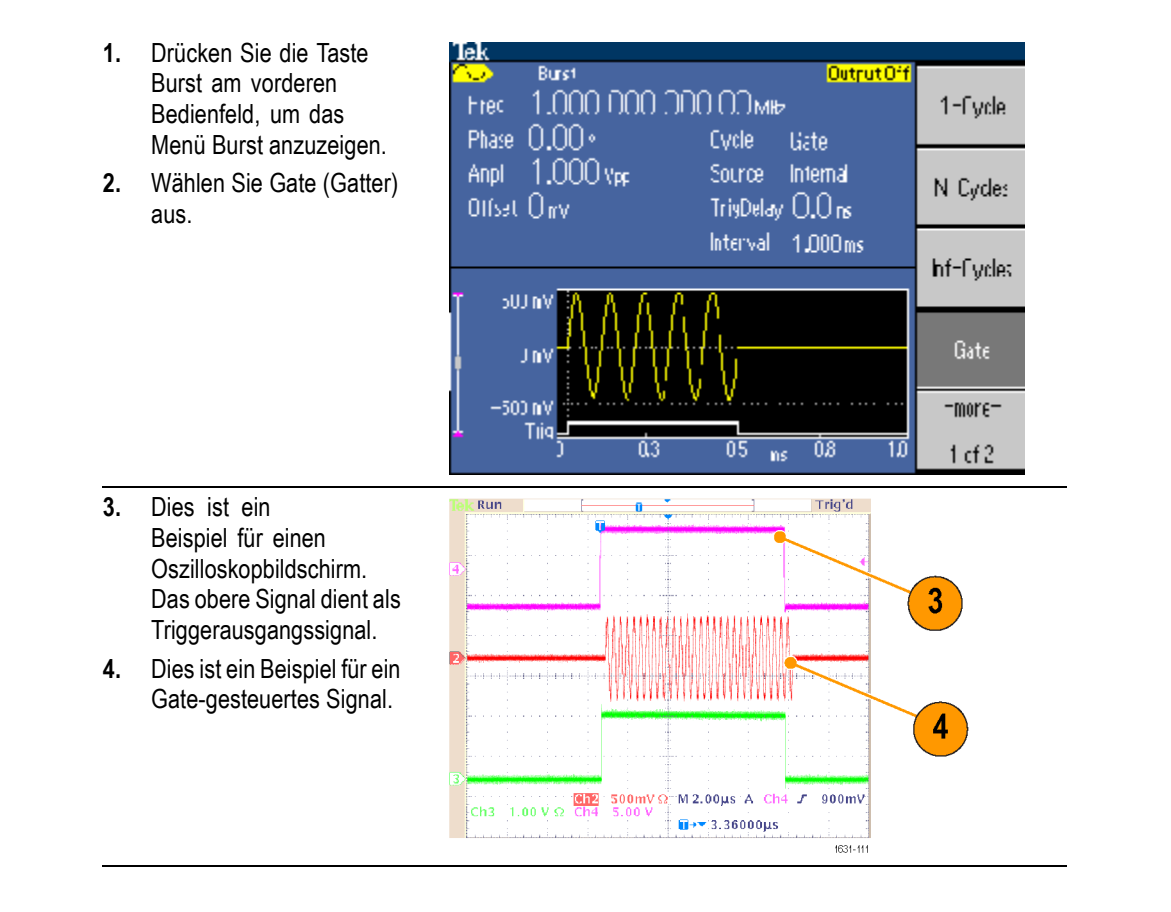

#### Wobbeln von Signalen

Durch das Wobbeln wird ein Signal mit einer Ausgabesignalfrequenz ausgegeben, die zwischen linear und logarithmisch variiert.

- Stoppfrequenz
- Wobbelzeit
- Rückkehrzeit
- Mittenfrequenz
- Frequenzspanne
- Haltezeit

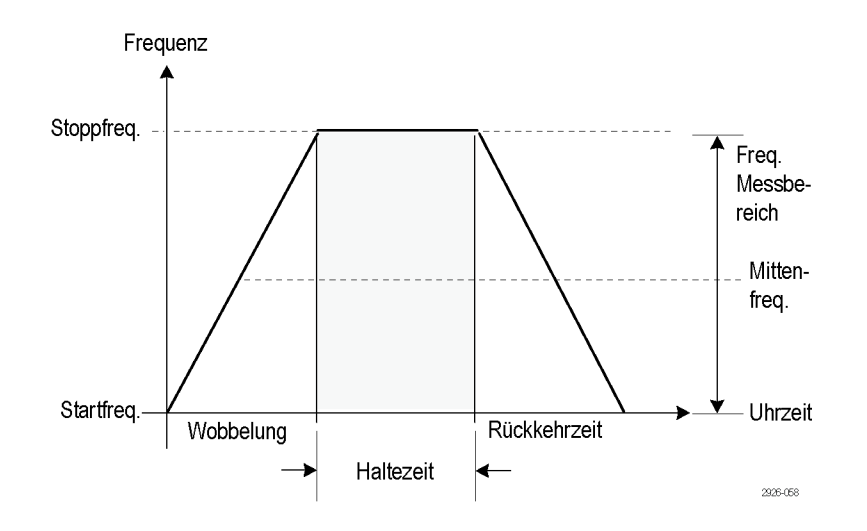

So gehen Sie vor, um eine Wobbelung von Parametern einzustellen:

Wählen Sie ein Signal aus, und drücken Sie 1. anschließend die Taste Sweep (Wobbeln) auf dem vorderen Bedienfeld.

HINWEIS. Die Signale Pulse (Impuls), DC (Gleichstrom) und Noise (Rauschen) können nicht ausgewählt werden.

2. Sie können im Wobbelmenü die Startfrequenz, Stoppfrequenz, Wobbelzeit und Rückkehrzeit angeben.

Return Time (Rückkehrzeit) stellt die Zeit zwischen Stop Frequency (Stoppfrequenz) und Start Frequency (Startfrequenz) dar.

Drücken Sie auf die Taste -more- (-weiter-), um das zweite Wobbelmenü anzuzeigen.

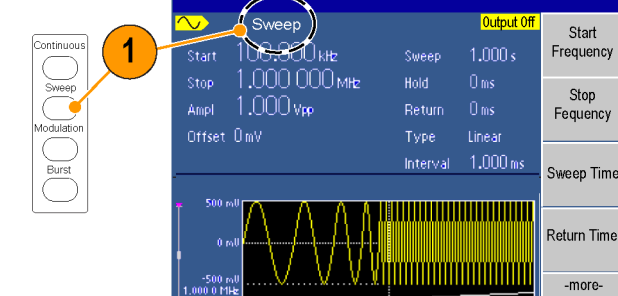

HINWEIS. Wenn Sie nach der Auswahl anderer Menüs zum Menü Sweep (Wobbeln) zurückkehren möchten, drücken Sie erneut die Taste Sweep (Wobbeln) auf dem vorderen Bedienfeld.

3. Auf dieser Seite können die Parameter für Center Frequency (Mittenfrequenz), Frequency Span (Frequenzspanne), Hold Time (Haltezeit) festgelegt und der Wobbelungstyp ausgewählt werden.

Die Haltezeit ist die Zeitspanne, die die Frequenz nach dem Erreichen der Stoppfrequenz stabil bleiben muss.

Drücken Sie auf die Taste -more- (-weiter-), um das zweite Wobbelmenü anzuzeigen.

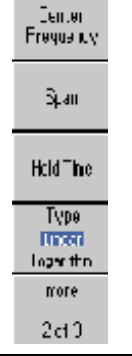

# 1 of 3

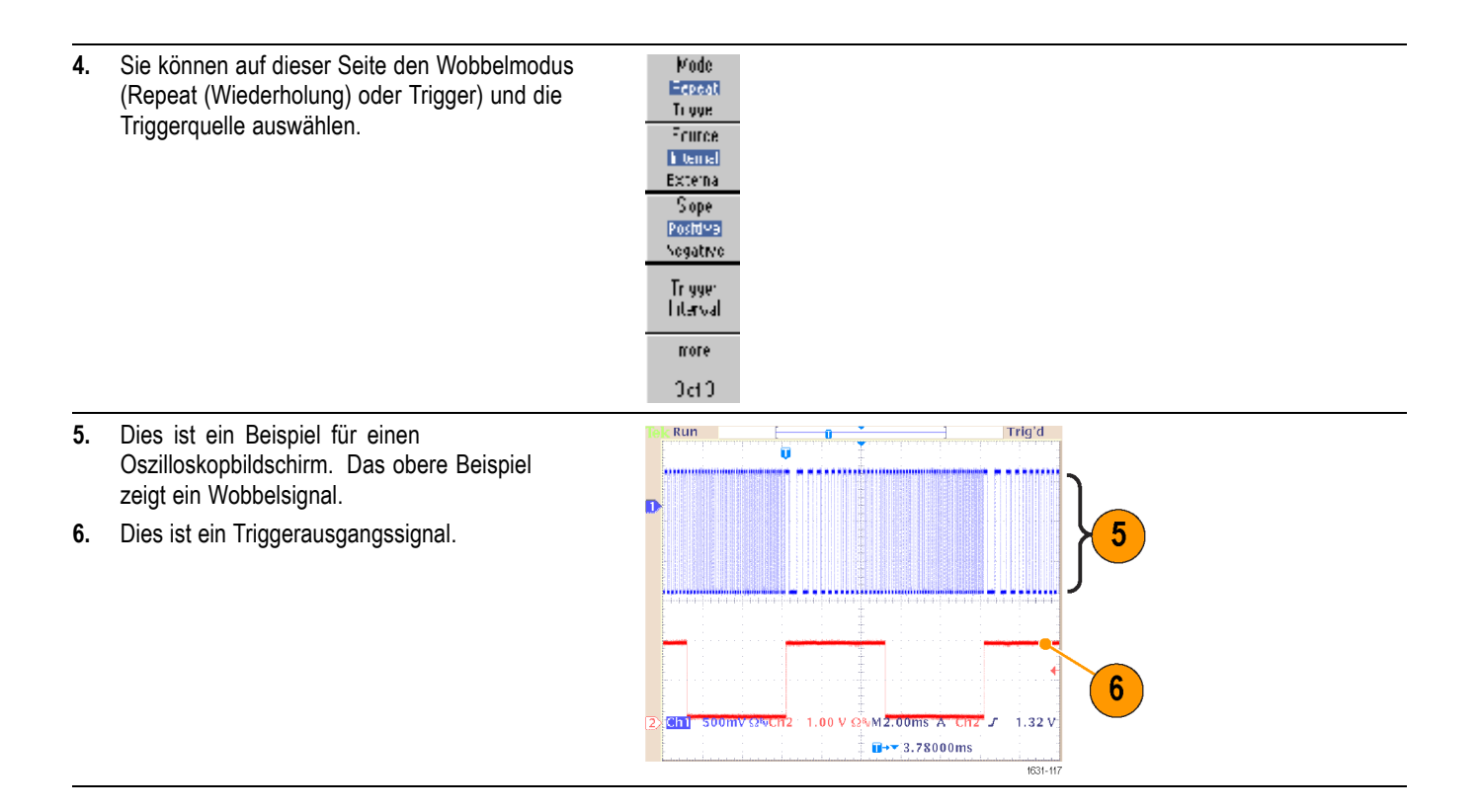

#### Angaben zur Wobbelfrequenz

- Ist die Startfrequenz niedriger als die Stoppfrequenz, wechselt das Gerät von niedriger Frequenz zu hoher Frequenz.
- Ist die Wobbelung ausgewählt, ändert sich die Wobbelstartfrequenz in Wobbelstoppfrequenz.

## Modulieren von Signalen

| So geben Sie ein AM-Signal<br>aus | <ol> <li>Wählen Sie ein Signal<br/>und drücken Sie die<br/>Taste Modulation auf dem<br/>vorderen Bedienfeld.<br/>In diesem Beispiel<br/>wird das Sinus-Signal<br/>als Ausgabesignal<br/>(Trägersignal) verwendet.</li> <li>HINWEIS. Pulse (Impuls),<br/>Noise (Rauschen) oder DC<br/>(Gleichstrom) können nicht<br/>als Trägersignal ausgewählt<br/>werden.</li> </ol> | Sine       Squ         O       O         Modulation         Burst         Burst         O         Burst |
|-----------------------------------|----------------------------------------------------------------------------------------------------|----------------------------------------------------------------------------------------------------|
|                                   | <ol> <li>Drücken Sie die obere<br/>Rahmentaste, um das<br/>Modulationsauswahlmenü<br/>anzuzeigen.<br/>Wählen Sie AM als<br/>Modulationsart aus.</li> </ol>                                                                                                    | RM<br>RM<br>FSR<br>FSR                                                                                  |

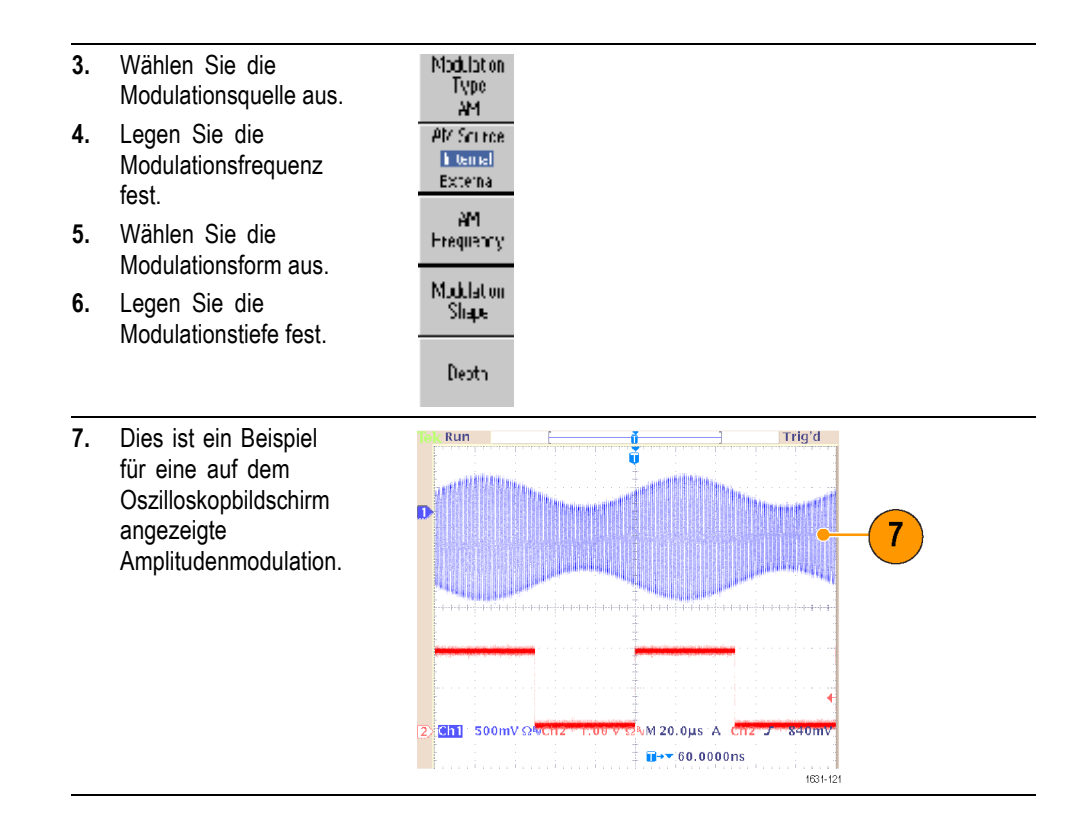

#### Angaben und Formeln für Modulationssignale

- Sie können Frequenzmodulations- oder Phasenmodulationssignale auf dieselbe Weise ausgeben.
- Sie können ein internes oder externes Signal als AM-Quelle auswählen. Wenn Sie eine externe Quelle auswählen und die Modulationstiefe auf 120 % festlegen, entspricht die Ausgabe der maximalen Amplitude, wenn ein Signal von ±1 V p-p über den Anschluss EXT MODULATION INPUT (EXT MODULATION EINGANG) auf der Rückseite des Geräts hinzugefügt wird.
- Sie können im internen Speicher oder im USB-Speicher eine Modulationsform auswählen.
- Pulse (Impuls), Noise (Rauschen) oder DC (Gleichstrom) können nicht als Trägersignal ausgewählt werden.
- Die folgenden Gleichungen zeigen die Ausgangsamplitude bei AM-, FM- und PM-Modulation (in diesem Beispiel wird ein Sinussignal als Träger und für die Modulation verwendet):

AM: Ausgang( $\mathbf{V}_{p-p}$ )= $\frac{A}{2,2}$   $\left(1 + \frac{M}{100}\sin(2\pi fmt)\right)\sin(2\pi fct)$ FM: Ausgang( $\mathbf{V}_{p-p}$ )=A sin  $\left(2\pi \left(fc + D\sin\left(2\pi fmt\right)\right)t\right)$ PM: Ausgang( $\mathbf{V}_{p-p}$ )=A sin  $\left(2\pi fct + 2\pi \frac{P}{360}\sin\left(2\pi fmt\right)\right)$ 

| Trägeramplitude     | A[Vp-p]  |  |
|---------------------|----------|--|
| Trägerfrequenz:     | fc [Hz]  |  |
| Modulationsfrequenz | fm [Hz]  |  |
| Uhrzeit             | t [Sek]  |  |
| AM Modulationstiefe | M [%]    |  |
| FM-Abweichung       | D [Hz]   |  |
| PM-Abweichung       | P [Grad] |  |

In der folgenden Tabelle ist der Zusammenhang zwischen der Modulationstiefe und der maximalen Amplitude bei einem Signal mit AM-Modulation (interne Modulationsquelle ist ausgewählt) dargestellt:

| Tiefe | Maximalamplitude              |
|-------|-------------------------------|
| 120%  | A (V <sub>p-p</sub> )         |
| 100%  | A (V <sub>p-p</sub> ) * 0,909 |
| 50%   | A (V <sub>p-p</sub> ) * 0,682 |
| 0%    | A (V <sub>p-p</sub> ) * 0,455 |

#### So geben Sie ein FSK-Signal aus

Die Modulation Frequency Shift Keying (Frequenzumtastung) ist eine Modulationstechnik, die die Ausgabesignalfrequenz zwischen zwei Frequenzen wechselt: der Trägerfrequenz und der Sprungfrequenz. Der AFG2021 generiert ein FSK-Signal mit Phasenkontinuität.

- Führen Sie die in der Vorgehensweise So geben Sie ein FSK-Signal aus aufgeführten Schritte durch, um das Untermenü zur Modulationsartauswahl anzuzeigen. (Siehe Seite 59.) In diesem Beispiel wurde FSK als Modulationsart ausgewählt.
- 2. Die Anzeige für die FSK-Parametereinstellung wird eingeblendet.

Wählen Sie Internal (Intern) oder External (Extern) als FSK-Quelle aus.

 Wenn Sie Internal (Intern) auswählen, können Sie die FSK-Rate festlegen.

Wenn Sie External (Extern) auswählen, wird die FSK-Rate nicht berücksichtigt.

 Stellen Sie Hop Frequency (Sprungfrequenz) ein.
 Die Trägersignalfrequenz wechselt mit der angegebenen FSK-Rate zu der Sprungfrequenz und kehrt anschließend zur Originalfrequenz zurück.

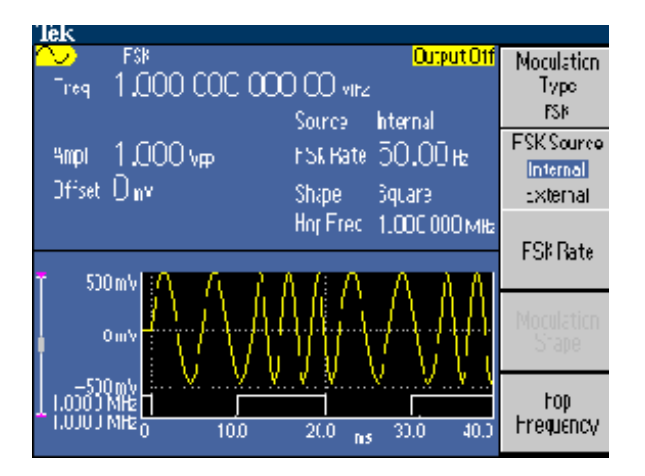

#### So geben Sie ein **PWM-Signal aus**

Führen Sie die folgenden Schritte durch, um ein PWM-Signal auszugeben:

Pulse Parareler

Menu

Amplituce/

Éovel Menu

Run Mode

Menu

Dutput Menu

- 1. Drücken Sie auf dem vorderen Bedienfeld die Taste Pulse (Impuls).
- Frequency/ Period/ 2. Drücken Sie auf die Delay Menu Rahmentaste Pulse Parameter Menu (Menü Impuls Parameter), um den Bildschirm für die Einstellungen der Impulsparameter anzuzeigen.
- Drücken Sie die Taste 3. Modulation auf dem vorderen Bedienfeld, um den Bildschirm für die Einstellungen der PWM-Parameter anzuzeigen. Wählen Sie die PWM-Quelle aus.
- Wählen Sie 4. **PWM Frequency** (PWM-Frequenz) aus.
- 5. Wählen Sie Modulation Shape (Modulationsform) aus.
- Legen Sie Deviation 6. (Abweichung) (Impulsbreitenabweichung) fest.

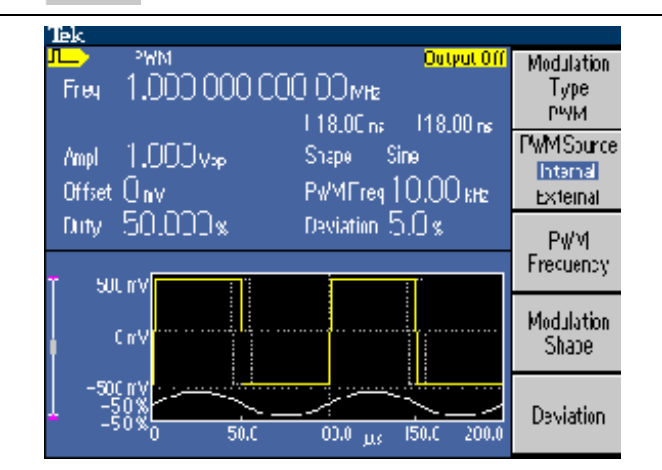

HINWEIS. Unter Motorgeschwindigkeitssteuerung durch Impulsbreitenmodulation finden Sie ein Anwendungsbeispiel für eine Impulsbreitenmodulation. (Siehe Seite 90.)

## **Trigger-Ausgang**

Die Signaleinstellungen von Trigger Output (Trigger Ausgang) für das Gerät sind in den Modusauswahlmenüs verfügbar. Sie können aus folgenden Triggerausgangsarten auswählen:

- 1. Schließen Sie den Anschluss Trigger Output (Trigger Ausgang) auf dem vorderen Bedienfeld an den externen Triggereingangsanschluss des Oszilloskops an. Der Anschluss Trigger Output (Trigger Ausgang) stellt das Triggersignal für das angeschlossene Oszilloskop bereit.
- 2. Modus Continuous (Kontinuierlich): Der Triggerausgang ist ein Rechtecksignal mit ansteigender Flanke am Beginn jeder Signalperiode. Bei Ausgangsfrequenzen von mehr als 4,9 MHz gelten einige Einschränkungen. Siehe nachfolgende Schnelltipps.
- 3. Modus Sweep (Wobbelung): Wenn der Wiederholungs- oder Trigger-Wobbelmodus und eine interne Triggerquelle ausgewählt sind, ist der Triggerausgang ein Rechtecksignal, und die ansteigende Flanke befindet sich am Anfang jeder Ablenkung.

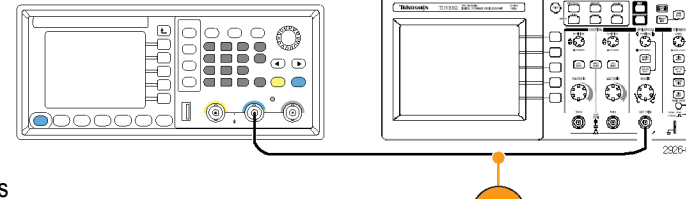

9000

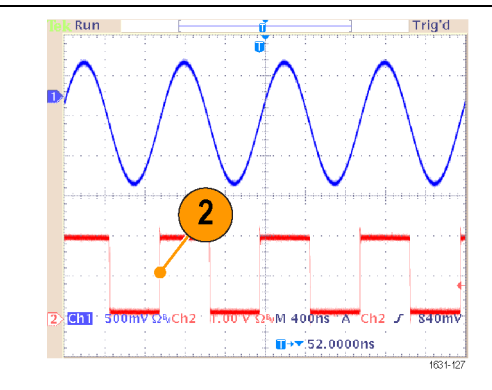

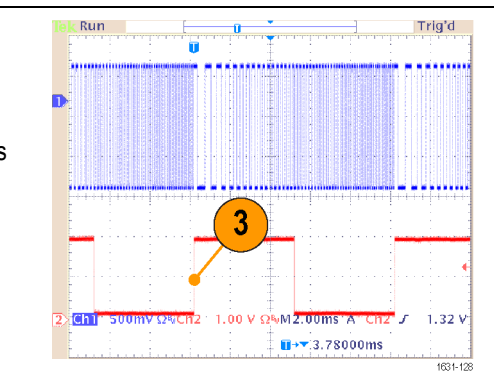

Schnellstart-Benutzerhandbuch für AFG2021

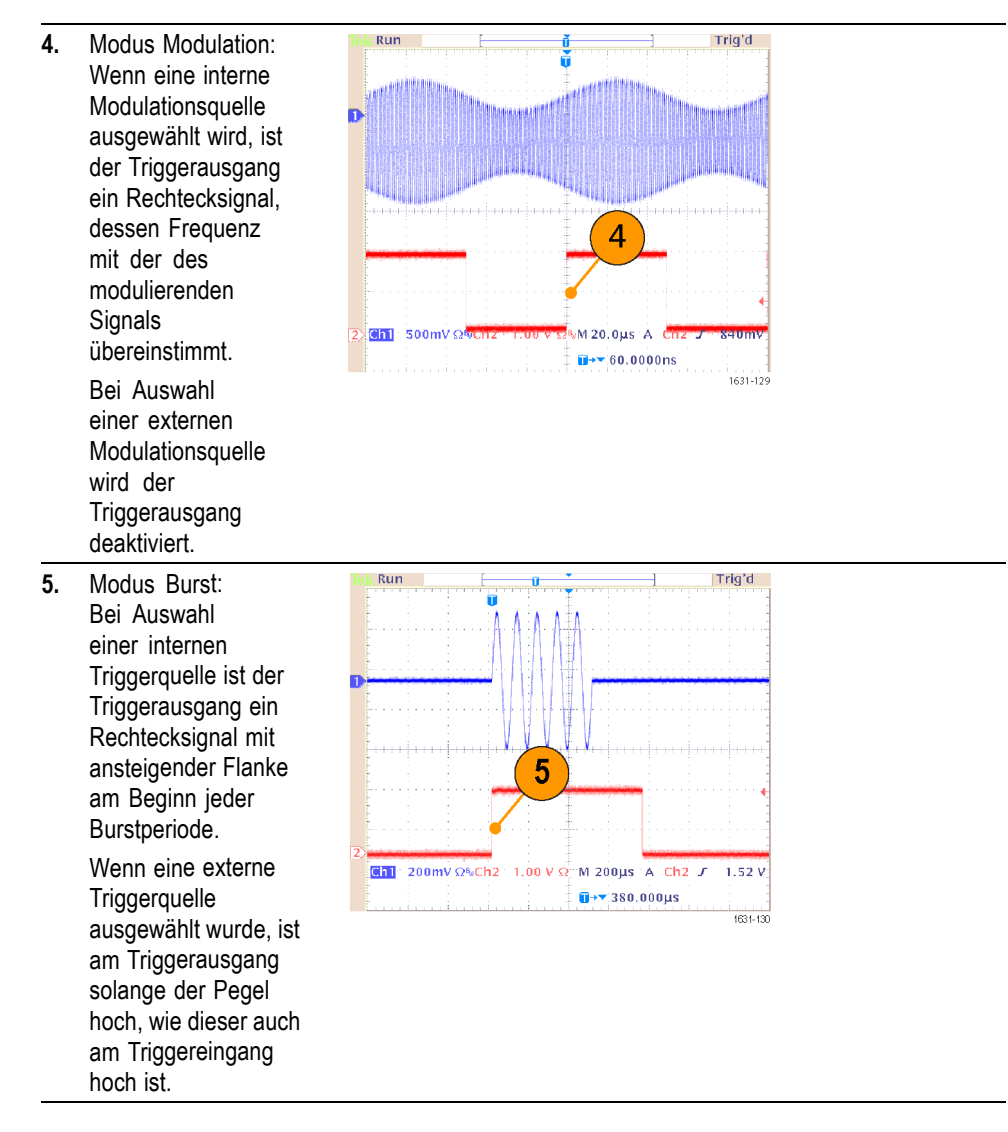

Wenn die eingestellte Frequenz eines Ausgangssignals größer als 4,9 MHz ist, wird ein Signal mit einer Teilfrequenz kleiner als 4,9 MHz über den Triggerausgang ausgegeben. Vgl. die nachfolgende Tabelle.

| Eingestellte Frequenz des<br>Ausgangssignals (MHz) | Triggerausgangsfrequenz (MHz) |  |
|----------------------------------------------------|-------------------------------|--|
| ~4,900 000 000 00                                  | Fs                            |  |
| 4,900 000 000 01 bis 14,700 000 000 0              | Fs/3                          |  |
| 14,700 000 000 1 bis 20,000 000 000 0              | Fs/5                          |  |

**HINWEIS.** Wenn das Gerät ein Modulationssignal ausgibt und Sie als Modulationsquelle External (Extern) auswählen, kann das Signal Trigger Output (Trigger Ausgang) nicht ausgegeben werden.

## Einrichten der Lastimpedanz

Die Ausgangsimpedanz des Geräts beträgt 50  $\Omega$ . Wenn Sie eine andere Last als 50  $\Omega$  anschließen, unterscheiden sich die angezeigten Werte Amplitude, Offset und High/Low (Hoch/Niedrig) von der Ausgangsspannung. Damit die angezeigten Werte denen der Ausgangsspannung entsprechen, müssen Sie die Lastimpedanz einstellen. Die Lastimpedanz wird auf die Amplitude, den Offset und den hohen/niedrigen Pegel angewendet. Um die Lastimpedanz einzurichten, nutzen Sie Output Menu (Menü Ausgabe).

- Drücken Sie in der obersten Menüebene auf die Rahmentaste Output Menu (Menü Ausgabe).
- 2. Drücken Sie auf Load Impedance (Lastimpedanz), um das Untermenü Load Impedance (Lastimpedanz) anzuzeigen.
- Um die Lastimpedanz anzupassen, wählen Sie Load (Last) aus.
- Sie können die Lastimpedanz auf einen beliebigen Wert zwischen 1 Ω to 10 kΩ festlegen.
- Wenn eine von 50 Ω abweichende Lastimpedanz eingestellt ist, wird der eingestellte Wert im Ausgangsstatus angezeigt.

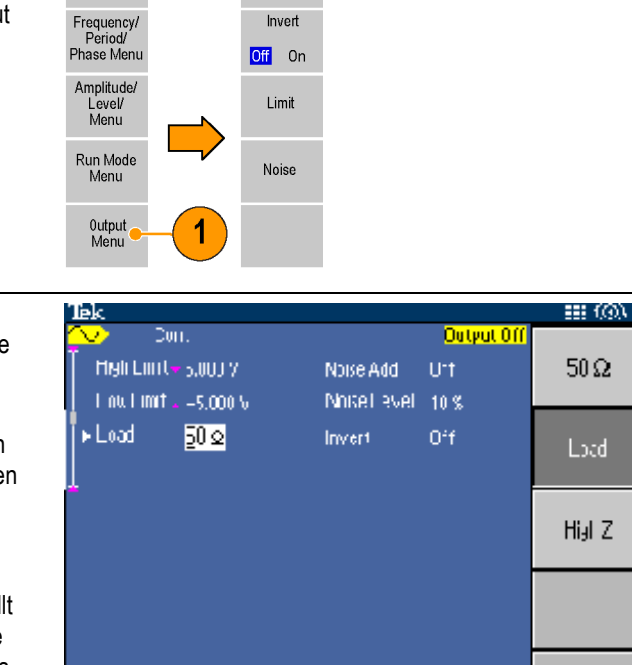

Load \_\_\_\_ Impedance

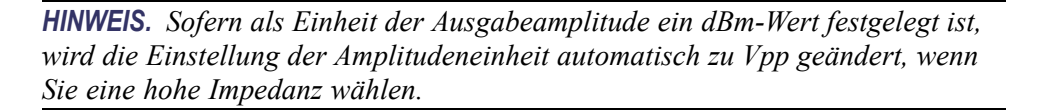

#### Hinzufügen von Rauschen

Um einem Signal das interne Rauschsignal hinzuzufügen, verwenden Sie Output Menu (Menü Ausgabe).

Drücken Sie auf dem 1. vorderen Bedienfeld die Taste Sine (Sinus).

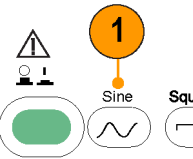

- 2. Drücken Sie auf die Rahmentaste Output
- 3. Drücken Sie auf die Rahmentaste Noise (Rauschen).

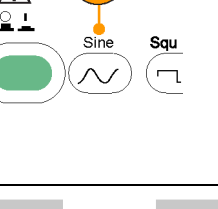

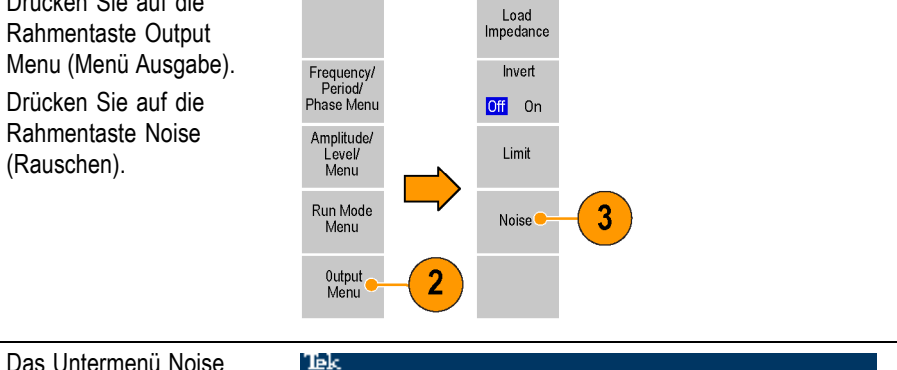

4. Das Untermenü Noise Add (Rauschen hinzufügen) wird angezeigt. Drücken Sie auf Noise Add (Rauschen hinzufügen), um diese Funktion auf On (Ein) einzustellen. Um den Rauschpegel anzupassen, drücken Sie auf Noise Level (Rauschpegel). Verwenden Sie den Allzweckdrehknopf oder die numerische Tastatur, um den Wert einzugeben.

Corr. Output Off Noise Add Mish Linit 🗸 5,000 Y Noise Add 0ff 0n 1 nu 1 mit 🖕 -5.000 M Notel evel 10% Load 50 Q Invert 0°f Noise Level

HINWEIS. Wenn Sie Noise Add (Rauschen hinzufügen) auf On (Ein) einstellen, wird die Amplitude des Ausgangssignals auf 50 % gesenkt.

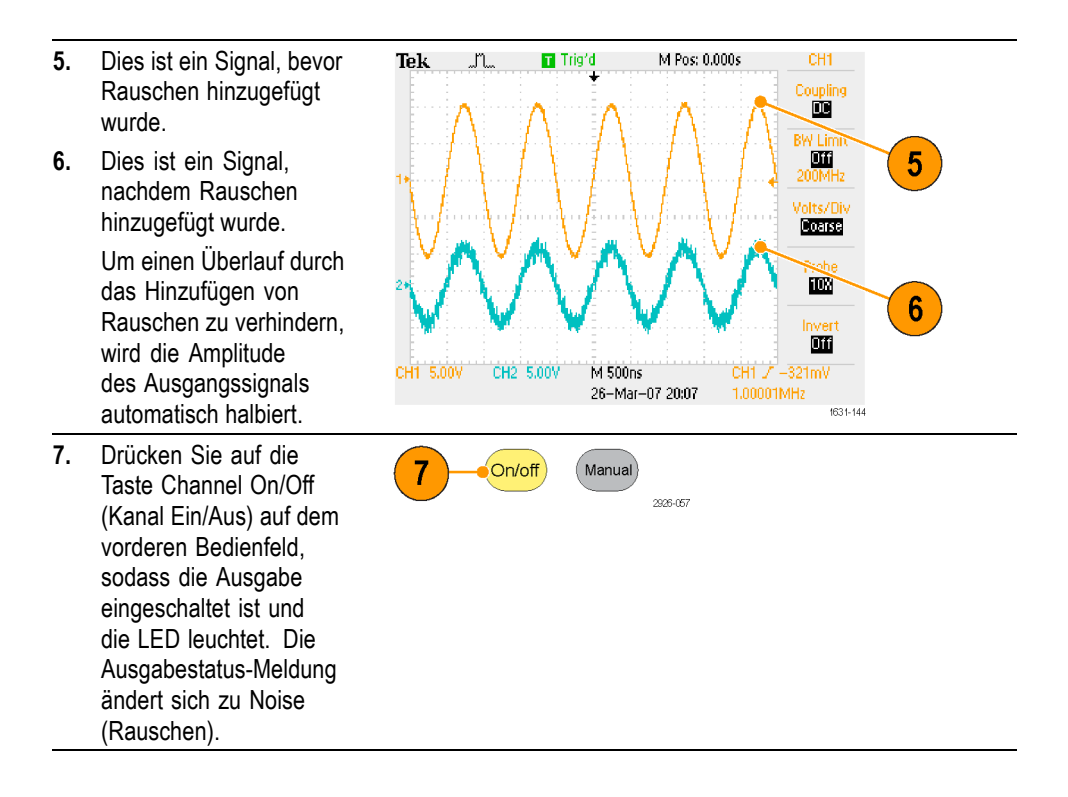

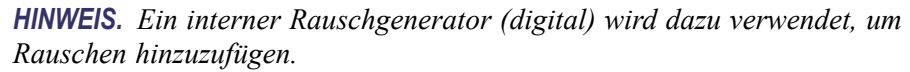

## Referenztakt

Das Gerät kann auf ein internes oder externes Referenztaktsignal zurückgreifen. Wenn die externe Referenztakteingabe aktiviert ist, wird der Anschluss Ext Ref Input (Ext Ref Eingang) an der Rückseite als Eingang für ein externes Referenzsignal verwendet. Das Gerät wird mithilfe dieses Signals synchronisiert.

Im Folgenden ist beschrieben, wie Sie das Gerät für die Nutzung eines externen Signals einrichten. Für die Nutzung eines internen Signals ist kein Anschluss mit dem Eingang auf der Rückseite des Geräts erforderlich.

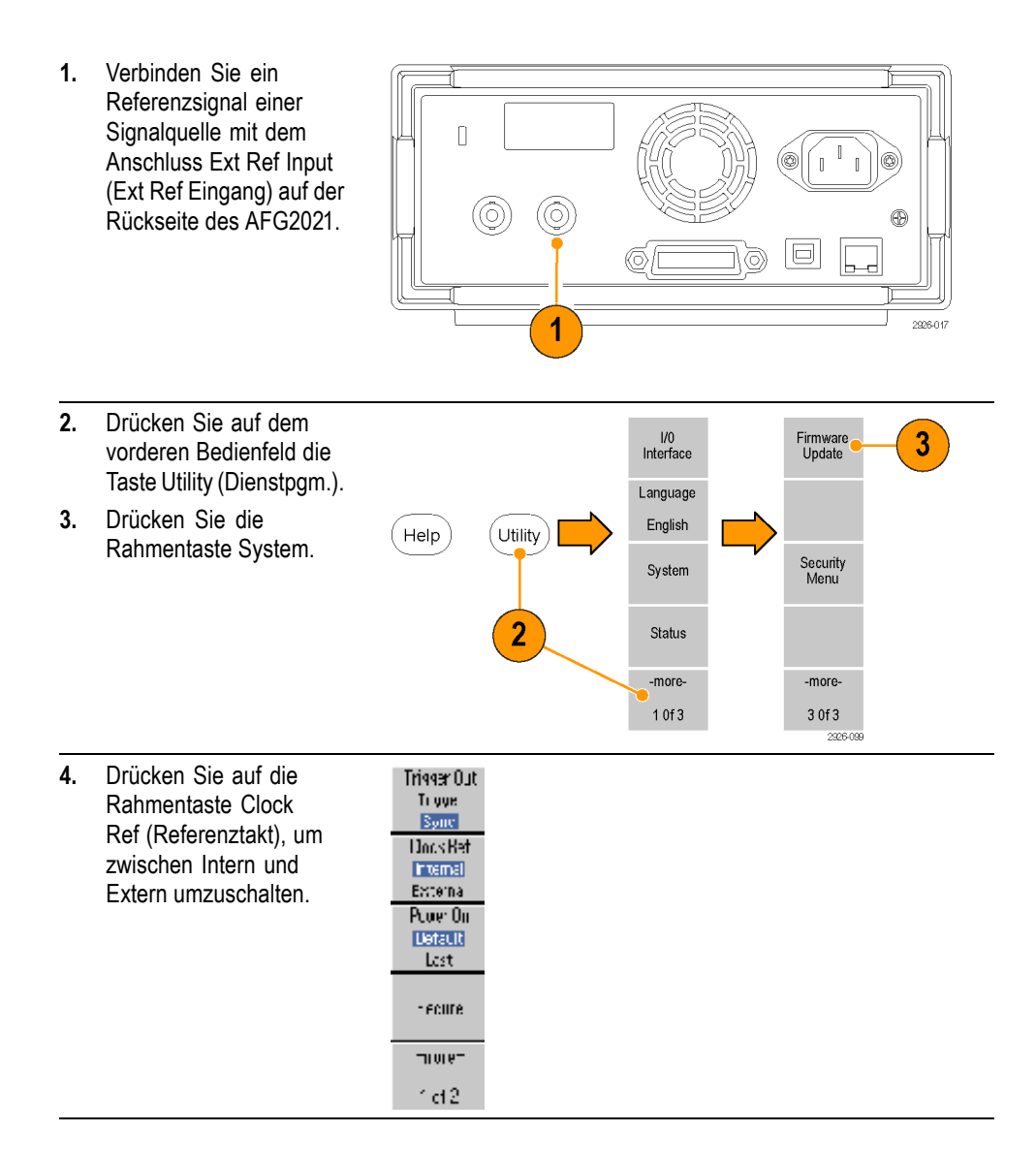

## Synchronbetrieb

Verwenden Sie das Menü Utility (Dienstprogramm), um mehrere Geräte zu synchronisieren. In der folgenden Abbildung sehen Sie das richtige Setup. In einigen Dokumentationen kann auch der Begriff Master-Slave-Betrieb anstelle von Synchronbetrieb verwendet werden.

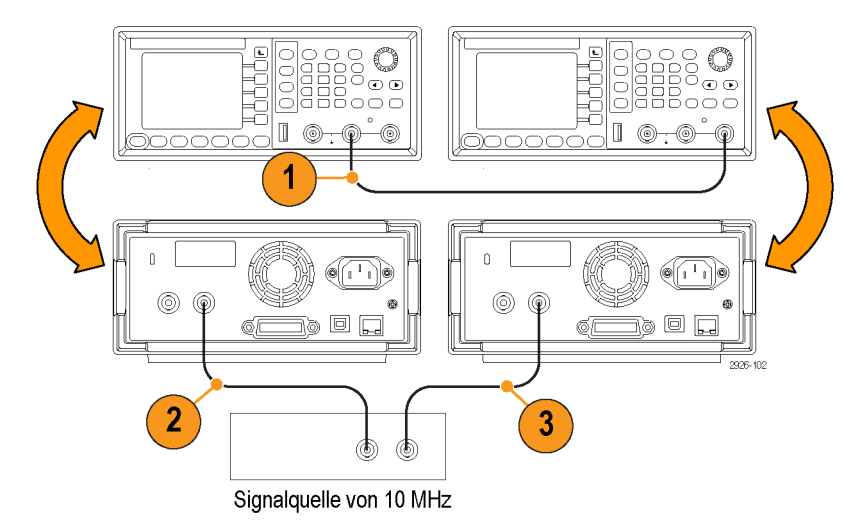

- 1. Verwenden Sie ein BNC-Kabel, um Trigger Output (Trigger Ausgang) auf dem vorderen Bedienfeld eines Geräts (Master) mit Trigger Input (Trigger Eingang) eines anderen Geräts (Slave) zu verbinden. Das übergeordnete Gerät (Master) sendet ein Triggersignal an das untergeordnete Gerät (Slave).
- 2. Stellen Sie eine Verbindung zwischen Ext Ref Input (Ext Ref Eingang) (Master) auf der Rückseite des Geräts mit einem Signal von 10 MHz einer anderen Quelle her.
- **3.** Stellen Sie eine Verbindung zwischen Ext Ref Input (Ext Ref Eingang) (Slave) auf der Rückseite des Geräts mit dem Signalquelle von 10 MHz her. Diese Signalquelle steuert den Takt der Master- und Slave-Einheiten.
- 4. Drücken Sie auf dem vorderen Bedienfeld die Taste Utility Trigger Out Ті уун (Dienstpgm.) und anschließend die Rahmentaste System der Sone Master-Einheit, um das Menü System anzuzeigen. Docs Bet Internal Externa Pulie: On Default Lost. - ecure ראוטור 1d2

#### **USB-Speicher**

Mit dem USB-Speicheranschluss an dem vorderen Bedienfeld des Geräts können Sie die folgenden Aufgaben ausführen:

- Speichern und Abrufen benutzerdefinierter Signale auf/von einem USB-Speicher (Siehe Seite 45, Speichern/Abrufen der Geräteeinstellungen.)
- Speichern oder Abrufen von Einstellungen auf/von Dateien auf einem USB-Speicher(Siehe Seite 75, Speichern/Abrufen der Geräteeinstellung.)
- Aktualisieren der Geräte-Firmware (Siehe Seite 16, *Aktualisieren der Geräte-Firmware*.)
- Speichern des Bildschirminhalts (Siehe Seite 77, Speichern einer Bildschirmdarstellung.)

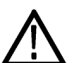

**VORSICHT.** Wenn Sie am Gerät ein USB-Speichergerät anschließen, wird auf dem Bildschirm ein Vorsichtshinweis angezeigt. Entfernen Sie das USB-Speichergerät erst, nachdem dieser Hinweis ausgeblendet wurde.

Wenn Sie das USB-Speichergerät entfernen, während der Vorsichtshinweis angezeigt wird, kann das Gerät dadurch beschädigt werden.

USB-Anschluss – Das Gerät unterstützt einen USB-Speicher mit den Dateisystemen FAT12, FAT16 oder FAT32.

Die Emissionen überschreiten möglicherweise den Grenzwert der Spezifikation, wenn ein USB-Kabel an den USB-Speicheranschluss des vorderen Bedienfelds angeschlossen wird. Verwenden Sie nur geeignete USB-Speichergeräte.

## Menü Utility (Dienstprogramm)

Drücken Sie auf dem vorderen Bedienfeld die Taste Utility (Dienstpgm.), um das Menü Utility (Dienstprogramm) anzuzeigen. Mithilfe des Menüs Utility (Dienstprogramm) ist es möglich, auf vom Gerät verwendete Dienstprogramme zuzugreifen, wie z. B.: E/A-Schnittstelle, systembezogene Menüs, Diagnose/Kalibrierung und bevorzugte lokale Spracheinstellungen.

- Drücken Sie auf dem vorderen Bedienfeld die Taste Utility (Dienstpgm.), das über folgende Optionen verfügt:
- 2. I/O Interface (E/A-Schnittstelle) (Siehe Seite 20, Herstellen einer Verbindung zu einem Netzwerk.)
- 3. Language (Sprache) (Siehe Seite 10, Auswählen einer Sprache.)
- Informationen zu systembezogenen Menüs finden Sie unter Schritt 6 und Schritt 7.
- Drücken Sie auf die Rahmentaste Status, um den Status des Geräts anzuzeigen.
- Drücken Sie auf die Rahmentaste System, um das Untermenü System anzuzeigen. Für Informationen zu Trigger Out (Trigger Ausg.) (Siehe Seite 64.).
- 7. Für Informationen zum Referenztakt (Siehe Seite 68.).
- Sie können die Einstellungen zum Einschalten des Geräts auswählen.
- Durch die Ausführung der Funktion Secure werden alle Daten gelöscht außer Mac-Addresse, Kalibrierungsdaten und die Seriennummer des Geräts.

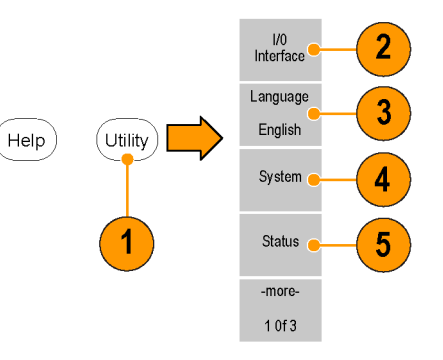

| Tek |                                                                                            |                                                               |                   |                                                                                                   |
|-----|--------------------------------------------------------------------------------------------|---------------------------------------------------------------|-------------------|---------------------------------------------------------------------------------------------------|
|     | Trigger Cut<br>Clack Ref<br>Power Or<br>Rrightneks<br>Screen Saver<br>Click Tone<br>Beeger | Trisger<br>Internal<br>De fault<br>M % (st<br>Cff<br>Cn<br>Cn | iep 5%)           | rigger Uut<br>Trigger<br>Svrc<br>CockRef<br>Internal<br>External<br>Priver fin<br>Defaut,<br>Last |
|     |                                                                                            |                                                               |                   | Secure                                                                                            |
| AFC | 2021 Version                                                                               | 1.05beta, Bu                                                  | IC 15(46/49       | -erom-                                                                                            |
|     | Feb 32012, 16                                                                              | :46:49                                                        | www.rektronix.com | 1of2                                                                                              |

- Drücken Sie die Taste -more-(-weiter-), um die zweite Seite anzuzeigen. Drücken Sie auf Brightness (Helligkeit), um den Bildschirmkontrast anzupassen.
- Drücken Sie auf Screen Saver (Bildschirmschoner), um den Bildschirmschoner mithilfe von Off (Aus) und On (Ein) ausund einzuschalten.
- Drücken Sie auf Click Tone (Klickton), um den Klickton mithilfe von Off (Aus) und On (Ein) aus- und einzuschalten.
- Drücken Sie auf Beeper (Summer), um den Summer mithilfe von Off (Aus) und On (Ein) aus- und einzuschalten.
- 14. Drücken Sie auf die Taste der obersten Menüebene am vorderen Bedienfeld, um zum vorherigen Menü zurückzukehren. Drücken Sie auf die Taste -more-(-weiter-), um die zweite Seite anzuzeigen.

| ene       | Diagnostics/<br>Calibration |
|-----------|-----------------------------|
| eld,      |                             |
| lenü      | Hacsupz<br>Restore          |
| cken      |                             |
| re-       |                             |
| ite Seite |                             |
|           |                             |

 Informationen zu Backup/Restore (Sicherung/Wiederherstellen) finden Sie unter 16.

| ek                                     |                                     |                           |
|----------------------------------------|-------------------------------------|---------------------------|
| Trigger Cut<br>Clock Ref               | Triçgər<br>Internal                 | Brightness                |
| Power Or<br>Brightneks<br>Sciego Squar | De fault<br>701 % (strep 5%)<br>511 | Screen<br>Saver<br>Off On |
| Click Tone                             | Cn                                  | Click Tone                |
| Beener                                 | Cn                                  | Off 🔟                     |
|                                        |                                     | Beeper                    |
|                                        |                                     | Off 🛄                     |
| AF02021 Version                        | 1.05beta, Bulc 15:46:49             | -erom-                    |
| Feb 32012, 1                           | M649 <u>www.rektronix.com</u>       | 2of2                      |

| 16. | Drücken Sie auf die<br>Rahmentaste Backup/Restore<br>(Sicherung/Wiederherstellen),<br>um das Untermenü<br>Backup/Restore<br>(Sicherung/Wiederherstellen)<br>anzuzeigen.<br>In diesem Menü können<br>Signaldaten eines internen<br>Speichers auf einem<br>USB-Speicher gesichert<br>werden, oder die Signaldaten<br>von einem USB-Speicher<br>werden auf einem internen<br>Speicher wiederhergestellt. | Type<br>Rento<br>Aus<br>Backup<br>Interna -><br>USE Mencry<br>USE Mencry<br>USE Mencry<br>Onecony<br>Make<br>Directory |  |
|-----|----------------------------------------------------------------------------------------------------|----------------------------------------------------------------------------------------------------|--|
| 17. | Kehren Sie zum Hauptmenü<br>Utility (Dienstprogramm)<br>zurück. Drücken Sie auf die<br>Taste -more- (-weiter-), um die<br>dritte Seite anzuzeigen. Auf<br>dieser Seite können Sie das<br>Update der Gerätefirmware<br>ausführen. (Siehe Seite 16.)                                                                                                    | Firmware<br>Lpdate<br>Sarvice<br>Menu<br>Security<br>Menu                                                              |  |
| 18. | Security Menu (Menü<br>Sicherheit) (Siehe Seite 78.).                                                                                                    | -11018-                                                                                                    |  |
|     |                                                                                                    | 3(13                                                                                                    |  |

#### Speichern/Abrufen der Geräteeinstellung

Sie können die Einstellungen des Geräts als Dateien auf dem internen Speicher oder auf dem externen USB-Speichergerät speichern. Setup-Dateien, die auf einem USB-Speichergerät gespeichert werden, werden mit dem Anhang "TFS" gespeichert. Sie können die gespeicherten Einstellungen aus einer Datei im internen Speicher oder von einem USB-Speichergerät abrufen.

Utility

Help

Setup Sava

Hecal.

Mercry Internal USB

Save

-nore-

10(2

Save/ Recall 1

2926-028

- Drücken Sie auf dem vorderen Bedienfeld auf die Taste Save/Recall (Speichern/Abrufen), um das Save Menu (Menü Speichern) anzuzeigen.
- 2. Um einen Speicherort festzulegen, wählen Sie Intern oder USB aus.
- Verwenden Sie den Allzweckdrehknopf zum Durchblättern der Dateien. Drücken Sie auf Save (Speichern), um eine Einstellung auf dem internen Speicher abzuspeichern.

HINWEIS. Wenn Sie eine Einstellung auf einem USB-Speicher abspeichern möchten, wird die Menüoption Save As (Speichern als) angezeigt.

4. Sie können ein Setup als neue Datei speichern, wenn Sie USB angeben. Push Save As.

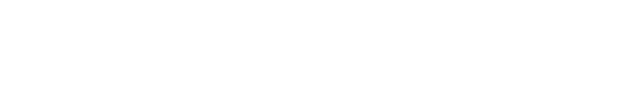

| 5.                          | Sie können auf diesem                                         | Tek                                                                      |                                               | <b>1</b> (0) |
|-----------------------------|---------------------------------------------------------------|--------------------------------------------------------------------------|-----------------------------------------------|--------------|
|                             | Bildschirm einen<br>Dateinamen eingeben.<br>Verwenden Sie den | Sava AsTEKAFGOCLTFS<br>atcdetgh kinn<br>U1234567391≠3%<br>AELUEFGH JLLMN | opqrs:uvwxyz()<br>&+,-=©l]:`\<br>UPUHSIUVWXŸZ |              |
|                             | Allzweckdrehknopf,                                            | 1 🔒 USB0001.TFS                                                          | MAY 26 00:00 2005                             |              |
|                             | um ein Zeichen                                                | 2 USBJUJ2TES<br>3 O USBJUJ2TES                                           | MAY 2600:01 2005<br>MAY 2600:02 2005          |              |
|                             | auszuwahlen. Drucken                                          | 4 USB3004TFS                                                             | MAY 26 00:03 2005                             | Enter        |
|                             | Sie die Ranmentaste                                           | 5 🙃 USB0005 TFS                                                          | MAY 26 00:04 2005                             | Characte     |
|                             | Enter Unaracter (Zeichen                                      |                                                                          | MAY 2600:05 2005                              |              |
|                             | Eingebetij oder die<br>Eingebeteste auf dem                   | 8 USB3038 TFS                                                            | MAY 26 00:07 2005                             | CK           |
|                             |                                                               | 9 🙃 USB0009 TFS                                                          | MAY 26 00:08 2005                             |              |
|                             | das Zeichen einzugehen                                        | 10 USB0010 TFS                                                           | MAY 26 00:00 2005                             |              |
|                             |                                                               |                                                                          | M#1 2000;10 2005                              | Lancel       |
| 6.                          | Wenn Sie ein Setup<br>abrufen möchten,                        | Setup<br>Sava                                                            |                                               |              |
|                             | drücken Sie hierzu auf                                        | Mercry                                                                   |                                               |              |
|                             | die Rahmentaste Setup,                                        | Internal                                                                 |                                               |              |
|                             | auszuwählen.                                                  | Fecal                                                                    |                                               |              |
| 7.                          | Drücken Sie die                                               |                                                                          |                                               |              |
|                             | Rahmentaste Recall                                            | Change<br>Directory                                                      |                                               |              |
|                             |                                                               |                                                                          |                                               |              |
|                             |                                                               | Default                                                                  |                                               |              |
|                             |                                                               |                                                                          |                                               |              |
| ш                           | NWEIS Nach dom Lason                                          | ainan Satur Datai ist                                                    | la Augaabastatus st                           | andand       |
|                             | YVLIS. Nuch uem Lesen<br>F (Aus) vorgegehen                   | einer seiup-Duiel ist d                                                  | us Ausgudesiulus su                           | unuuru       |
| $\mathcal{O}_{\mathcal{I}}$ | (11113) VOI gegeben.                                          |                                                                          |                                               |              |

| Sperren von Setup-Dateien | Sie können eine Setup-Datei sperren, um ein versehentliches Überschreiben zu<br>vermeiden. Wenn ein Speicherort gesperrt ist, wird ein Schlüsselsymbol auf<br>dem Bildschirm angezeigt. Drücken Sie zum Sperren oder Entsperren einer<br>Setup-Datei auf die Rahmentaste Lock/Unlock (Sperren/Sperre aufheben) auf der<br>zweiten Seite des Menüs Save/Recall (Speichern/Abrufen). |
|---------------------------|----------------------------------------------------------------------------------------------------|
| Löschen einer Datei       | Drücken Sie zum Löschen einer Datei auf die Rahmentaste Erase (Löschen) auf der zweiten Seite des Menüs Save/Recall (Speichern/Abrufen).                                                                                                    |

## Speichern einer Bildschirmdarstellung

Sie können eine Bildschirmdarstellung des Geräts auf einem USB-Speicher speichern. Gehen Sie hierzu wie folgt vor:

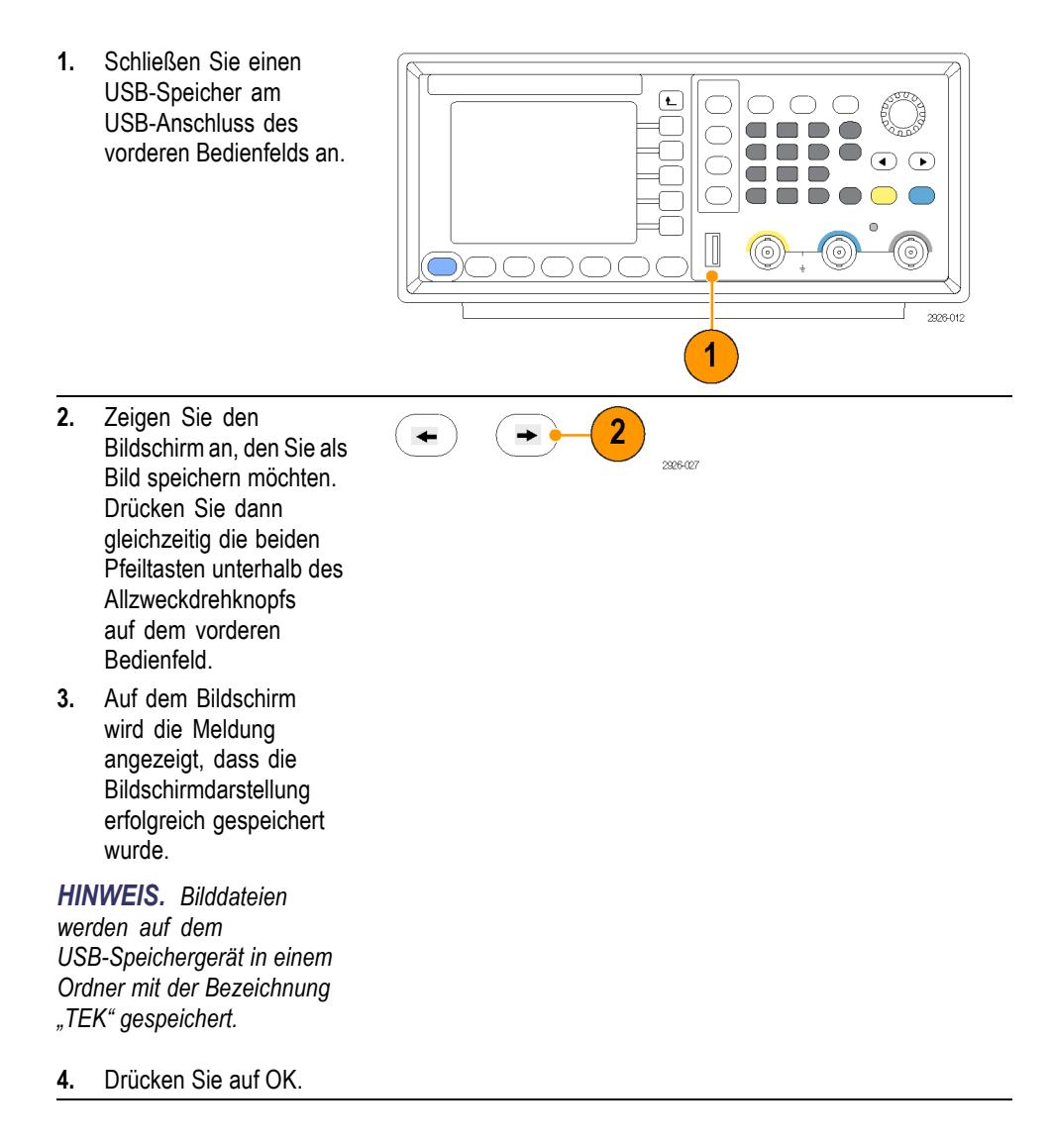

**HINWEIS.** Bilddateien werden im .BMP-Format gespeichert. Das Gerät benennt alle von ihm erstellten Dateien mit dem Standardnamen TEK00nnn.BMP, wobei nnn Platzhalter für eine automatische Nummernfolge von 000 bis 999 darstellen.

## Security Menu (Menü Sicherheit)

Nutzen Sie das Menü Security (Sicherheit), um den Zugriff auf die Menüs Firmware Update (Firmware-Update) und Service einzuschränken (im Servicehandbuch finden Sie weitere Informationen über das Menü Service). Ausgehend von dem Security Menu (Menü Sicherheit) können Sie den Zugriffsschutz einstellen und Kennwörter ändern.

**Zugriffsschutz** In dem Menü Access Protection (Zugriffsschutz) können Sie ein Kennwort einrichten, das für die Implementierung eines Firmware-Updates eingegeben werden muss. Der Zugriffsschutz ist standardmäßig auf Off (Aus) eingestellt. Zum Aktivieren des Zugriffsschutzes gehen Sie wie folgt vor:

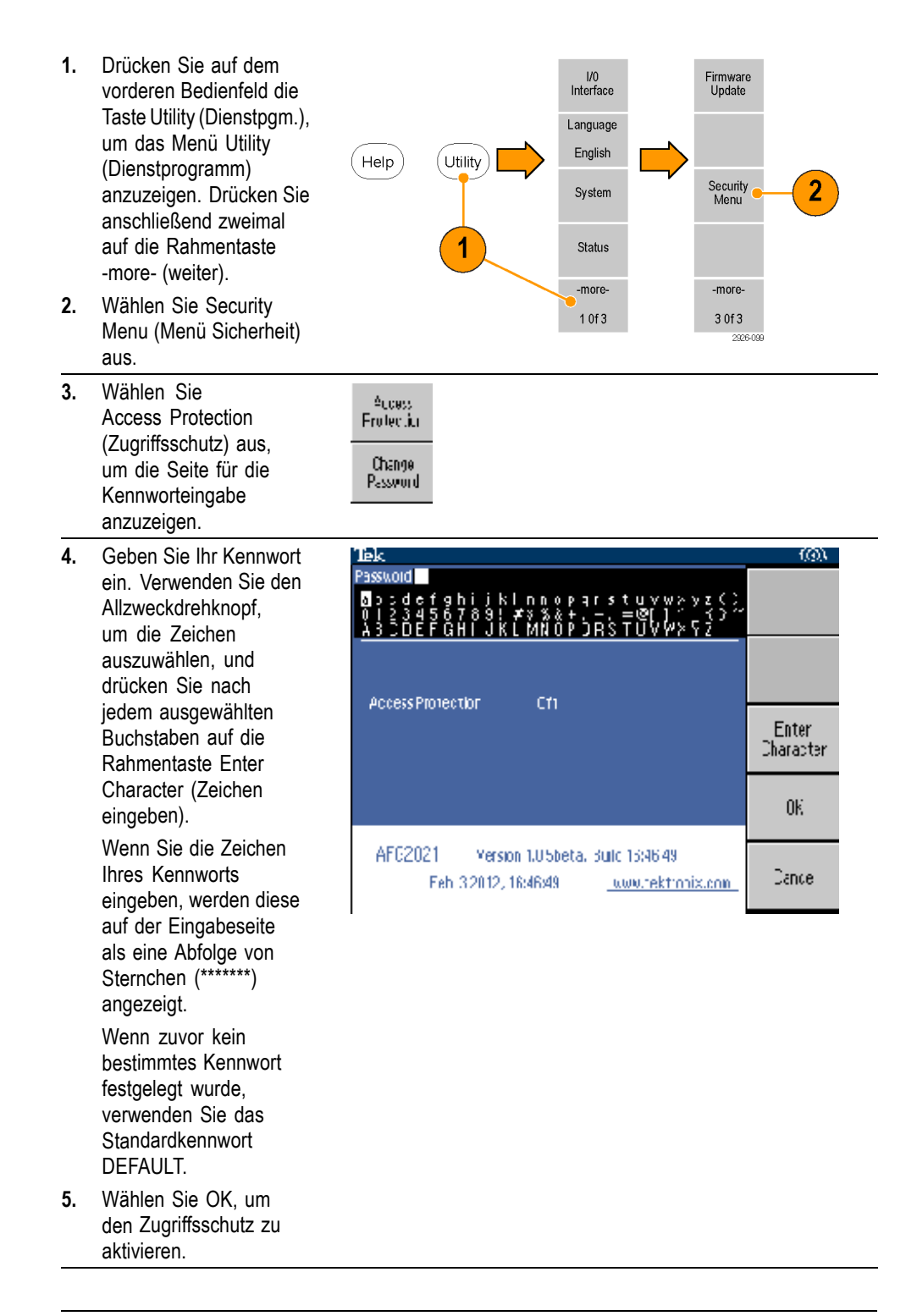

**HINWEIS.** Wenn Access Protection (Zugriffsschutz) aktiviert ist, wird die Rahmentaste Change Password (Kennwort verändern) deaktiviert.

Ändern des Kennworts Vor der ersten Änderung des Kennworts lautet das Standardkennwort DEFAULT. Gehen Sie folgendermaßen vor, um das Kennwort zu ändern:

Password

- Wählen Sie im Menü Utility (Dienstprogramm) die Option Security Menu (Menü Sicherheit) aus.
- 2. Wenn Access Protection (Zugriffsschutz) auf On (Ein) eingestellt ist, deaktivieren Sie diese Funktion mithilfe des Menüs Access Protection (Zugriffsschutz). Fahren Sie andernfalls mit dem nächsten Schritt fort.
- Wählen Sie Change Password (Kennwort verändern) aus, um die Seite für die Kennworteingabe anzuzeigen.
- Geben Sie Ihr aktuelles 4. Kennwort ein. Verwenden Sie den Allzweckdrehknopf, um die Zeichen auszuwählen, und drücken Sie nach jedem ausgewählten Buchstaben auf die Rahmentaste Enter Character (Zeichen eingeben). Wählen Sie dann OK, um die Eingabeseite New Password (Neues Kennwort) anzuzeigen.

| Tek                                                                                        | (@)\               |
|--------------------------------------------------------------------------------------------|--------------------|
| Passwold                                                                                   |                    |
| AccessProtection Cft                                                                       | Enter<br>Character |
|                                                                                            | OK                 |
| AFG2021 Version 1.05beta, Build 15:46.49<br>Feb 3.2012, 16:46:49 <u>Juww.rektronis.com</u> | Cance              |

nü Autors amm) Frotestiu / Menu auto Change  Geben Sie ein neues Kennwort ein. Wählen Sie mithilfe des Allzweckdrehknopfs des vorderen Bedienfelds ein Zeichen aus, und drücken Sie dann auf die Rahmentaste Enter Character (Zeichen eingeben). Sie können hierzu ebenfalls die numerische Tastatur und die Eingabetaste am vorderen Bedienfeld verwenden.

> Die Zeichen des neuen Kennworts werden bei der Eingabe auf dem Bildschirm angezeigt. Achten Sie sorgfältig darauf, dass Sie die gewünschten Zeichen eingeben.

 Wählen Sie OK, um das neue Kennwort zu aktivieren.

**HINWEIS.** Das Kennwort muss mindestens vier und darf höchstens zwölf Zeichen lang sein.

| Tek                                                                                    | (@))               |
|----------------------------------------------------------------------------------------|--------------------|
| Pessword<br>Societatiikinnooperstuvweyz()<br>0123456789!#v%&+=⊠[]                      |                    |
| AccessProtection Cf1                                                                   |                    |
|                                                                                        | Enter<br>Character |
|                                                                                        | 0K                 |
| AFC2021 Version 1.0 Sbeta, Build 1596-49<br>Feb 32012, 169699 <u>www.rektronix.com</u> | Cance              |

**HINWEIS.** Zum Aktivieren bzw. Deaktivieren des Zugriffschutzes müssen Sie das eingerichtete Kennwort eingeben. Wenn Sie das Kennwort vergessen haben, müssen Sie das Gerät zum Zurücksetzen des Kennworts an Tektronix senden.

## ArbExpress

ArbExpress ist eine auf Windows basierende Software zum Erstellen und Bearbeiten von Signalen für Tektronix AWG- und AFG-Geräte. Mit ArbExpress können Sie schnell und bequem die gewünschten Signale erzeugen und diese an das Gerät senden.

In der folgenden Tabelle und Liste werden die Systemanforderungen und allgemeinen Funktionen beschrieben.

#### Systemanforderungen

| Unterstütztes Betriebssystem   | Windows XP Professional, Windows 2000,<br>Windows 98/Me, Windows NT oder Windows<br>7 (nur 32-Bit)                                                                                                    |  |  |  |
|--------------------------------|----------------------------------------------------------------------------------------------------|--|--|--|
| Mindestanforderungen an den PC | Pentium III 800 MHz und höher, 256 MB<br>RAM, 300 MB freier Festplattenspeicher,<br>Microsoft Internet Explorer 5.01 und höher,<br>.NET Framework 1.1, neu verteilbare<br>Bildschirmauflösung 800 x 600 |  |  |  |
| TekVISA                        | Version 3.3.4.6 und höher                                                                                                    |  |  |  |

- Erstellen von Signalen aus Standard-Signaltoleranzmasken
- Ändern und Übertragen von Signalen, um Ebenen-Tests von Prüflingen durchzuführen
- Direktimport von Signalen von einem Tektronix-Oszilloskop
- Direktes Senden von Signalen an AWG/AFG-Geräte aus ArbExpress oder MATLAB
- Mathematische Operationen an Signalen

HINWEIS. Sie können ArbExpress verwenden, um Signaldaten an das Gerät zu übertragen. Wenn Sie Signaldaten (.tfw-Datei) übertragen, werden alle Teile des Signals, die außerhalb der zulässigen Grenzen für das Gerät AFG2021 liegen, automatisch konvertiert, damit sie den zulässigen Bereich nicht überschreiten.

Auf den folgenden Seiten werden die Bildschirmoberfläche sowie die grundlegenden Verfahren zur Nutzung von ArbExpress beschrieben. Weitere Informationen über ArbExpress finden Sie in der Online-Hilfe von ArbExpress.

#### Bildschirmoberfläche

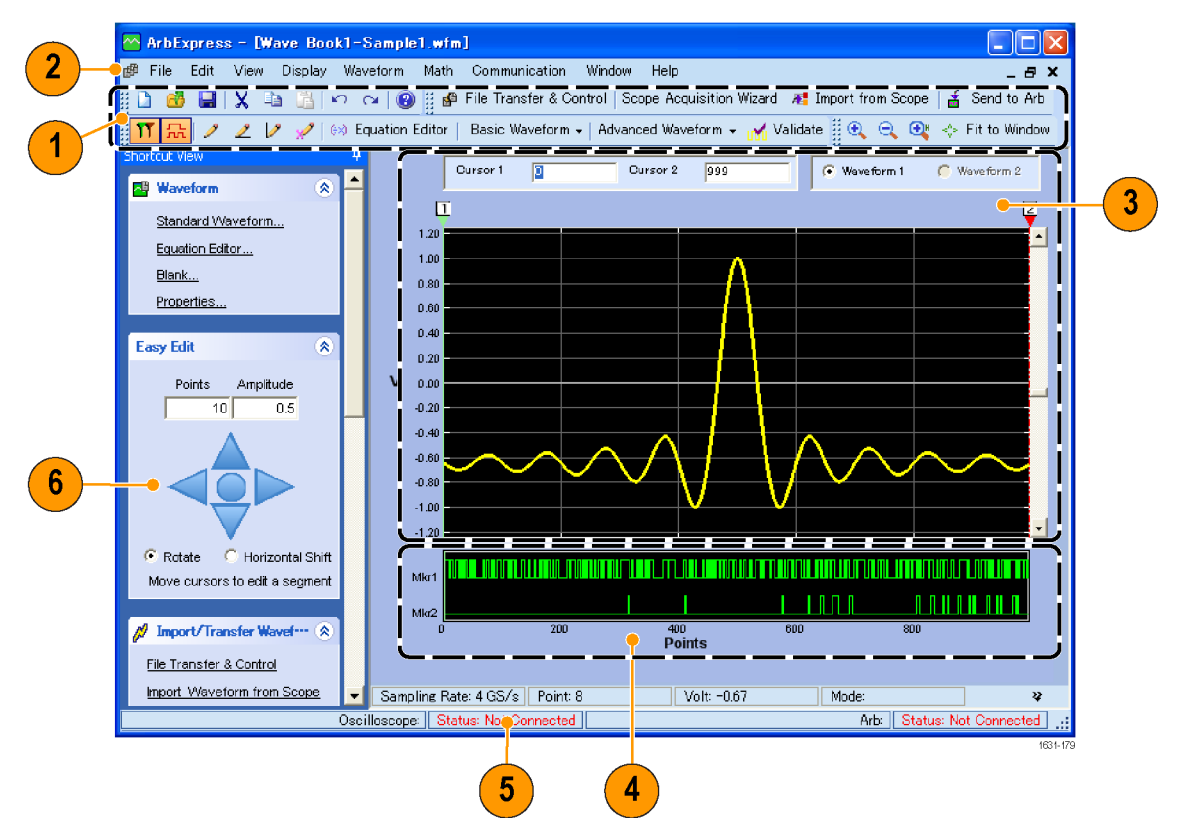

| Symbol | Beschreibung                                                                                                    |
|--------|----------------------------------------------------------------------------------------------------|
| 1      | <b>Menüleiste</b> : Die Menüleiste ermöglicht den Zugriff auf die<br>Anwendungsfunktionen. Wenn Sie eine Menüoption wählen, öffnet die<br>Anwendung das zugehörige Dialogfeld oder durch die Menüoption wird<br>unmittelbar eine Aktion gestartet.                                |
| 2      | Symbolleiste: Die Symbolleiste ermöglicht sofortigen Zugriff auf die meisten<br>Funktionen, ohne dass Sie vorher durch mehrere Menüebenen navigieren<br>müssen.                                                                                                    |
| 3      | Schnelltastenansicht: Die Schnelltastenansicht belegt den linken Bereich<br>der Anzeige. Verwenden Sie die Schnelltastenansicht, um schnell auf die<br>verschiedenen Funktionen der Anwendung zuzugreifen. Weitere Informationen<br>finden Sie in der Online-Hilfe zu ArbExpress. |
| 4      | Statusleiste: Die Statusleiste befindet sich unterhalb der Anzeige für das<br>Signal und die Markierungen. Sie zeigt Informationen über die Anwendung<br>und das Signal an.                                                                                                    |
| 5      | Anzeigebereich für das Signal: Ein erstelltes oder geöffnetes Signal wird<br>in diesem Bereich angezeigt.                                                                                                    |
| 6      | Markierungsbereich: In diesem Bereich werden die Markierungsstrukturen angezeigt. Sie können die Anzeige der Markierungen durch die Auswahl von Display > Marker (Anzeige > Markierung) in der Menüleiste umschalten.                                                             |

#### Bedienungsgrundlagen

In den folgenden Schritten werden die grundlegenden Funktionen zum Erstellen von Signalen sowie andere nützliche Funktionen erläutert, die Ihnen mit ArbExpress zur Verfügung stehen.

- 1. Zum Erstellen eines neuen Signals verwenden Sie das Menü File (Datei).
- Mit Blank sheet (Leeres Blatt) öffnen Sie im Fenster ein leeres Blatt mit einer Signallänge von 1024 Punkten. Sie können die Anzahl der Punkte über das Menü Waveform (Signal) mithilfe von Properties... (Eigenschaften...) ändern.
- File Edit View Display W<u>a</u>veform 2 Ctrl+N Blank sheet Ctrl+W Standard Waveform Equation editor Open Ctrl+O 60 Close H Save Ctrl+S Save As Exit Ctrl+E 1631-180
- Verwenden Sie das Dialogfeld Standard Waveform (Standardsignal), um eines der verfügbaren Standardsignale zu erzeugen. Mit Settings (Einstellungen) wählen Sie das gewünschte Signal und den Gerätetyp.
- 4. Mit Vertical (Vertikal) können Sie die vertikalen Parameter des Signals einstellen.
- 5. Mit Horizontal können Sie die horizontalen Parameter des Signals einstellen.
- 6. Klicken Sie auf Preview (Vorschau), um das Signal anzuzeigen.
- 7. Zum Erstellen eines Signals können Sie auch den Equation Editor verwenden. Diese Anwendung bietet eine Reihe von Beispielgleichungen, die Sie direkt verwenden oder bearbeiten können.
- Über Command List (Befehlsliste) können Sie Befehle, Funktionen, Einheiten und Operationen auswählen.
- Mit Preview (Vorschau) können Sie das Signal nach dem Zusammenstellen der Gleichung anzeigen.

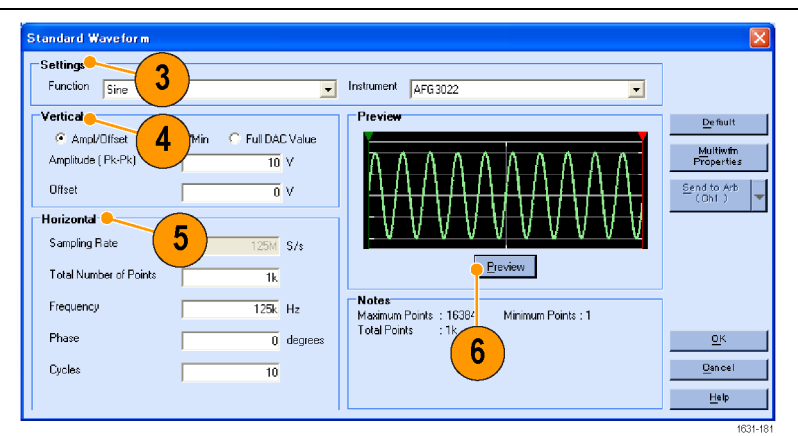

| 👌 🔒 Clos                                                                 | itor<br>≈ X ⊑                                         | AF                                          | G3102 ·                         |                                  |                              |                            |                           |                                                                                                    | X                                                                                                    |
|--------------------------------------------------------------------------|-------------------------------------------------------|---------------------------------------------|---------------------------------|----------------------------------|------------------------------|----------------------------|---------------------------|----------------------------------------------------------------------------------------------------|----------------------------------------------------------------------------------------------------|
| Equation                                                                 |                                                       | _                                           |                                 |                                  |                              |                            |                           | Preview                                                                                              |                                                                                                    |
| #Change th<br>range(0,1u<br>#Your equa<br>Sin(w)<br>Output<br>Compiled S | te range ac<br>s)<br>stion goes b<br>duccessfully     | rearding to                                 | your settin                     | 3\$                              |                              |                            |                           |                                                                                                    | 9<br>Comple                                                                                                    |
| - ···                                                                    |                                                       |                                             |                                 |                                  |                              |                            |                           |                                                                                                    |                                                                                                    |
| Lommand L                                                                |                                                       |                                             |                                 |                                  |                              |                            |                           | a:                                                                                                   |                                                                                                    |
| Ciaf                                                                     |                                                       | <b>- ( 8</b>                                | <b>3</b> )                      | :r                               | 1                            | 1 7                        |                           | Settings                                                                                             | Number of Daints                                                                                                    |
| Sin(                                                                     | List <mark>-</mark><br>Cos(                           | еж                                          | logi                            | int(                             | pi                           | (                          | )                         | Settings                                                                                             | Number of Points                                                                                                    |
| Sin(<br>In(                                                              | List<br>Cos(<br>Sqrt(                                 | exp<br>Max(                                 | log(<br>Min(                    | int(<br>×                        | pi<br>e                      | (<br>+                     | )<br>                     | Settings<br>Total Bange                                                                              | Number of Points                                                                                                    |
| Sin(<br>In(<br>range(                                                    | ist<br>Cos(<br>Sqrt(<br>rnd(                          | ex)<br>Max(<br>mark(                        | log(<br>Min(<br>diff(           | int(<br>×                        | pi<br>e<br>k                 | (<br>+<br>*                | )<br>/                    | Settings<br>Total Range                                                                              | Number of Points                                                                                                    |
| Sin(<br>In(<br>range(<br>norm(                                           | ist<br>Cos(<br>Sqrt(<br>rnd(<br>round(                | ex)<br>Max(<br>mark(<br>abs(                | log[<br>Min(<br>diff(<br>integ( | int(<br>×<br>v                   | pi<br>e<br>k                 | (<br>+<br>*                | )<br><br>/<br>=           | Settings<br>Total Range<br>Lock Total Rang                                                           | Number of Points<br>1k pts<br><br>e 1G S/s<br>Equivalent Sampling Rate                                                                                                    |
| Sin(<br>In(<br>range(<br>norm(<br>7                                      | ist<br>Cos(<br>Sqrt(<br>rnd(<br>round(<br>8           | ext<br>Max(<br>mark(<br>abs(                | log[<br>Min(<br>diff[<br>integ( | int(<br>×<br>v                   | pi<br>e<br>k<br>w            | (<br>+<br>*                | )<br>-<br>/<br>=          | Settings<br>Total Range<br>U s<br>Lock Total Rang<br>Sampling rate of t                              | Number of Points<br>1k pts<br><br>IG S/s<br>Equivalent Sampling Rate<br>he instrument: 165/s                                                                                   |
| Sin(<br>In(<br>range(<br>norm(<br>7                                      | ist Cos(<br>Sqrt(<br>rnd(<br>round(<br>8              | ex)<br>Max(<br>mark(<br>abs(<br>9           | log[<br>Min(<br>diff(<br>integ( | int(<br>×<br>v<br>t              | pi<br>e<br>k<br>w            | (<br>+<br>*<br>^           | )<br>-<br>/<br>=<br>p     | Settings<br>Total Range<br>U cock Total Rang<br>Sampling rate of t                                   | Number of Points           1k         pts           a         1G         S/s           Equivalent Sampling Rate         he instrument : 1GS/s                                  |
| Sin(<br>In(<br>range(<br>norm(<br>7<br>4                                 | ist Cos(<br>Sgrt(<br>rnd(<br>round(<br>8<br>5         | exp<br>Max(<br>mark(<br>abs(<br>9<br>6      | log[<br>Min(<br>diff(<br>integ( | int(<br>×<br>v<br>t              | pi<br>e<br>k<br>w            | (<br>+<br>*<br>^           | )<br><br>/<br>=<br>p<br>M | Settings<br>Total Range<br>Lock Total Rang<br>Sampling rate of t<br>Modelium                         | Number of Points<br>1k pts<br>e 1G S/s<br>Equivalent Sampling Rate<br>he instrument :1GS/s                                                                                     |
| Sin(<br>In(<br>range(<br>norm(<br>7<br>4<br>1                            | ist<br>Cos(<br>Sqrt(<br>rnd(<br>round(<br>8<br>5<br>2 | ex)<br>Max(<br>mark(<br>abs(<br>9<br>6<br>3 | log[<br>Min(<br>diff(<br>integ( | int(<br>×<br>v<br>t<br>s         | pi<br>e<br>k<br>w            | (<br>+<br>*<br>^<br>K      | )<br>-<br>/<br>=<br>M     | Setting:<br>Total Range<br>Lock Total Range<br>Sampling rate of t<br>Multiwfm<br>Send to Arb         | Number of Points           Ik         pts           =         16         5/s           Equivalent Sampling Rate         he instrument :165/s           QK                      |
| Sin(<br>In(<br>range(<br>norm(<br>7<br>4<br>1                            | ist Cos(<br>Sqrt(<br>round(<br>8<br>5<br>2<br>0       | ext<br>Max(<br>mark(<br>abs(<br>9<br>6<br>3 | logi<br>Min(<br>diff(<br>integ( | int(<br>×<br>v<br>t<br>s<br>Ente | pi<br>k<br>w<br>u<br>J<br>BK | (<br>+<br>*<br>^<br>*<br>* | )<br>                     | Setting<br>Total Range<br>Lock Total Range<br>Sampling rate of t<br>Multiwfn<br>Send to Arb<br>(Ch1) | Number of Points           Number of Points           1k           e           16           S/s           Equivalent Sampling Rate           he instrument: IBS/s           QK |

X

**10.** Sie können auch ein Math-Tool für Signale verwenden.

Wählen Sie im Menü Math den Befehl Waveform Math... (Math. Signal...) aus, um das Dialogfeld Waveform Math (Math. Signal) zu öffnen.

- Wählen Sie aus Waveform Library (Signalbibliothek) eine Quelle für mathematische Funktionen aus. Wählen Sie in diesem Beispiel Noise (Rauschen).
- 12. Die Ergebnisse der Berechnung werden im Bereich Resultant Waveform (Resultierendes Signal) angezeigt. Sehen Sie nun ein Beispiel für ein Rechtecksignal, zu dem Rauschen hinzugefügt wird.
- Waveform Math 🦲 10 Math Source Selected Waveform Waveform Lib Noise . . 11 V Amplitude PK-PK 2 Cycles 1 Phase 0 Duty Cycl Scalar Value Math Source Amplitude 1 V Copy from clipboard Operation 🖲 Add C Subtract C Multiply Divide Resultant Wavefo 🔽 Only Between Cursors <u>OK C</u>ancel <u>H</u>elp
- **13.** Sie können Tektronix-Geräte der Serien AWG/AFG mit ArbExpress fernsteuern.

Wählen Sie im Menü Communication (Kommunikation) den Befehl AWG/AFG File Transfer & Control... (Dateiübertragung & Steuerung von AWG/AFG), um das entsprechende Dialogfeld zu öffnen.

- 14. Die angeschlossenen Geräte werden in der Arb List (Arb. Liste) angezeigt.
- **15.** Der Bereich Instrument Control (Gerätesteuerung) wird nur angezeigt, wenn ein Gerät angeschlossen ist. Andernfalls ist dieser Bereich ausgeblendet.

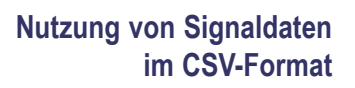

Mit ArbExpress können Sie eine mit Microsoft Excel erstellte CSV-Datei (mit durch Komma getrennten Werten) in Signaldaten konvertieren, die mit dem Gerät kompatibel sind.

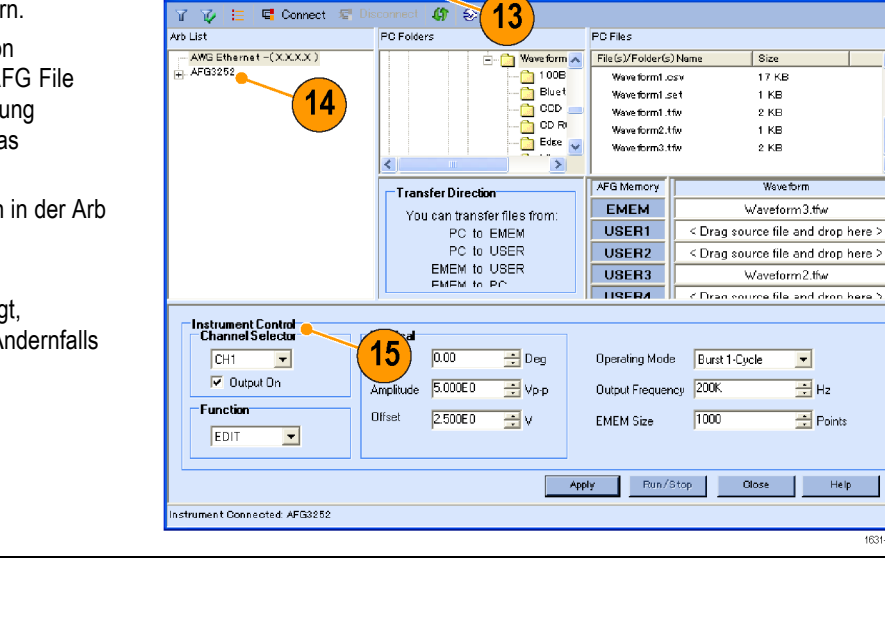

AWG/AFG File Transfer and Control 🗨

- 1. Erstellen Sie eine CSV-Datei, die mit ArbExpress verwendet werden soll.
- 2. Geben Sie in diese Spalte den Punkt oder die Zeit ein.
- Geben Sie in diese Spalte Daten ein.
   Wenn Sie eine CSV-Datei öffnen, wird möglicherweise ein Dialogfeld angezeigt, damit Sie das CSV-Dateiformat bestätigen können.

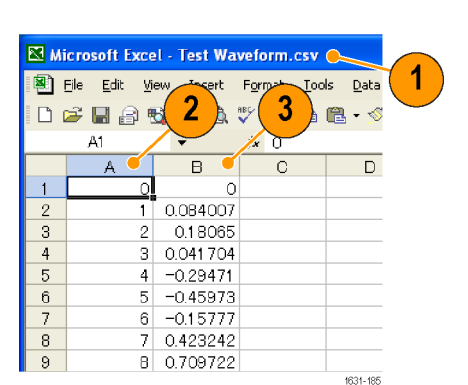

4. Hier sehen Sie ein Beispiel für den Signalanzeigebereich von ArbExpress, nachdem CSV-Daten abgerufen wurden.

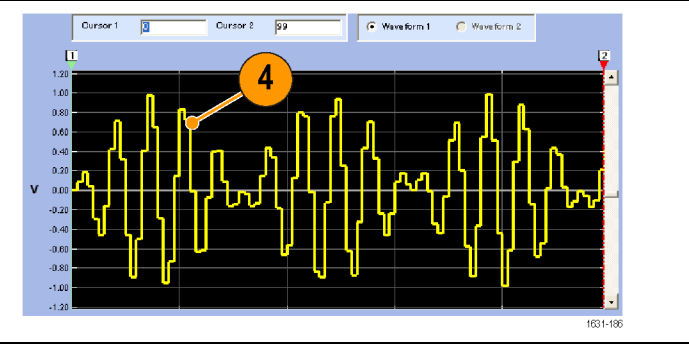

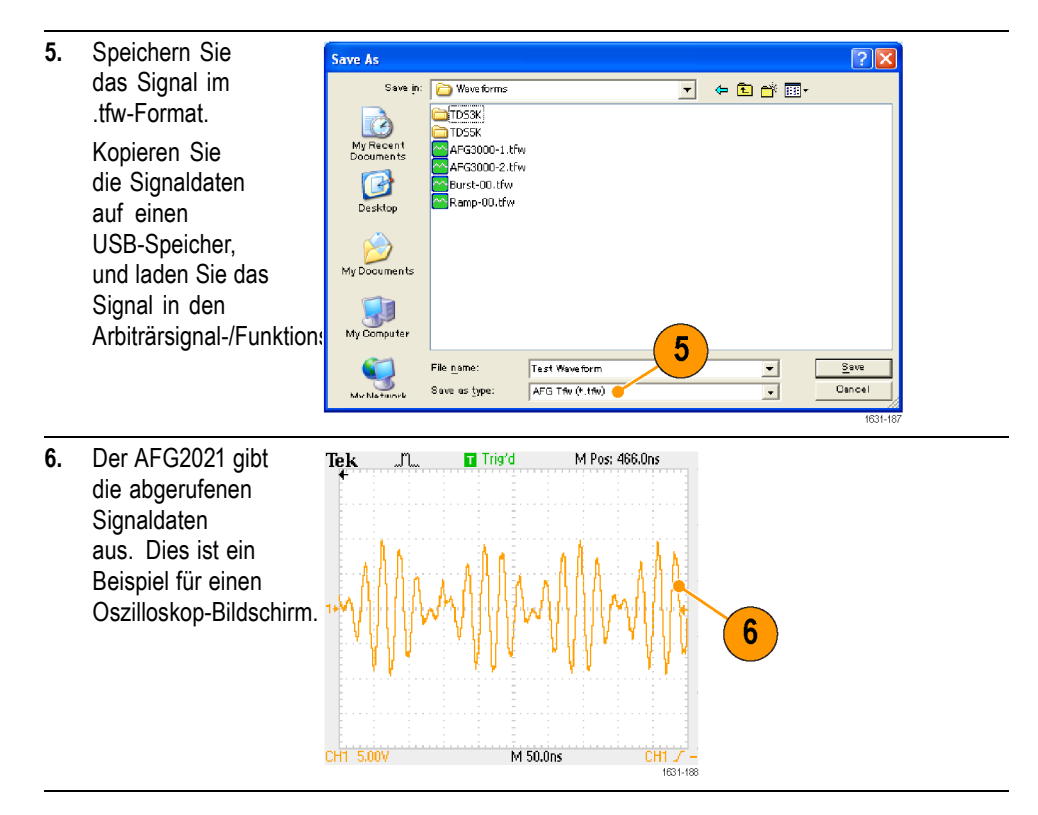

<sup>1</sup> Fs entspricht der eingestellten Frequenz des Ausgangssignals.

# Anwendungsbeispiele

Dieser Abschnitt enthält eine Reihe von Anwendungsbeispielen. Mit diesen vereinfachten Beispielen sollen die Gerätefunktionen erläutert und Ihnen Ideen vermittelt werden, um eigene Lösungen für Messaufgaben zu finden.

#### Messen von Filtermerkmalen

Verwenden Sie die Wobbelfunktion des Geräts, um die Frequenzmerkmale des 50  $\Omega$ -Filters anzuzeigen.

2926-103

1. Verbinden Sie Channel Output (Kanal Ausgang) Ö des Geräts über ein BNC-Kabel mit dem Õ CH1-Eingang eines Oszilloskops. •• 2. Schließen Sie einen 50 Ω-Filter zwischen Channel õ i õ ¢ 000000 яĨ, Output (Kanal Ausgang) und CH1-Eingang des Oszilloskops an. 1 3. Schließen Sie Trigger Output (Trigger Ausgang) 3 des Geräts an den Anschluss eines externen Triggereingangs von einem Oszilloskop an. 2 Legen Sie die Eingangsimpedanz des Oszilloskops auf 50 Ω fest. Wählen Sie über Run Mode (Betriebsmodus) des Trig'd 4. Run Geräts Sweep (Wobbeln) aus, und legen Sie die Startfrequenz, Endfrequenz sowie die Wobbelzeit so fest, dass das Signal im Raster angezeigt wird. Die Frequenzmerkmale des Filters können in 4 Wobbelzeit und in der Zeitbasis des Oszilloskops gemessen werden. M10.0ms A Ch2 J 500mV Q 1.04 V 1 → ▼ 49.2200ms

## Motorgeschwindigkeitssteuerung durch Impulsbreitenmodulation

Die Impulsbreitenmodulation wird verwendet, um die Geschwindigkeit von Gleichstrommotoren oder die Luminanz von LEDs (Light Emitting Diode) zu steuern. Verwenden Sie die PWM-Funktion (Pulsweitenmodulation) des Geräts, um die Geschwindigkeit von Gleichstrommotoren zu steuern.

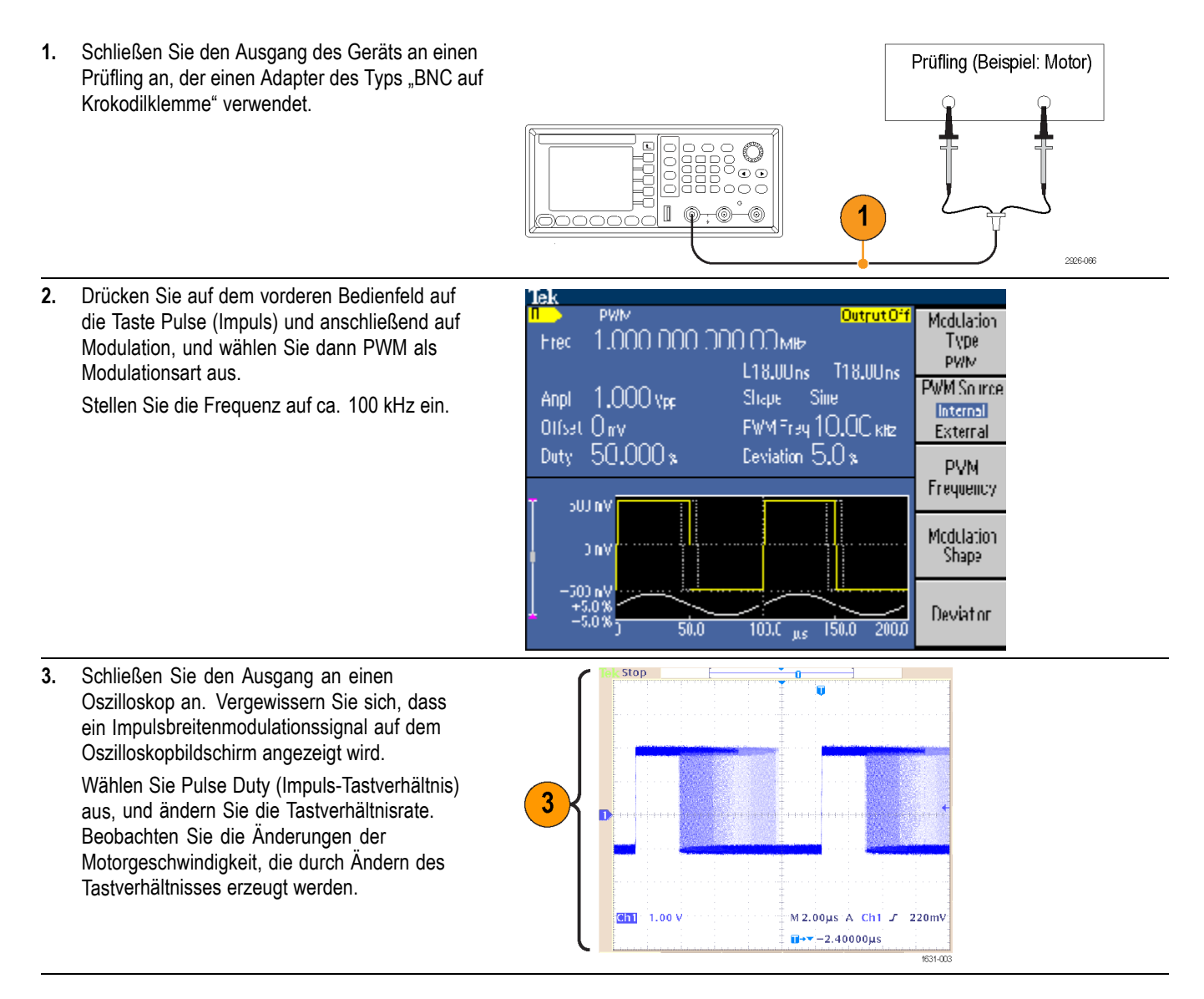
## Trägersignal null (Frequenzmodulation)

Verwenden Sie das Gerät und den Spektrumanalysator dazu, um das Trägersignal einer Frequenzmodulation anzuzeigen.

- Wählen Sie Sine (Sinus) als Ausgangssignal und anschließend FM (Frequenzmodulation) als Modulationstyp aus.
- 2. Legen Sie die Signalparameter wie folgt fest:
  - Trägerfrequenz: 1 MHz
  - Modulationsfrequenz: 2 kHz

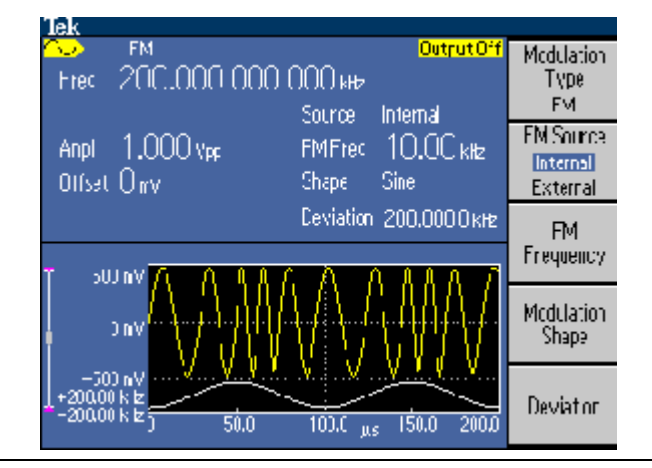

 Ändern Sie Deviation (Abweichung). Legen Sie die Abweichung auf 4,8096 kHz fest. Das Trägersignal wird zu Null. Vergewissern Sie sich, dass auf dem Spektrumanalysator ein Trägersignal von Null angezeigt wird.

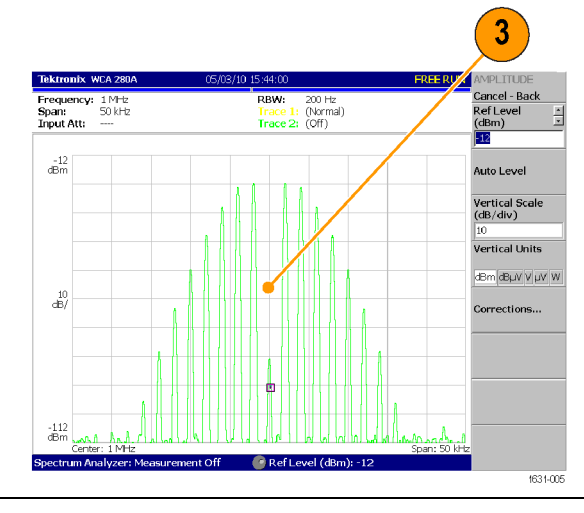

# Index

## Α

Abrufen von Signaldaten Speichern von Signaldaten, 50 Allgemeine Funktionen, 1 AM-Signal ausgeben FSK-Signal ausgeben, 62 Amplitude, Ändern der Einheiten, 35 Ändern des Kennworts, Security Menu (Menü Sicherheit), 80 Ändern eines Arbiträrsignals, 49 Anschluss EXT MODULATION INPUT (EXT **MODULATION EINGANG**) Rückseite, 37 Anschluss EXT REF INPUT (EXT REF EINGANG) Rückseite. 37 Anschluss für die Stromversorgung Rückseite. 37 Anwendungsbeispiele Frequenzmodulation, 91 Impulsbreitenmodulation, 90 Messen von Filtermerkmalen, 89 Anzahl der Punkte, Menü Edit (bearbeiten), 49 Anzeigebereich für das Signal Bildschirmoberfläche, 26 ArbExpress, xi, 81, 87 Arbiträrsignal speichern, 46 Bedienungsgrundlagen, 84 Bildschirmoberfläche, 83 Arbiträrsignal ändern PWM-Signal ausgeben, 63 Arbiträrsignal generieren Arbiträrsignal ändern, 49 Ausgabe Ein/Aus Kanal, 36 Ausgabestatus Rauschen. 67 Ausschalten, 5

Auswählen einer Sprache, 10

#### В

Bearbeiten von Arbiträrsignalen Beispiel 1, 50 Beispiel 2, 52 Bereich der Ausgangspegel, 24 Bereich der Graphanzeige Bildschirmoberfläche, 26 Bereich der Parameteranzeige Bildschirmoberfläche, 26 Betriebsmodus, 32 Betriebsmodus auswählen Signal wobbeln, 56 Betriebsvoraussetzungen, 4 Bildschirmdarstellung speichern, 77 Bildschirmoberfläche, 26 Systemanforderungen, 82 Bildschirmschoner Menü Utility (Dienstprogramm), 73 Bildschirmtasten, 26 **Burst-Signal** Generieren, 53

## С

CSV-Datei, ArbExpress, 85

### D

Dialogfeld Standard Waveform (Standardsignal), ArbExpress, 84 Dialogfeld Waveform Math (Math. Signal), ArbExpress, 85 Diebstahlsicherung Rückseite, 37

#### E

Edit menu (Menü Bearbeiten), 49 Ein- und Ausschalten des Geräts, 5 Eine Sprache auswählen, 10 Einrichten der Lastimpedanz, 66 Einschalten, 5 Einstellungen Speichern und Abrufen, 45 Empfohlenes Zubehör, 3 Entsperren der Steuerelemente auf dem vorderen Bedienfeld. 26 Equation Editor, ArbExpress, 84 Erdfreie Verbindungen ("Floating Ground"), 13 Ethernet GPIB, 22 Exponentieller Abfall Standardsignal, 31 **Exponentieller** Anstieg Standardsignal, 31 Externer Referenzeingang Rückseite, 68

#### F

Fernsteuerung, ArbExpress, 85 Firmware-Updates, 16 Speichern einer Bildschirmdarstellung, 77 Formeln Modulationssignal, 60 Modulationssignale, 60 Formeln für Modulationssignale Amplitudenmodulation (AM), 60 Frequenzmodulation (FM), 60 Phasenmodulation (PM), 60 Frequenzspanne Wobbelsignal, 56 FSK-Signal ausgeben Standardeinstellung wiederherstellen, 27 Funktion Secure Menü Utility (Dienstprogramm), 72

## G

Gate-gesteuertes Burst-Signal Generieren, 55 Gauß Standardsignal, 31 Generieren von Arbiträrsignalen, 47 Generieren von Burstsignalen, 53 Generieren von Gleichstrom. 53 Generieren von Impulssignalen, 44 Sinussignal generieren, 39 Generieren von Rauschen, 53 Generieren von Sinussignalen, 39 Geräteeinstellungen beim Einschalten, 6 Getriggertes Burst-Signal Generieren, 54 Gleichspannung Standardsignal, 31 Gleichwertige Ausgangsschaltkreise, 24 **GPIB-Anschluss** Rückseite, 37

### Η

Haltezeit Wobbelsignal, 56 Hauptanzeigebereich Bildschirmoberfläche, 26 Haversinus Standardsignal, 31 Herstellen einer Verbindung zu einem Netzwerk Ethernet, 20 Hilfe auf das Gerät zugreifen, 42 Gerät, 42 Navigation, 42

#### 

Impulsbreitenmodulation Anwendungsbeispiele, 90 Wobbelung, 89 Impulssignalformeln, 44

### Κ

Kanalausgabe Ein/Aus, 36 Kennwort Security Menu (Menü Sicherheit), 80 Klickton Menü Utility (Dienstprogramm), 73

#### L

LAN-Anschluss Rückseite. 37 Lastimpedanz, 24, 66 Letzte, Einstellungen beim Einschalten, 6, 7 Lissajousfiguren Impulsbreitenmodulation, 90 Lorentz Standardsignal, 31 Löschen Gespeicherte Setup-Dateien, 46 Löschen von Setup-Dateien Menü Save/Recall (Speichern/Abrufen), 76 Lüfterschlitz Rückseite, 37 Lüftungsschlitze Rückseite, 37

### Μ

Master-Slave-Betrieb, 70 Meldungsanzeigebereich Bildschirmoberfläche, 26 Menü Ausgabe Rauschen hinzufügen, 67 Menü Edit (Bearbeiten) Abrufen von Signaldaten, 49 Menü Security (Sicherheit) Firmware-Update, 19 Menü Utility (Dienstprogramm), 72 Zugriffsschutz, 78 Messen von Filtermerkmalen Anwendungsbeispiele, 89 Mittenfrequenz Wobbelsignal, 56 Modulieren von Signalen, 59

#### Ν

Netzschalter, 5

#### 0

Optionstasten, 26

#### Ρ

Pegelanzeige Bildschirmoberfläche, 26 Programmierhandbuch, xi, 23 Prüfling schützen Lastimpedanz einrichten, 66 PWM-Signal ausgeben AM-Signal ausgeben, 59

#### R

Rahmenmenü Bildschirmoberfläche, 26 Rauschen Bildschirmoberfläche, 26 Standardsignal, 31 Rauschen hinzufügen, 67 Referenzsignal, Intern oder Extern, 69 Rückkehrzeit Wobbelsignal, 56 Rückseite, 37

#### S

Schraube zur Gehäuseerdung Rückseite, 37 Schutz von Ausgangsstromkreisen, Sicherungsadapter, 12 Schützen des Prüflings, 14 Security Menu (Menü Sicherheit), 78 Seitenmenü-Tasten, 26 Selbstkalibrierung, 7 Selbsttest und Selbstkalibrierung Synchronbetrieb, 70 Selbsttest, Menü Utility (Dienstprogramm), 7 Sicherheitshinweise, iv Sicherungsadapter, Schutz von Ausgangsstromkreisen, 12 Signal auswählen, 29 Betriebsmodus auswählen, 32 Signal invertieren Prüfling schützen, 14 Signal speichern Speichern/Abrufen von Arbiträrsignalen, 45 Signale Speichern und Abrufen, 45 Signalparameter anpassen Verbindung zu einem Netzwerk herstellen, 20 Signalparameter, ändern, 33 Sin(x)/xStandardsignal, 31 Sinussignal generieren Arbiträres Signal generieren, 47 Spannungseinheiten, Konvertierungstabelle für Vp-p, Veff und dBm, 36 Speichern einer Bildschirmdarstellung, 77 Speichern/Abrufen der Geräteeinstellung, 75 Arbiträres Signal generieren, 47 Speichern/Abrufen von Arbiträrsignalen Speichern/Abrufen der Geräteeinstellung, 75 Sperren der Steuerelemente auf dem vorderen Bedienfeld, 26 Sperren von Setup-Dateien Menu Save/Recall (Speichern/Abrufen), 76 Sperren/Sperre aufheben Gespeicherte

Setup-Dateien, 46

Sprachauswahl Selbsttest und Selbstkalibrierung, 7 Standard, Einstellungen beim Einschalten, 6 Standardeinstellung, 27 Standardeinstellungen, 27 Standardsignale, 29 Standardzubehör, 2 Steuerelemente auf dem vorderen Bedienfeld Anleitung zum Sperren und Entsperren, 26 Stoppfrequenz Wobbelsignal, 56 Stromverbrauch. 4 Stromversorgung -Voraussetzungen, 4 Summer Menü Utility (Dienstprogramm), 73 Synchronbetrieb, 70 Aktualisieren der Geräte-Firmware, 16

## Т

Taktreferenz extern, 68 intern, 68 Taste Arb (Arbiträr) (vorderes Bedienfeld) Abrufen von Arbiträrsignalen, 46 Taste Default (Standard), 6 Taste Lock/Unlock (Sperren/Sperre aufheben) Menü Save/Recall (Speichern/Abrufen), 76 TFS-Datei, Geräteeinstellung speichern, 75 Trägersignal null, Anwendungsbeispiele, 91 Trigger-Ausgang, 64

Triggerausgangsanschluss, 64

## U

Umgebung – Voraussetzungen, 4 USB-Anschluss – Anforderungen, 71 USB-Anschluss (Typ B) Rückseite, 37 USB-Schnittstelle Rückseite, 20 USB-Speicher, 71 Firmware-Updates, 16

#### V

Verbindung zu einem Netzwerk herstellen Impulssignal generieren, 44 Sprachauswahl, 10 Verfahren Signalparameter anpassen, 33 Vorderes Bedienfeld, 25

## W

Wobbelsignal Anwendungsbeispiele, 89 Wobbelung, 56 Wobbelzeit Wobbelsignal, 56

# Ζ

Zugriffsschutz Firmware-Update, 17 Herstellen einer Verbindung zu einem Netzwerk, 20 Taste Utility (Dienstpgm.) Menü Sicherheit, 78